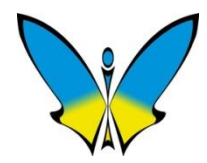

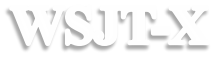

# Curso Rápido MEXU V VSJF-X

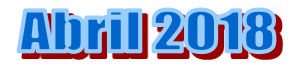

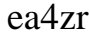

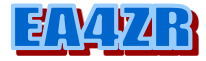

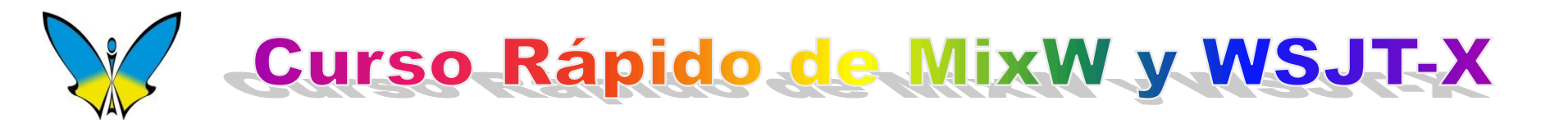

Humm ... Vamos a ver de que va esto de los digi...

Esta presentación estará disponible

para los asistentes a esta charla,

solicitándola por e-mail a :

ea4zr(arroba)ure.es

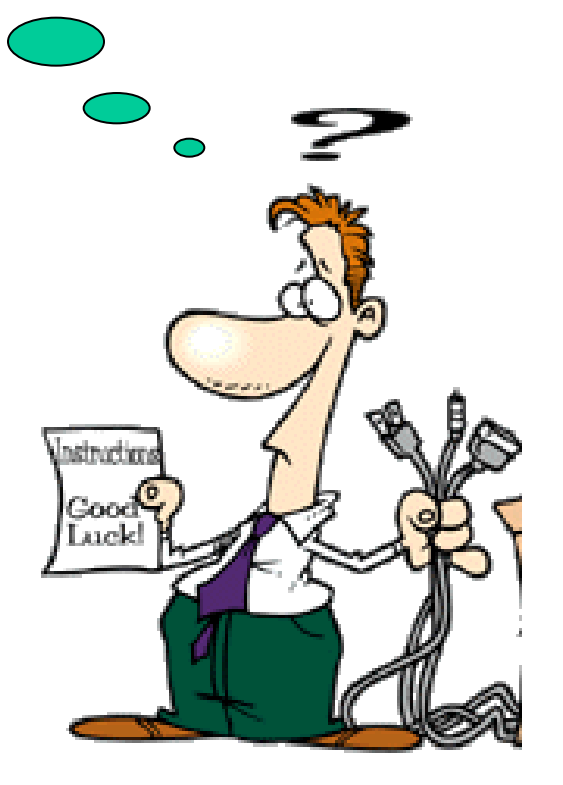

### 7 Abril 2018

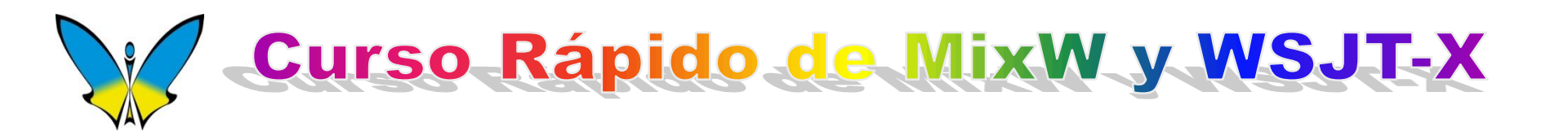

- **1 Que son los modos digitales?**
- 2 Configuración básica MixW
- **3 Descripción de modos y configuración de parámetros**
- 4 Operación y uso de las macros
- **5** Conectando los equipos
- 6 Configuración básica WSJT-X
- 7 Algunas configuraciones avanzadas de MixW

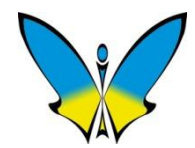

Los Modos Digitales llamados tambien MGM, son modos de comunicación que nos permiten enviar y recibir todo tipo de información, tal como fotografia, ficheros, texto y comunicación "teclado a teclado".

¿Que ventajas tienen los modos de comunicación digitales? Permiten enviar la información con sistemas de detección y corrección de errores.

Facilita la comunicación en idioma escrito en los modos de teclado.

Facilita la operación con la ayuda de Macros de texto preescritos.

Permiten trabajar en total silencio.

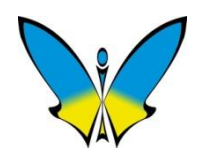

## ¿Como son transmitidos los MGM?

Cualquiera de los modos MGM que hemos mencionado puede ser transmitido con un transceptor de radio convencional en modo USB o LSB utilizando una señal de audio llamada convencionalmente AFSK.

### Señal de AFSK ----- LSB / USB / FM

### Señal de conmutación COM ----- CW / RTTY

Los modos CW y RTTY tambien pueden ser transmitidos utilizando señales de conmutación generadas por un Puerto COM .

En estos casos no se utiliza SSB sino el modo CW o RTTY en el transceptor.

En este caso los tonos son generados directamente por la emisora.

¿Que se necesita para empezar?

Si ya eres radioaficionado, se supone que al menos dispones de algún transceptor.

También necesitarás un Ordenador personal con tarjeta de sonido.

Algunos programas para comunicaciones digitales.

Y fabricarte algunos cables con los conectores apropiados cuyo coste será de unos pocos Euros o comprar in interfaz comercial.

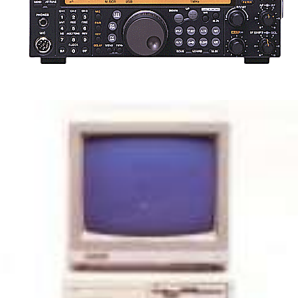

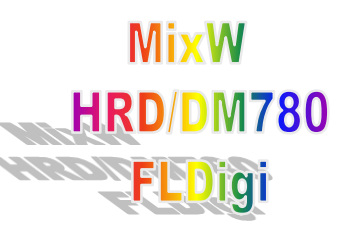

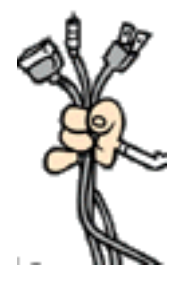

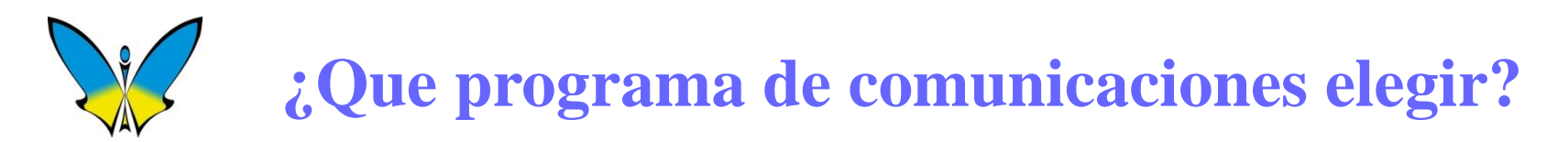

Podemos encontrar diversos programas para los modos digitales : MixW, FLDIGI, MMTTY, MMSSTV, MultiPSK, HRD/DM780.

Algunos programas son para un único modo y otros son multimodo.

De este último tipo los más interesantes son: MixW, FLDIGI y HRD/DM780.

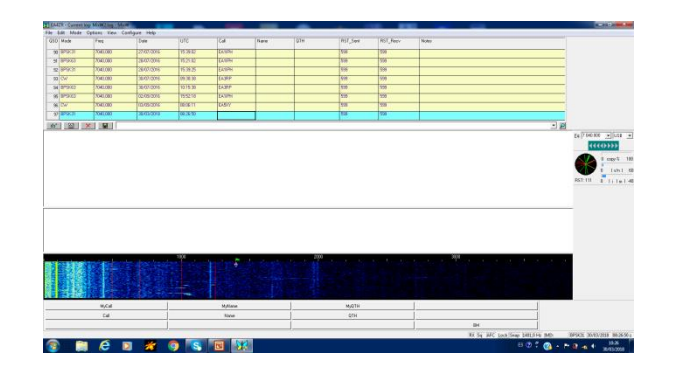

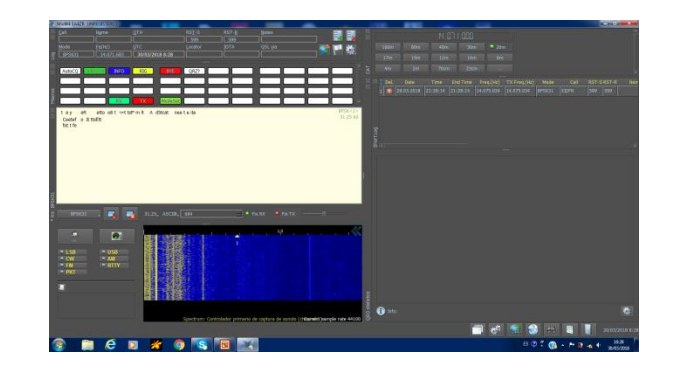

## Otro programa de comunicaciones mas moderno: WSJT-X

Desarrollado por K1JT Joe Taylor para comunicaciones EME y entornos hostiles con fading, qrm u otras condiciones adversas. ea4zr 7 En esta charla utilizaremos los programas MixW y WSJT-X

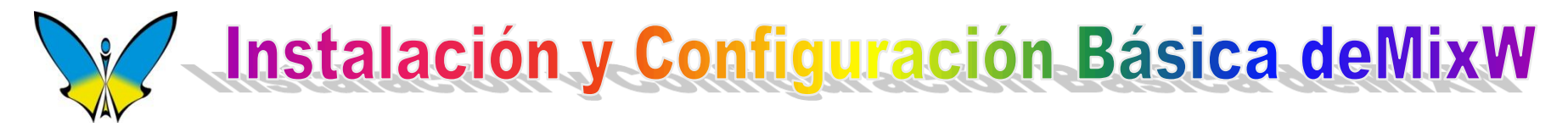

## Puedes proceder a bajar de Internet, instalar y arrancar a funcionar el programa MixW.

En el link del círculo rojo http://www.mixw.net/

puedes descargar cualquier versión de este programa así como los Manuales de Ayuda en diversos idiomas.

Pinchar download para ir a la página de descargas

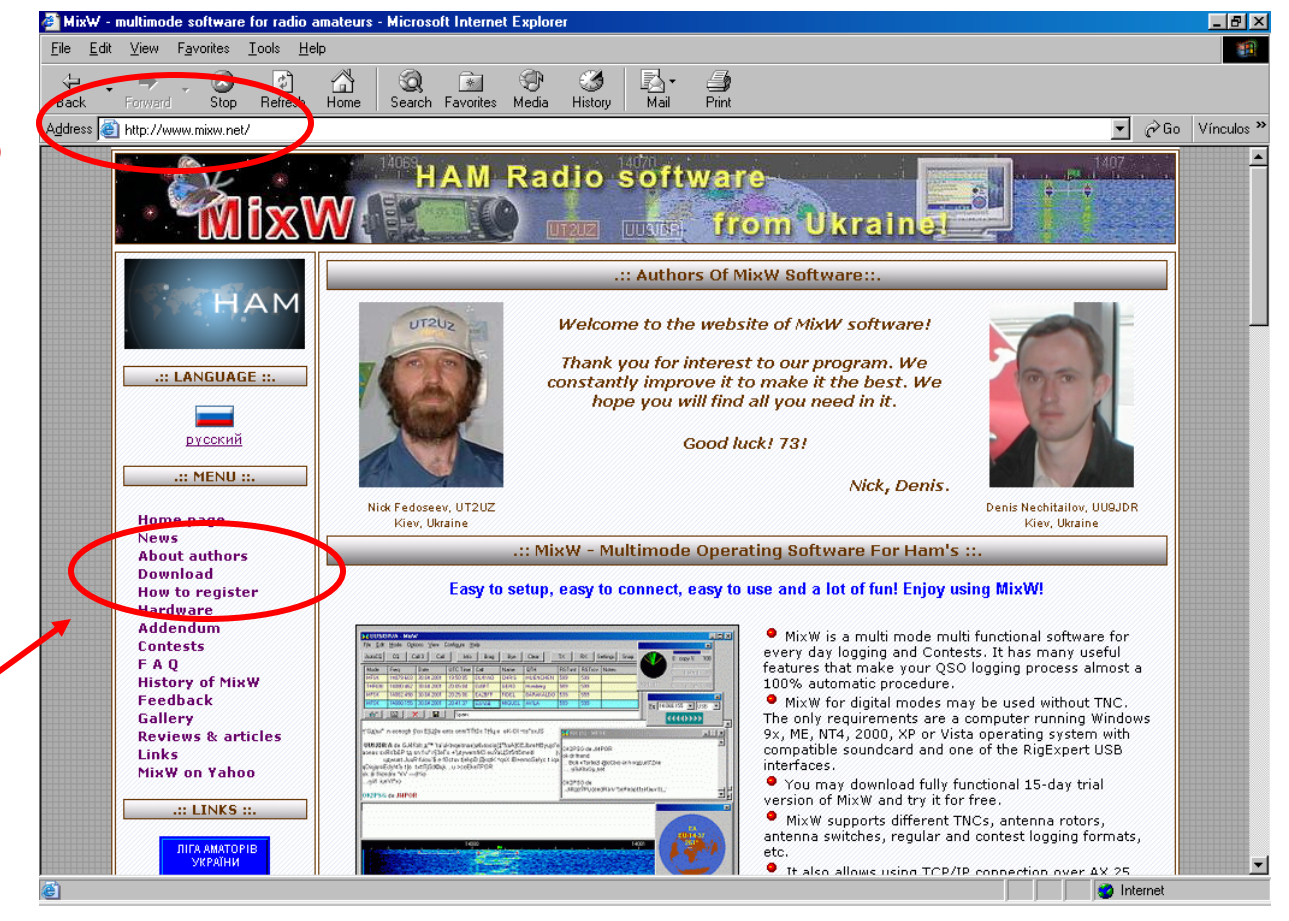

## Instalación y arranque

Una vez arrancado el programa, nos presentará la siguiente pantalla para introducir los datos personales.

| 🔀 - Current log: MixW2.log - MixW 📃 🗆 🔀                                        |                   |                     |                |                 |                |
|--------------------------------------------------------------------------------|-------------------|---------------------|----------------|-----------------|----------------|
| File <u>E</u> dit <u>M</u> ode O <u>p</u> tions <u>V</u> iew Config <u>u</u> r | 🔀 Perso           | nal data            |                | ×               |                |
| AutoCQ CQ Call 3 Call 1                                                        | Call              | 1                   | <b>_</b>       | Οκ              | × >>           |
| QSO Mode Freq Date UTC                                                         | <br>Name          | ,                   |                | Cancel          | 00 ptes        |
| QSO                                                                            | Log file          | MixW2.log           |                |                 | 60             |
| QSU<br>1 BPSK3 14070, 11/02/08 09:16                                           | <u>Q</u> TH       |                     |                |                 | ¥0<br>X - 0    |
|                                                                                | Lat               | 50,3                | L <u>o</u> ng  | 30,5            |                |
| ÇI I OÇÇ□ ŽO! Ž 'OIEO<br>mitatžpitoa                                           | Locator           | K050GH              | IOTA           |                 |                |
| æ:içizþiioç                                                                    | Domain<br>(state) |                     | County         |                 | ×              |
|                                                                                |                   | 🗖 Use CW <u>I</u> D | € <u>F</u> ast | C <u>S</u> low  |                |
|                                                                                | C₩I <u>D</u>      | de sk               |                |                 |                |
| )70<br>                                                                        | 1                 | ++(                 | ,<br>,         |                 | 73             |
| RX Sq                                                                          | AFC Loc           | k Snap 992,7 Hz     | IMD:           | BPSK31 11702708 | 3 09:16:03 z 🥢 |

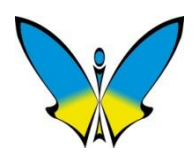

## Selección de idioma para los menús

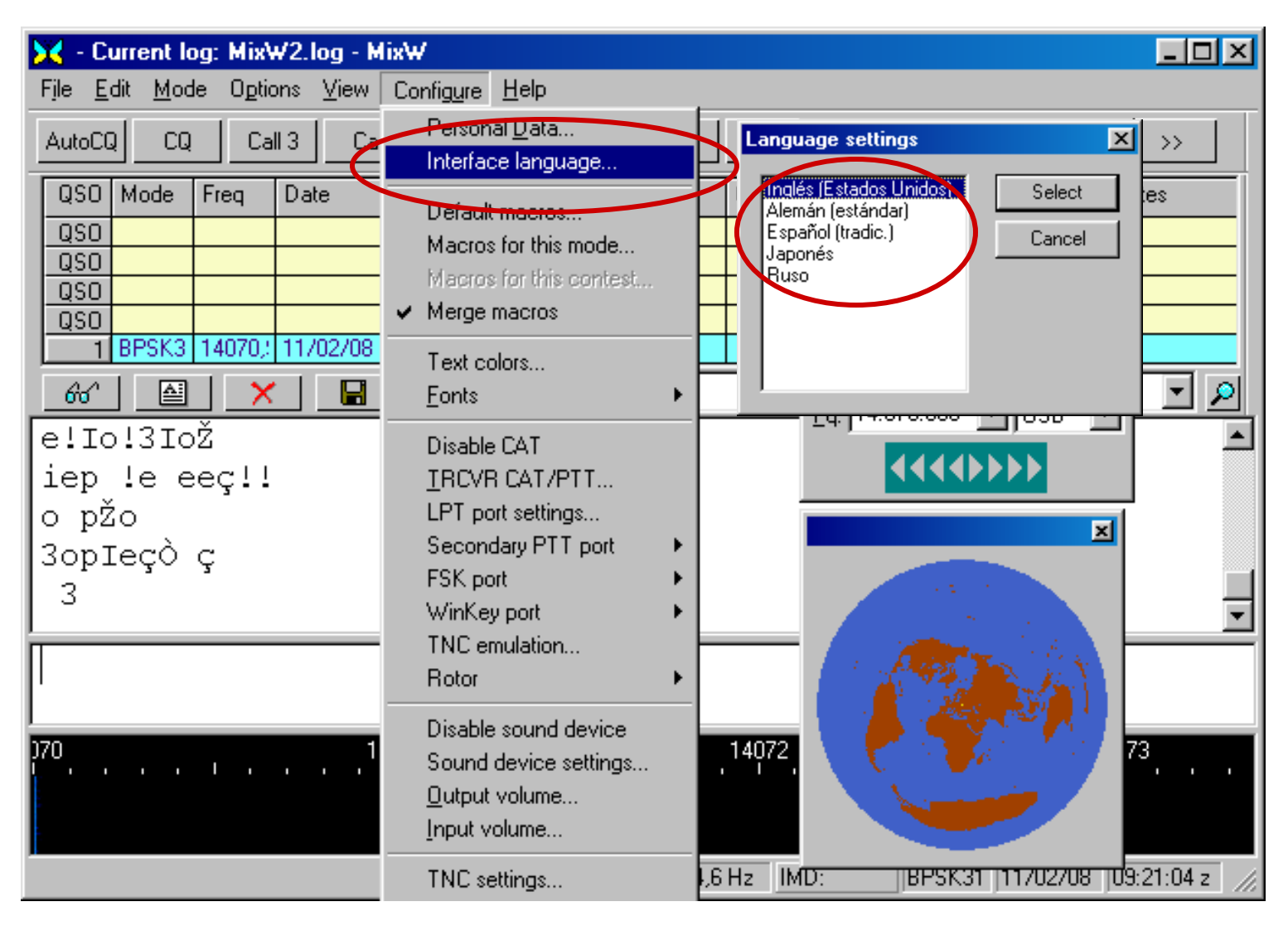

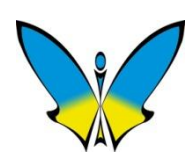

### Pantalla principal de MixW 2.xx

### con algunas configuraciones ya hechas.

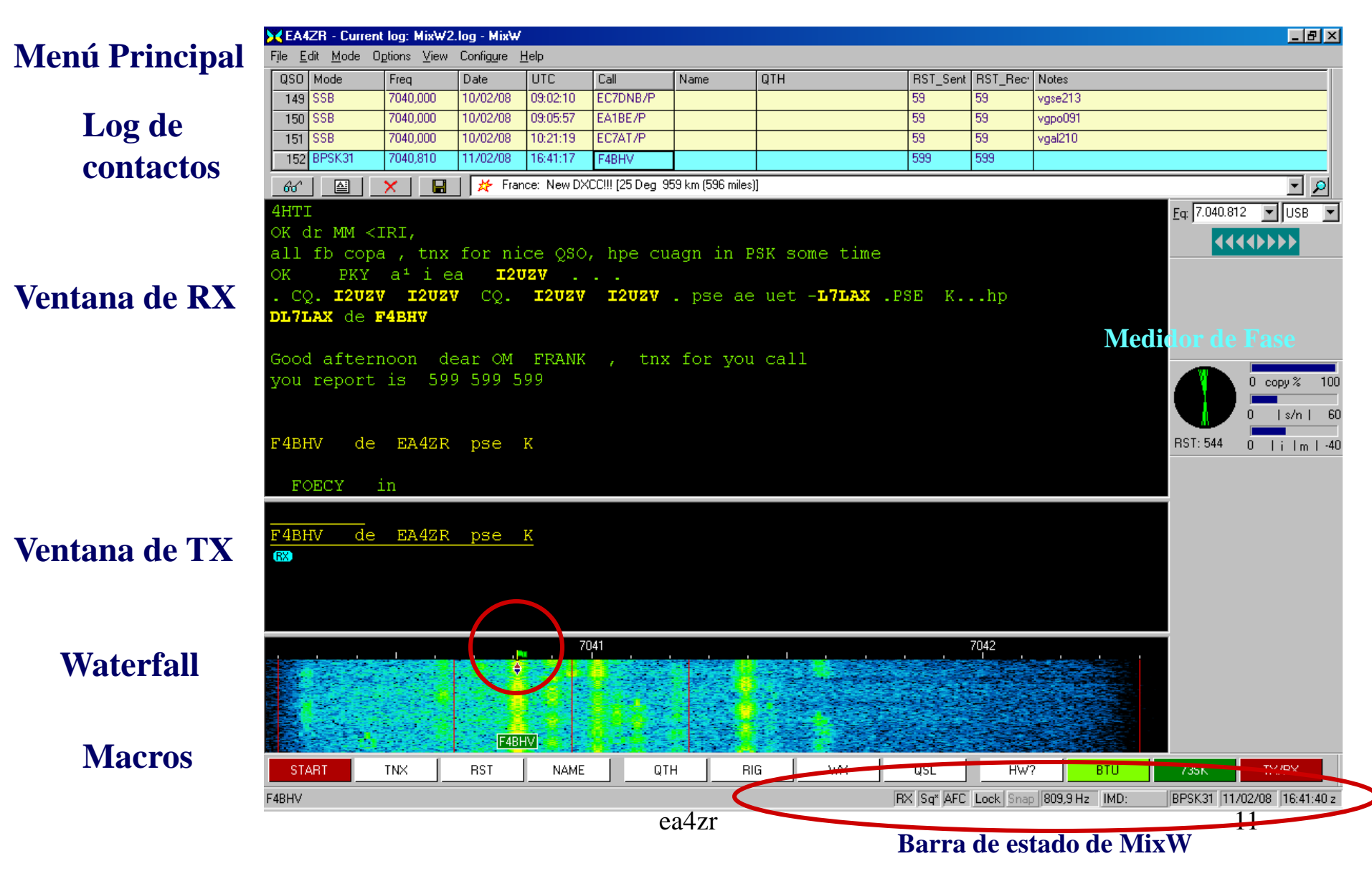

## Barras de estado y ventanas auxiliares

Las barras de estado de MixW, nos muestran la configuración y estado actual del programa.

| QSO | Modo  | Frecue  | Fecha    | UTC      | Indicativo | Nombre | QTH | RST_env. | RST_Reci. | Notas |
|-----|-------|---------|----------|----------|------------|--------|-----|----------|-----------|-------|
| QSO |       |         |          |          |            |        |     |          |           |       |
| QSO |       |         |          |          |            |        |     |          |           |       |
| QSO |       |         |          |          |            |        |     |          |           |       |
| QSO |       |         |          |          |            |        |     |          |           |       |
| 1   | BPSK3 | 14071.) | 12/02/08 | 11:39:29 |            |        |     | 599      | 599       |       |
| 60  |       | ×       |          |          |            |        |     |          |           | - 🔎   |

| CW: 20 wpm<br>Slower + Faster |          | 0 copy % 100<br>0  s/n   60 | Eq: 7.040.000 V LSB V |
|-------------------------------|----------|-----------------------------|-----------------------|
|                               | RST: 599 | 0 lilm I-40                 |                       |

RX Sq AFC Lock Snap 4048.0 Hz 45 bd, 170 Hz RTTY 2005-12-01 00:03:36 z

|       |     |      | ×     |
|-------|-----|------|-------|
| START | TNX | RST  | NAME  |
| QTH   | RIG | wx   | QSL   |
| HW?   | BTU | 73SK | TX/RX |

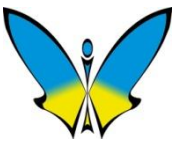

## Personalización de MixW

MixW permite ser personalizado y por tanto se puede modificar su aspecto de acuerdo a los gustos de cada usuario. Se pueden cambiar colores, fondos y algunas partes de la pantalla se pueden cambiar de sitio, ampliarse o reducirse a voluntad. Las teclas de Macros se pueden personalizar también con diferentes colores y tamaños.

#### Sintonía

Para los no iniciados, la pantallas de Waterfall y Espectro os resultarán nuevas. Se usan como método de sintonía de las señales digitales. Utilizando el ratón podemos mover la bandera de sintonía para colocarla encima de la señal que nos interesa recibir.

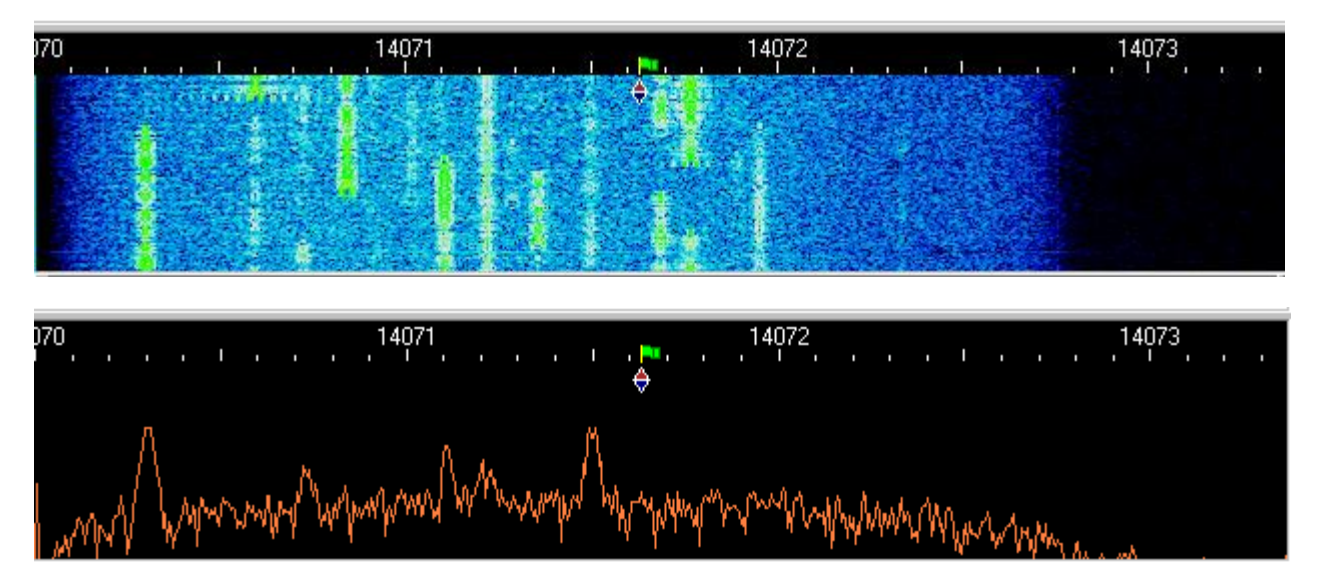

### Waterfall

### Espectro

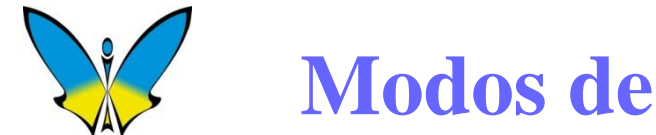

Modos de trabajo de MixW

MixW nos permite trabajar en los siguientes modos: CW, BPSK31, QPSK31, FSK31, RTTY, PACKET, PACTOR, AMTOR, MFSK, THROB, MT63, HELLSCHREIBER, FAX, SSTV, OLIVIA, CONTESTIA.

WSJT-X nos permite trabajar en otros modos más especializados para trabajar en condiciones adversas: FT8, JT4, JT65, JT9, QRA64, ISCAT, MSK144, WSPR y ECHO

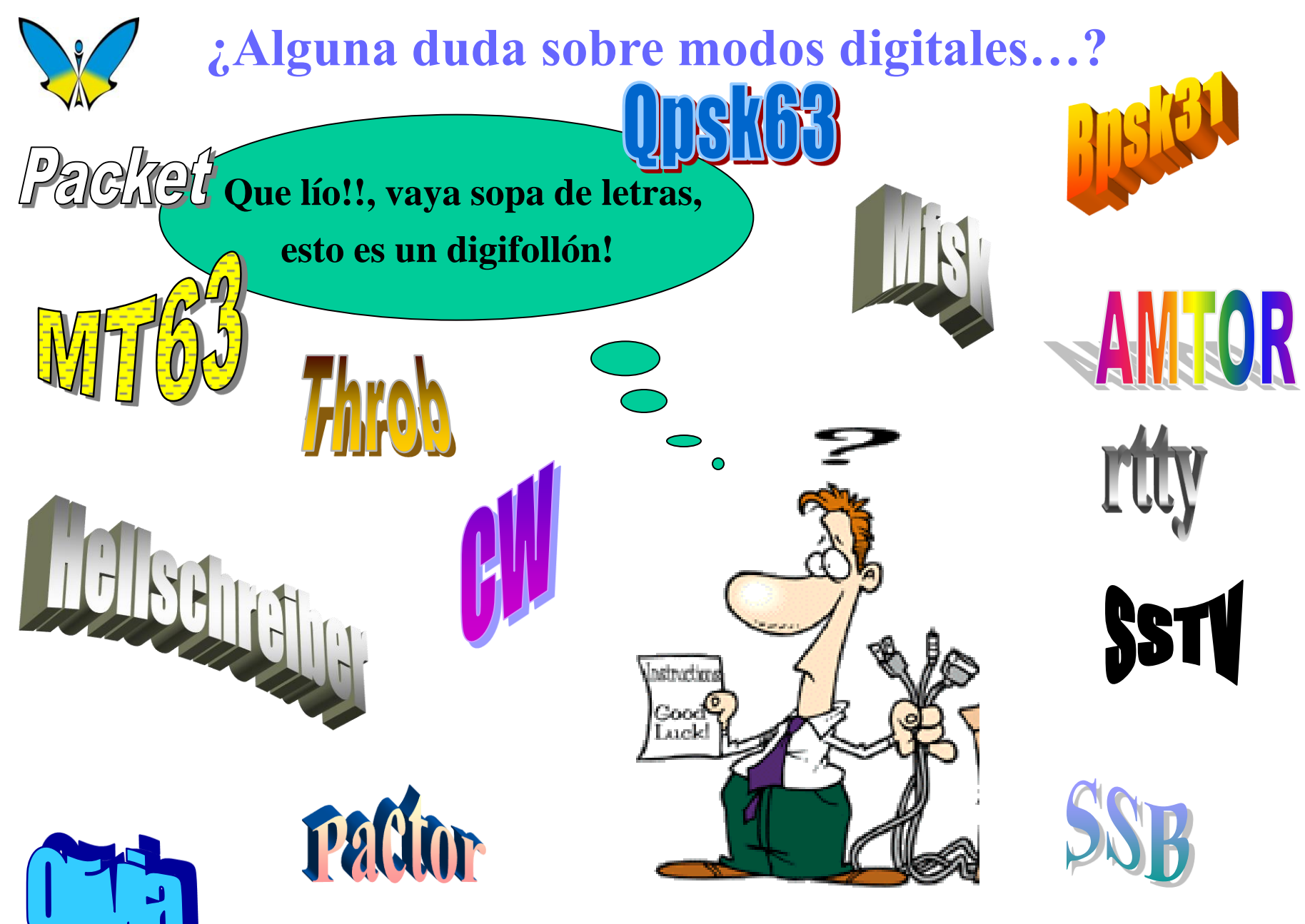

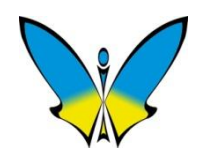

## Configuración de la tarjeta de sonido

| 🔀 EA4ZR - Log actual: MixW2.log                                   | MIXW                                                                                                    |
|-------------------------------------------------------------------|----------------------------------------------------------------------------------------------------|
| Fichero <u>E</u> ditar <u>M</u> odo O <u>p</u> ciones <u>v</u> er | Configurar Ayuda                                                                                                    |
| AutoCQ CQ Call 3 Call                                             | <u>D</u> atos personales<br>Elegir idioma                                                                                                    |
| QSO   Modo   Frecue   Fecha   U'     QSO                          | Macros por defecto<br>Macros para este modo<br>Macros para este concurso<br>Fusionar macros<br>Colores texto                                                |
| ŽopŽònI 3o 3 on'<br>n neponepn3een I<br>! o nn 3!<br>oonnoep      | Desactivar CAT<br><u>E</u> misora CAT/PTT<br>Ajustes puerto LPT (impresora)<br>Segundo puerto PTT<br>Puerto FSK<br>Puerto WinKey<br>Emulacion TNC<br>Rotor  |
|                                                                   | Desactivar tarjeta sonido   Ajustes tarjeta sonido   Volumen de salida   Volumen de entrada   Ajustes TNC   Marcadores   Callbook   ✓ Usar lista paises WAE |

La segunda operación será la configuración de la tarjeta de sonido.

Seleccionando Configurar en el menú y después Ajustes Tarjeta de Sonido, se visualizará la ventana para ajustar los parámetros de la tarjeta.

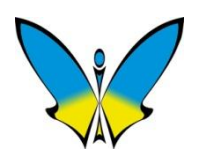

## Elección de modo digital

| KEA4ZR - Lo                                                                                        | g eetual: MixW2.log - MixW                                                                                                    |
|----------------------------------------------------------------------------------------------------|----------------------------------------------------------------------------------------------------|
| Fjchero <u>E</u> ditar                                                                             | Modo Opciones Ver Configurar Ayuda                                                                                                    |
| AutoCQ CQ<br>QSO Modo<br>QSO<br>QSO<br>QSO<br>1 BPSK3<br>&<br>&<br>Z IOÅ<br>nÀ<br>p O3!!<br>3nI!nâ | SSB<br>AM<br>FM<br>FW<br>FW<br>W<br>W<br>BPSK31<br>QPSK31<br>FSK31<br>RTTY<br>Packet<br>Pactor<br>Amtor<br>Amtor<br>MFSK<br>Throb<br>MT63<br>Hellschreiber<br>Fax<br>SSTV |
|                                                                                                    | Invertir                                                                                                    |
| )70 , , <b>(</b>                                                                                   | Ajustes del modo<br>Codificación de carácteres para este modo<br>Amplitud de salida para este modo<br>Conectar<br>Desconectar                                             |
|                                                                                                    | <u>M</u> odos adicionales<br>Ajustes modos adicionales<br>Modos TNC<br>Ajustes modos TNC                                                                                  |

La siguiente operación será familiarizarnos con el cambio de modo y comprobar los parámetros de cada uno de ellos.

Seleccionando Modo en el menú superior, se abre un menú desplegable con todos los modos disponibles. En el ejemplo lateral tenemos marcado BPSK31.

Todos los modos que se pueden seleccionar, tienen asociada una ventana de parámetros que es posible ver a través de Ajustes de Modo en las siguientes transparencias.

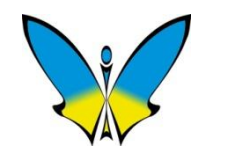

### Como reconocer los modos digitales a "oído"

Una vez que ya hemos aprendido las primeras configuraciones y el cambio de modo; es importante escuchar como "suenan" cada uno de ellos. Esto se puede hacer directamente con MixW en TX a través de la tarjeta de sonido y altavoces mientras tecleáis algún texto.

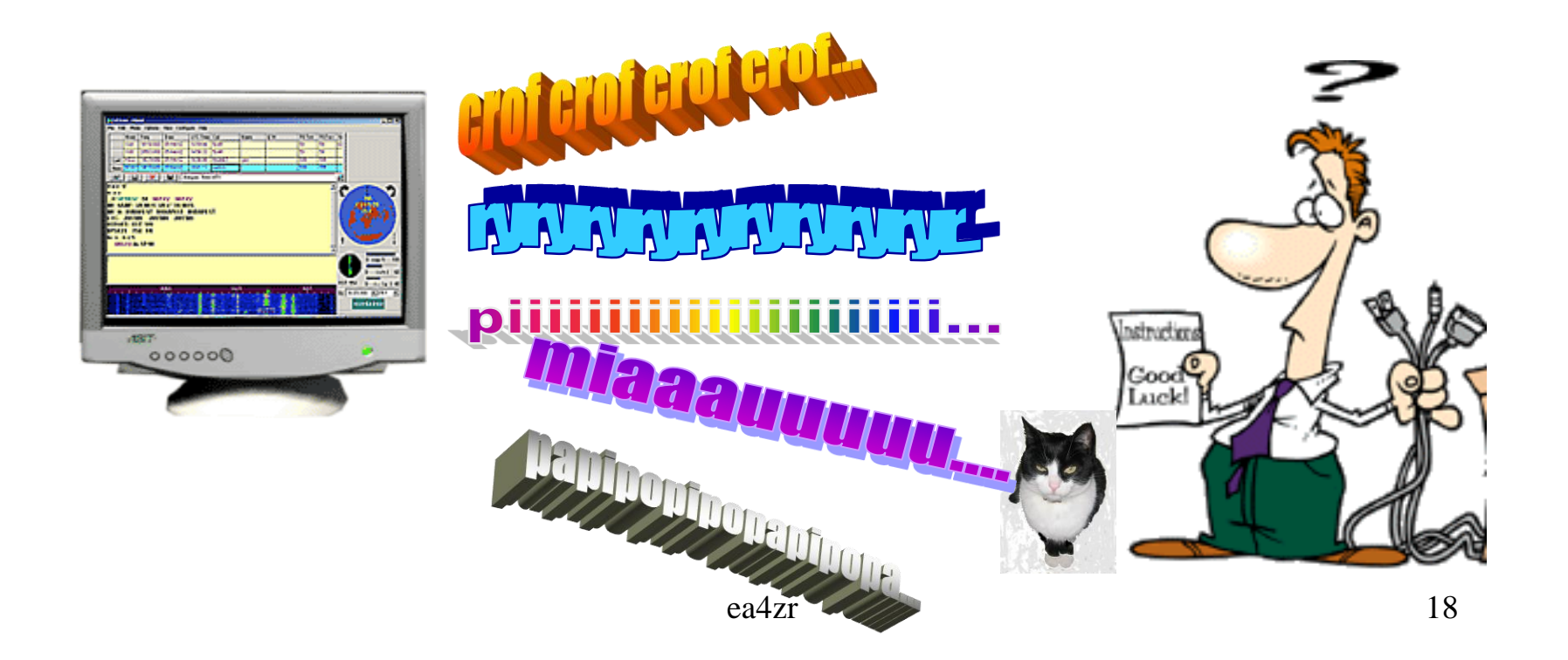

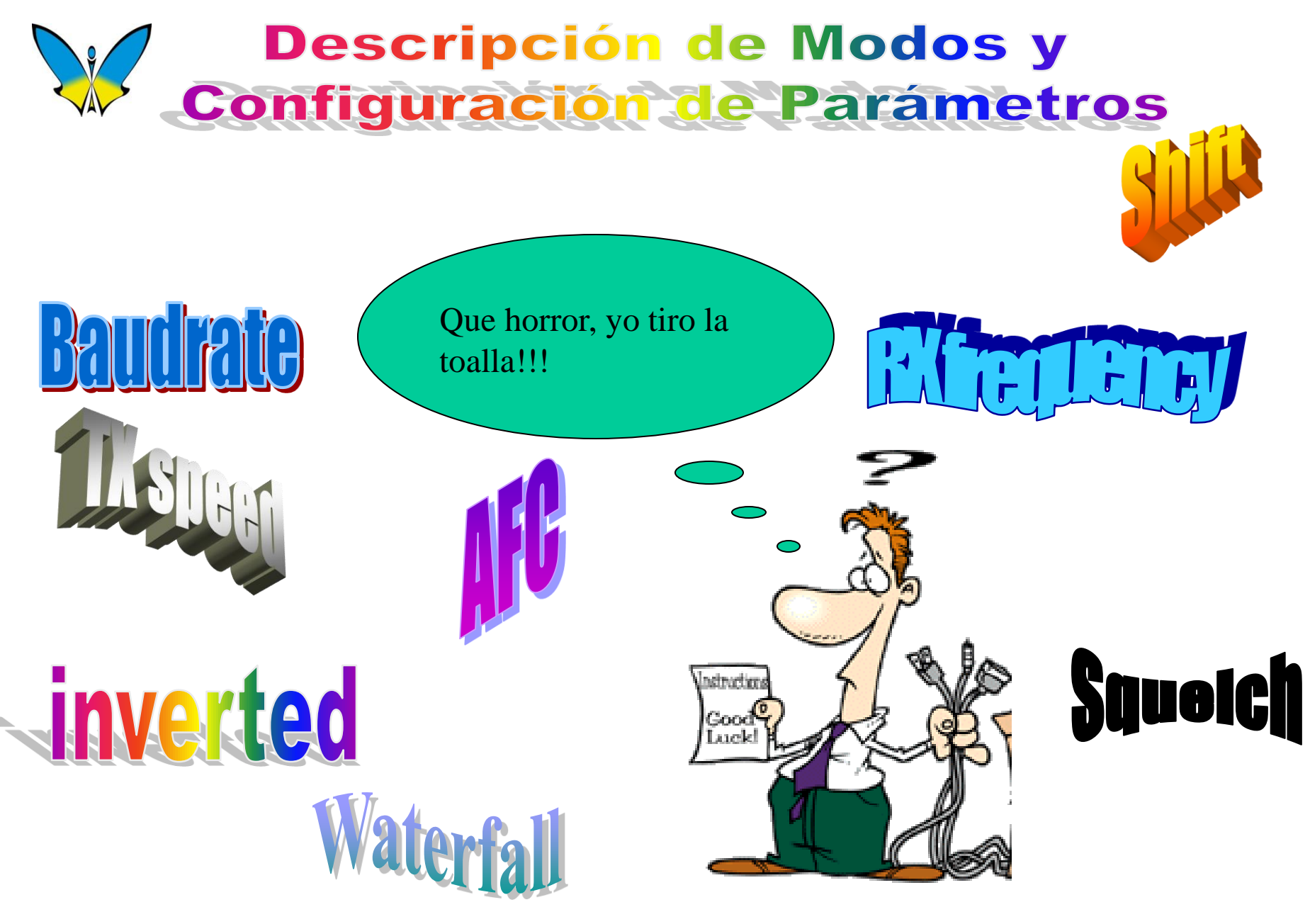

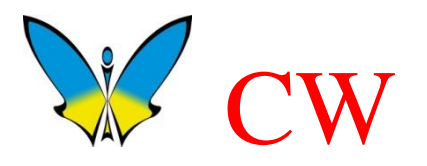

Su denominación en radio es Continuous Wave. La transmisión es una portadora continua modulada por interrupción con el código Morse (siendo del siglo XIX, todavía se utiliza en el XXI).

**MixW** tiene 3 posibles configuraciones para este modo, una a través de la tarjeta de sonido, otra por medio de un puerto COM y la última vía CAT .

ea4zr

Una vez seleccionado el modo CW, aparece en la pantalla de MixW la ventana que tenemos más abajo.

De esta forma podemos ajustar fácilmente la velocidad de transmisión de CW. En recepción el ajuste de velocidad es automático.

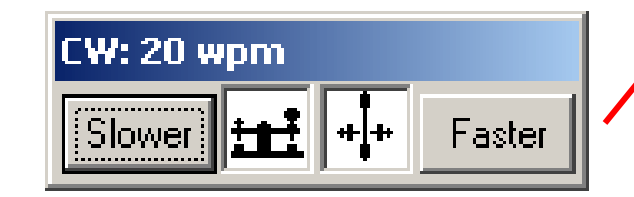

| CW-Ajustes                          | ×                             |
|-------------------------------------|-------------------------------|
| Frecuencia <u>B</u> X 946 Hz        | OK                            |
| Frequencia <u>TX</u> 946 Hz         | Cancelar                      |
| Velocidad TX 20 pm                  | <u>N</u> úmeros               |
| Usar WinKey Pot controlar velocidad | □ 0 como T<br>□ 1 como A      |
| Algoritmo MixW1.45                  | 🗖 9 como N                    |
| <u>C</u> W paddle None/RigExpert ▼  | 🔲 Skip leading 0              |
| Juego carácteres English 💌 🛛        | Botones reverse               |
| Corrección peso 0                   | Autom. TX<br>Anula salida PTT |
| Retraso PTT, ms                     |                               |
| PTT SI 0 PTT NO                     | ) 500                         |
| 🗖 QSK PTT NO                        | 0                             |
|                                     |                               |

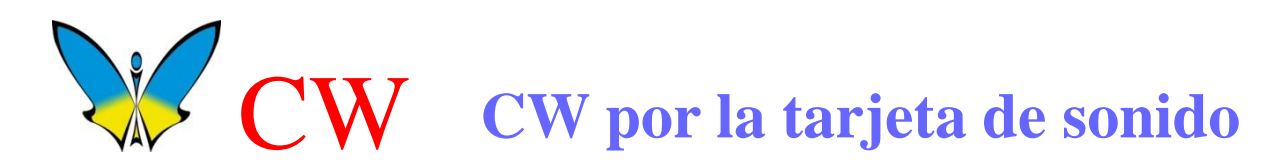

Seleccionar Configurar en el menú superior y después seleccione Emisora CAT/PTT

La configuración de CW para que funcione con la tarjeta de sonido, debe ser hecha en esta ventana.

Marque la casilla indicada.

Salida CW vía tarjeta de sonido

| 🔀 PTT & CAT                        | ×                           |
|------------------------------------|-----------------------------|
| CAT YAESU 💌                        | OK DK                       |
| Modelo FT-1000mp                   | Anular                      |
|                                    |                             |
|                                    |                             |
| PTT & CAT-Interface                |                             |
| COM1 (4800) Deta                   | alles 🗖 Desactivar          |
|                                    | ostrar cero beat frequencia |
| FT via control CAT                 | - CAT-Correcion (Hz)        |
| CW via control CAT                 | Global 0                    |
| CW-out via Tarjeta sonido          |                             |
|                                    | USB 0                       |
| AFSK en lugar de FSK               | LSB 0                       |
| DIG (Yaesu) 🛛 🗾 🗾                  | cw 0                        |
| CW paso (pitch) 800 Hz             | ,<br>Digi 0                 |
| F6K-Centro 2210 Hz                 |                             |
| Modo x defecto USB 💌               | IX a RX: 0                  |
| 📕 Rueda raton para sintonizar — Se | ensibilidad, 500            |
|                                    | 21                          |

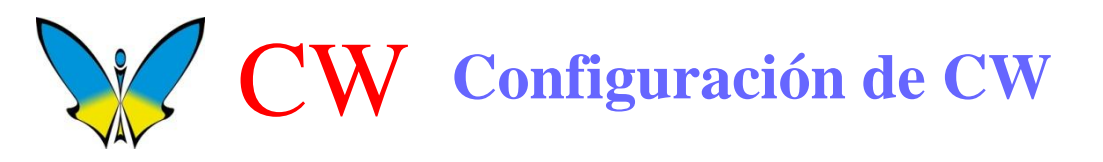

Si utilizamos la configuración por Sblaster, tenemos que trabajar CW en SSB, esto nos permitirá además sintonizar directamente con el ratón moviendo la bandera verde a cualquier punto del Waterfall.

Pero si utilizamos el puerto COM o el CAT, se puede trabajar en CW directamente y la frecuencia de TX será fija, centrada en el valor de la bandera roja y la casilla indicada como CW pitch. La frecuencia de RX si será posible desplazarla con el ratón.

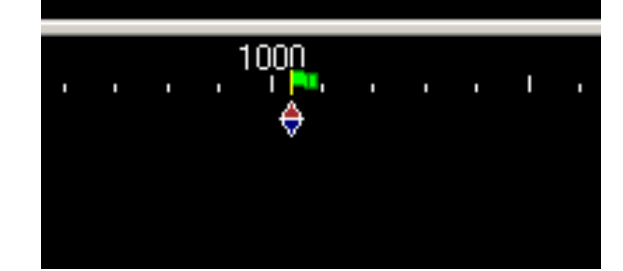

Trabajando CW en SSB con SBlaster

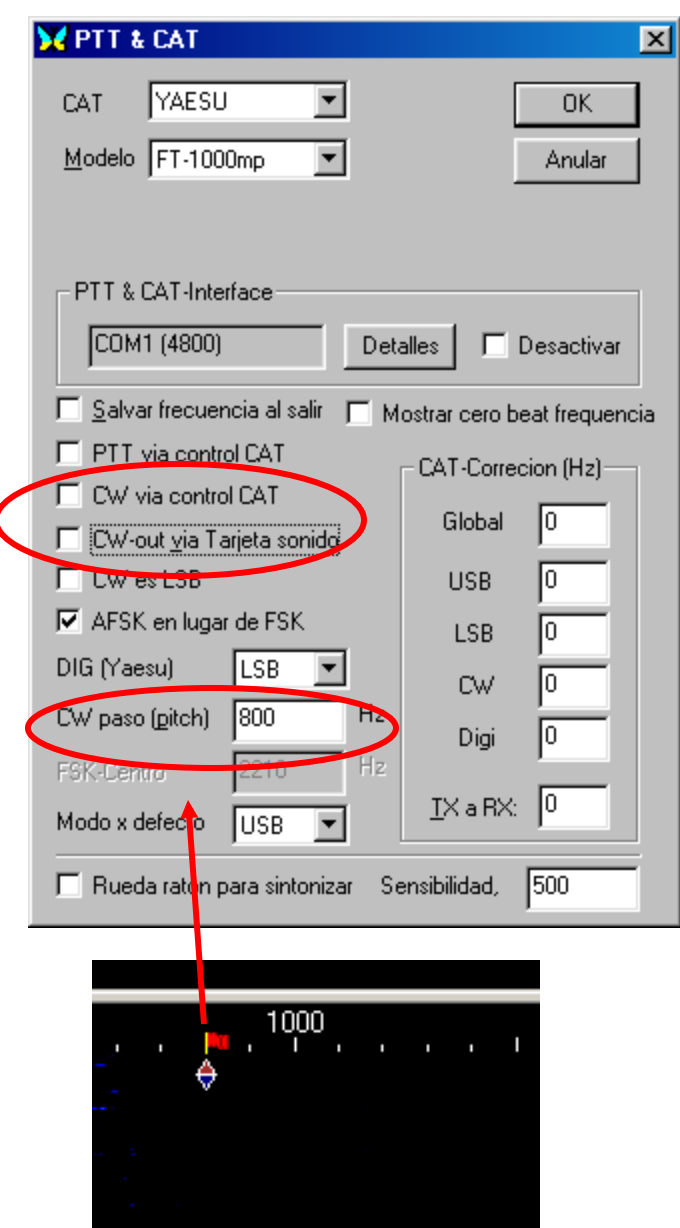

**Trabajando CW con CAT o COM** 22

# **CW** Configuración del puerto serie para CW

| 🔀 Puerto S | ierie 🛛 |          |         | ×              |
|------------|---------|----------|---------|----------------|
| Puerto     | COM1 *  | -        |         | OK             |
| Baudios    | 4800    | -        |         | Anular         |
| Data bits  | 8       | -        |         |                |
| Paridad    | None    | -        |         |                |
| Stop bits  | 1       | -        |         |                |
| RTS        | PTT     | <b>-</b> | Control | flujo Hardware |
| DTR        | CW      |          |         |                |
|            |         |          |         |                |

## BPSK31 Portadora digital modulada en fase con 2 estados 0/180° (ver medidor de fase de MixW).

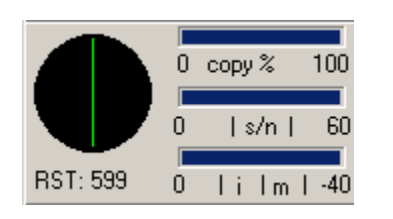

Es uno de los modos digitales más utilizados actualmente, tiene largo alcance con muy poca potencia y recepción muy cómoda y estable. No usa protección contra errores.

Código de Caracteres: ASCII8 a Varicode

Los Baudios o velocidad por defecto es 31.25 Bd, aunque también hay transmisiones a 63 y 125 Baudios.

Con MixW es posible configurar cualquier velocidad de transmisión.

Frecuencias más utilizadas:

3582, 7040, 10140, 14070, 18100, 21070, 24920, 28120 Khz.

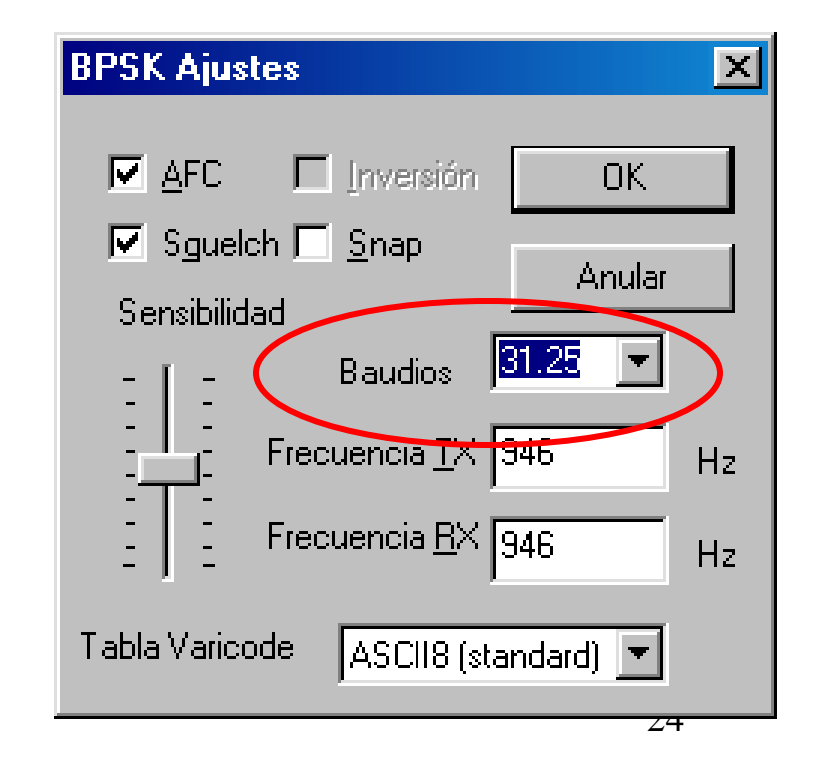

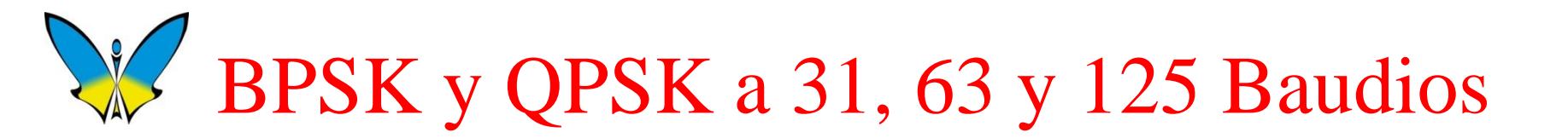

### **Como reconocer señales de PSK con diferente Baudrate.**

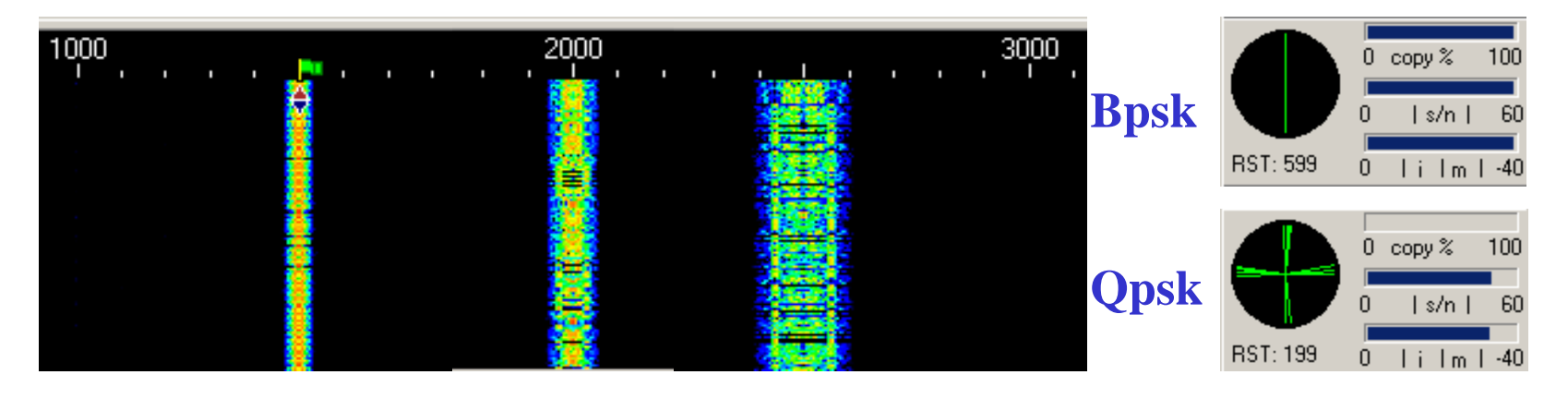

### 31 63 125

### Imagen de Waterfall válida para Bpsk y Qpsk

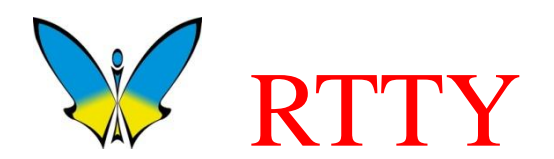

**TTY** es el modo de comunicación generado por máquinas más antiguo. Las primeras máquinas datan de principios del siglo XX. El Código Baudot data de finales del siglo XIX.

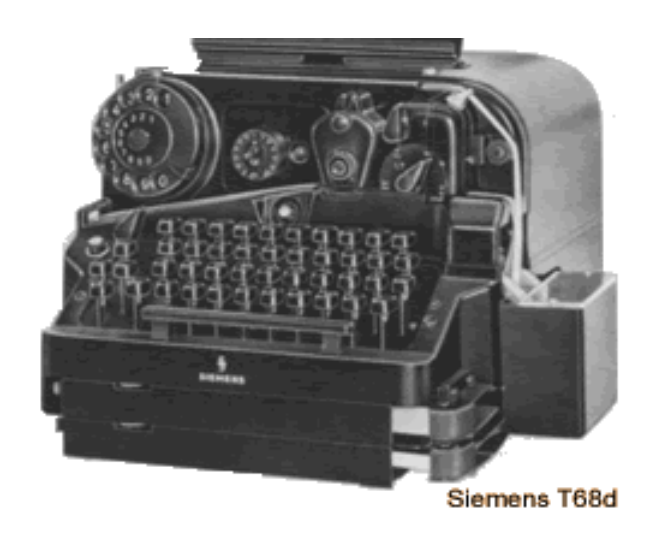

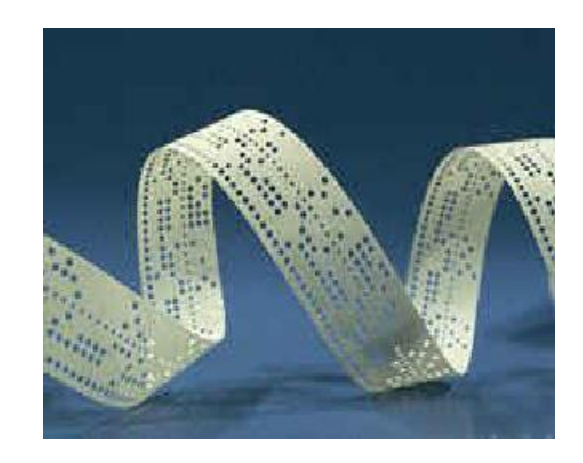

#### Máquina Teletipo y cinta de papel utilizada para enviar los mensajes

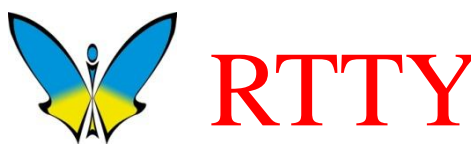

**RTTY RTTY** es la versión para radio. Utiliza 2 frecuencias para definir los estados de "marca" y "espacio". En cada carácter envía un bit de arranque y 1,5 bits de stop. No tiene protección contra errores . (Muy utilizado todavía)

Código de caracteres: Baudot (5 bits), ASCII 7 y 8.

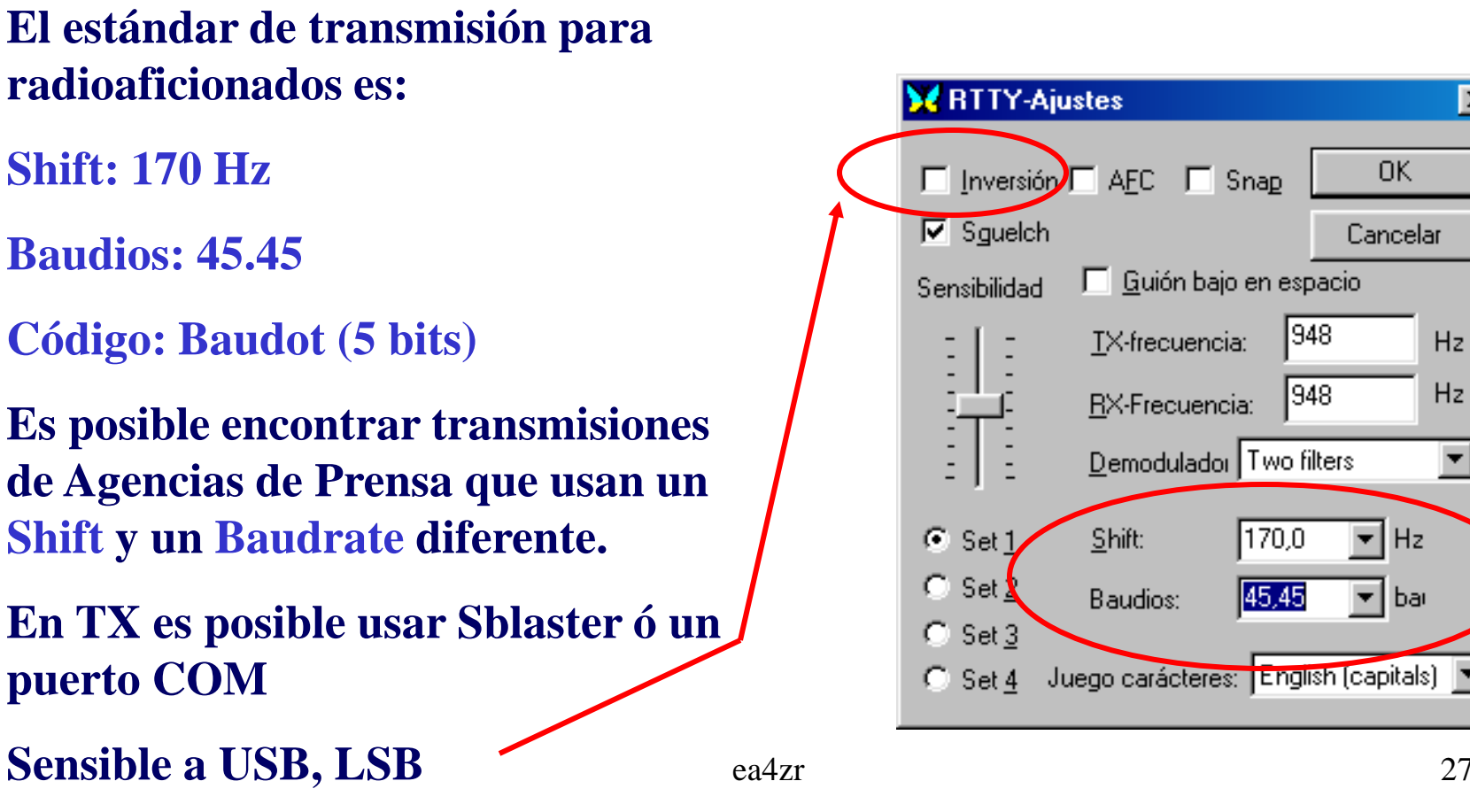

Ŧ

X

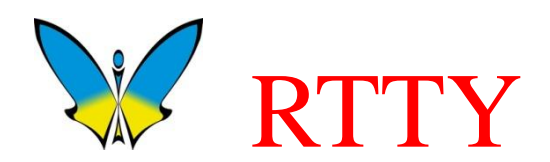

### **Como reconocer el Shift en señales de RTTY**

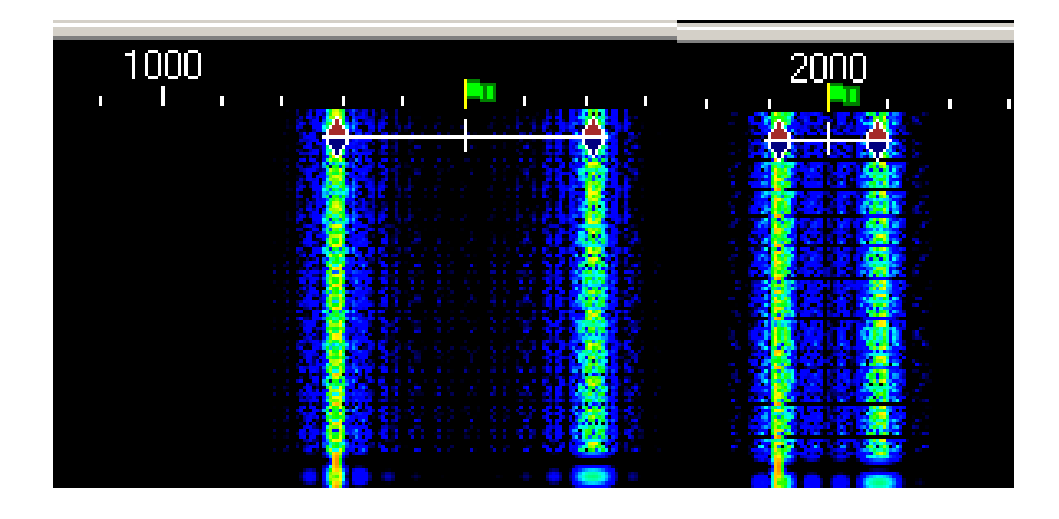

425 Hz 170 Hz

## El Shift o desplazamiento de frecuencia empleado en RTTY, se puede medir fácilmente en la escala superior del Waterfall.

Imagen de Waterfall en RTTY

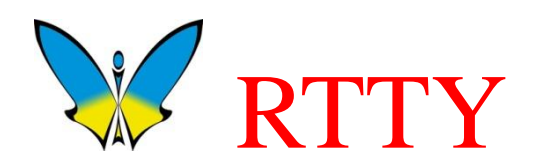

### RTTY vía tarjeta de sonido

Seleccionar Configurar en el menú superior y después seleccione Emisora CAT/PTT...

La configuración para que funcione con la tarjeta de sonido, debe ser hecha en esta ventana.

Marque la casilla indicada.

AFSK en lugar de FSK

| 🗙 PTT & CAT                         | ×                           |
|-------------------------------------|-----------------------------|
| CAT YAESU 💌                         | (OK)                        |
| Modelo FT-1000mp 💌                  | Anular                      |
|                                     |                             |
|                                     |                             |
| PTT & CAT-Interface                 |                             |
| COM1 (4800) Det                     | alles 🗖 Desactivar          |
| 📕 🔄 🛛 🕞 🕞 🕞                         | ostrar cero beat frequencia |
| F PTT via control CAT               | - CAT-Correcion (Hz)        |
| 🔲 CW via control CAT                |                             |
| 🔽 CW-out <u>v</u> ia Tarjeta sonido | Global U                    |
| C Cut es LSB                        | USB 0                       |
| AFSK en lugar de FSK                | LSB 0                       |
| DIG (Yaesu) LSB 💌                   | cw 0                        |
| CW paso (pitch) 800 Hz              | Digi 0                      |
| FSK-Centro 2210 Hz                  |                             |
| Modo x defecto USB 💌                | IX a RX: 0                  |
| 🔲 Rueda raton para sintonizar — Se  | ensibilidad, 500            |

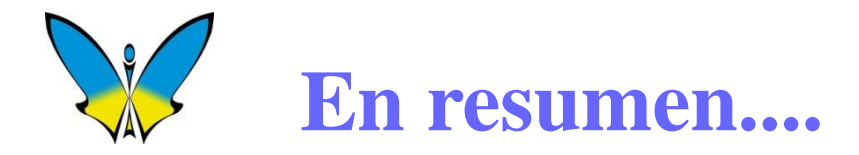

Todos los modos que hemos descrito, tienen en común que pueden ser modulados y demodulados por la tarjeta de sonido de nuestro PC bajo el control de Mixw o de cualquier otro programa de comunicacion.

Esto quiere decir que estamos trabajando con una señal de audio dentro del margen que nos permite un canal de radiotelefonía, desde 300 a 2700 herzios aproximadamente.

Por tanto, utilizaremos la entrada y salida de línea de la tarjeta de sonido del PC para transmitir y recibir los diversos modos digitales.

Con ésta simple conexión aquí mostrada, ya es posible empezar a utilizar estos modos.

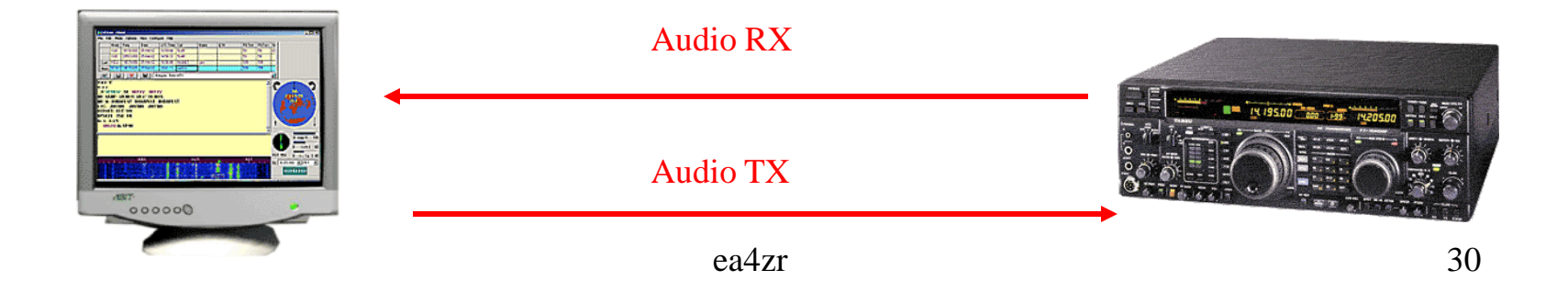

## Descripción de los ajustes de nivel de audio en RX

El nivel de la señal de audio para RX, necesita ser ajustado para no saturar la entrada de la Sblaster. De forma visual podemos observar una parte del Waterfall saturada y otra con un nivel de audio más adecuado. Si se satura la entrada de la Sblaster, puede ser que en algún modo tengamos problemas para demodular su información correctamente.

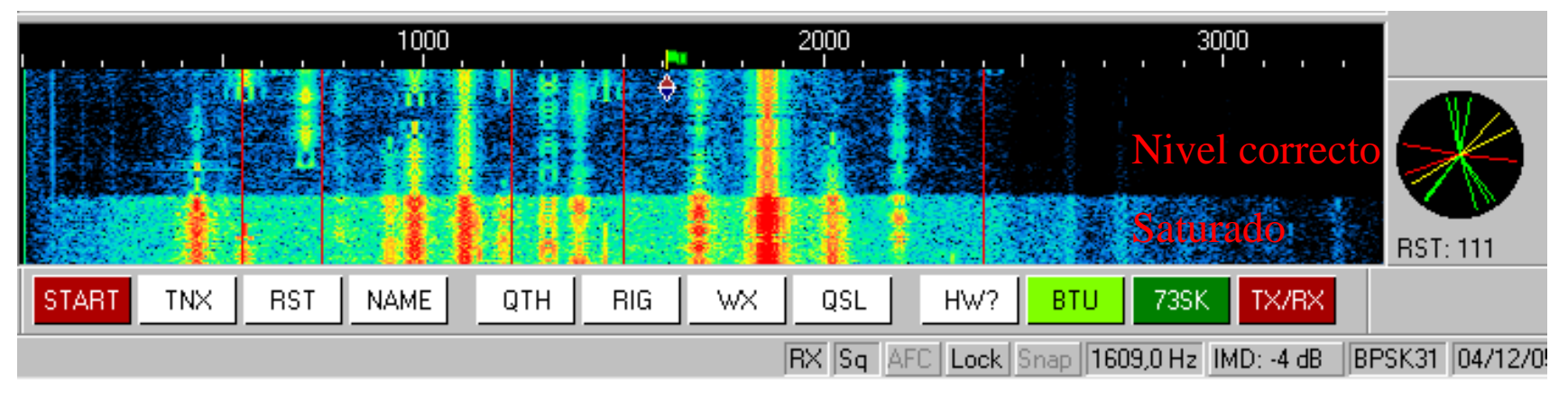

Señales de BPSK31 en 14070 khz.

En este caso ajustaremos el nivel de audio RX jugando con el volumen del transceptor y con el control de Volumen de entrada de MixW (próxima página).

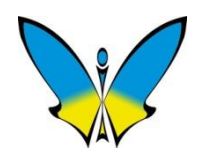

### Descripción de los ajustes de nivel de audio en RX

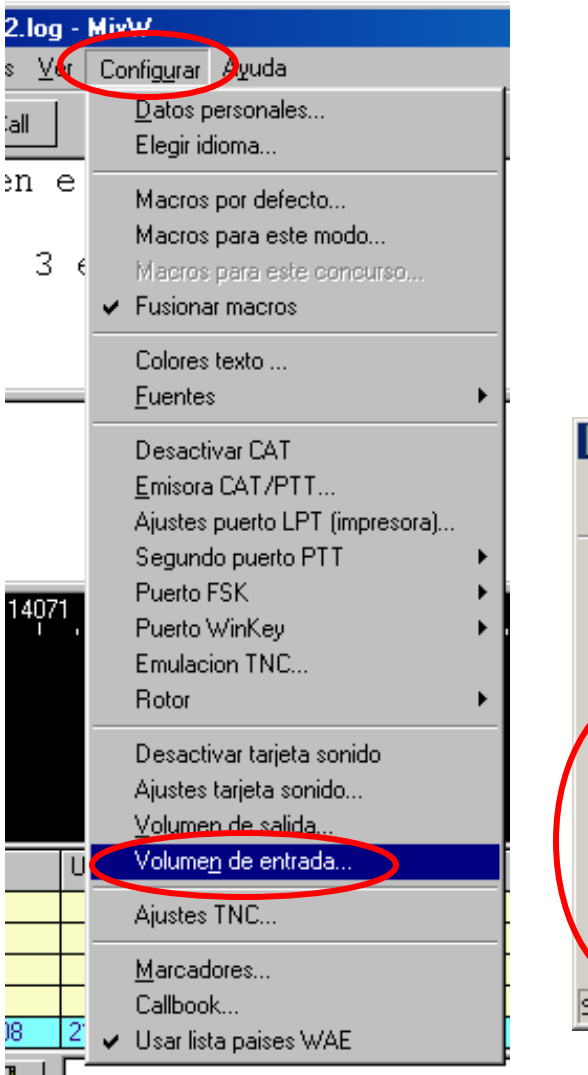

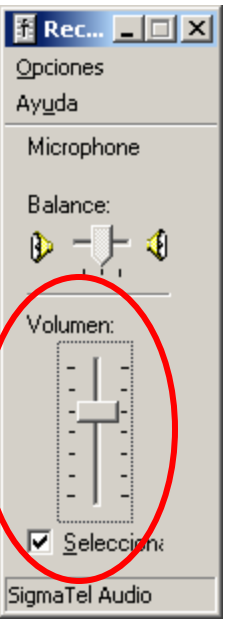

Seleccionar Configurar y después Volumen de Entrada, de forma que tengamos acceso al control de volumen de entrada de la tarjeta de sonido.

Ajustar de forma que el Waterfall no aparezca saturado.

Una vez hecho esto, estarás en condiciones de empezar a recibir modos digitales.

Intenta buscar transmisiones de BPSK31 y comprueba que se reciben adecuadamente. Dedica algún tiempo adicional a tratar de recibir en otros modos, como CW o MFSK.

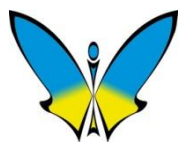

## Descripción de los ajustes de nivel de audio en TX

El nivel de la señal de audio de salida de la Sblaster para TX, debe ser regulado de forma más precisa que en RX.

En caso contrario, corremos el riesgo de saturar el transceptor provocando sobremodulación y unos efectos negativos en el espectro radioeléctrico, expansión del ancho de banda, interferencias, etc. Como ejemplo, ver la recepción en Waterfall de una señal sobremodulada. ¡Ésto debe de evitarse a toda costa!!! . El procesador de voz tampoco puede ser utilizado ya que producirá distorsión en la señal transmitida.

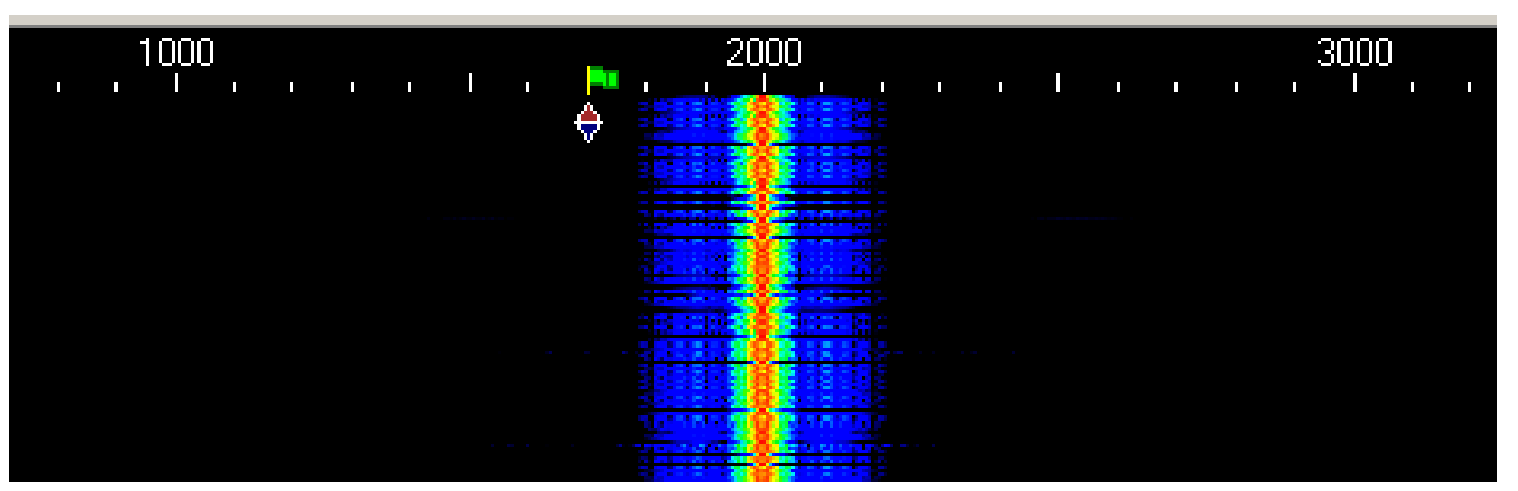

¡La emisión de PSK31 ocupa 60 Hz, al estar sobremodulada puede ocupar 400 Hz!!!

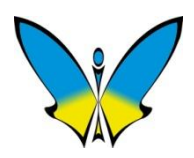

### Descripción de los ajustes de nivel de audio en TX

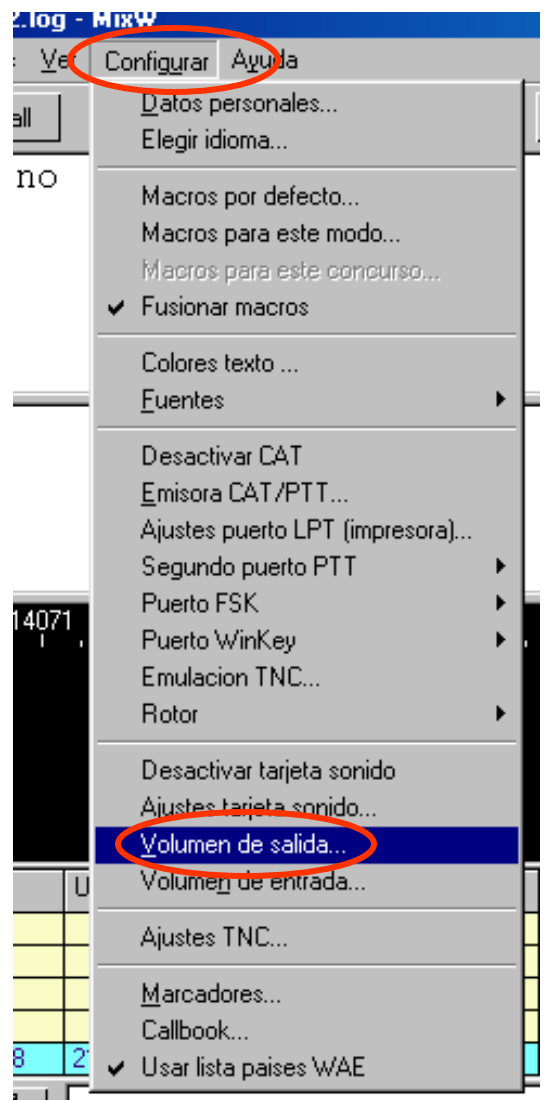

Seleccionar Configurar y después Volumen de Salida de forma que tengamos acceso al control de volumen de salida de la tarjeta de sonido.

Recuerda que podemos ajustar también la entrada de micrófono del transceptor

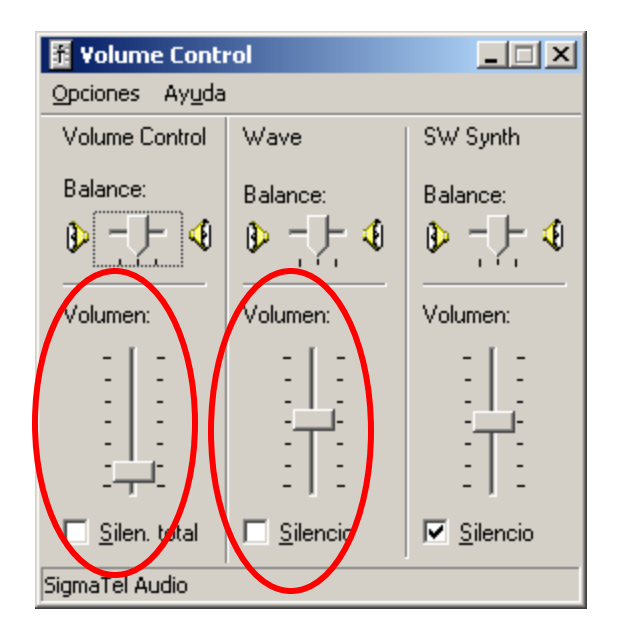

Debemos ajustar para conseguir que tengamos potencia de salida sin tener ninguna lectura del ALC, con esto aseguramos que no habrá sobremodulación.

Ver siguiente página.

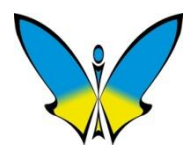

### Descripción de los ajustes de nivel de audio en TX

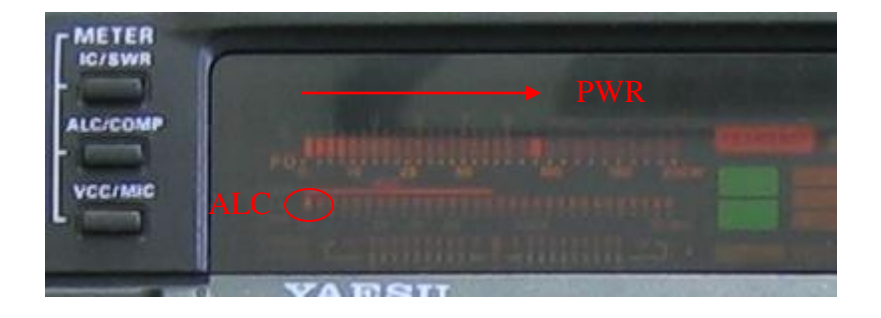

Medida de Potencia y ALC al mismo tiempo en TX , ALC siempre a cero.

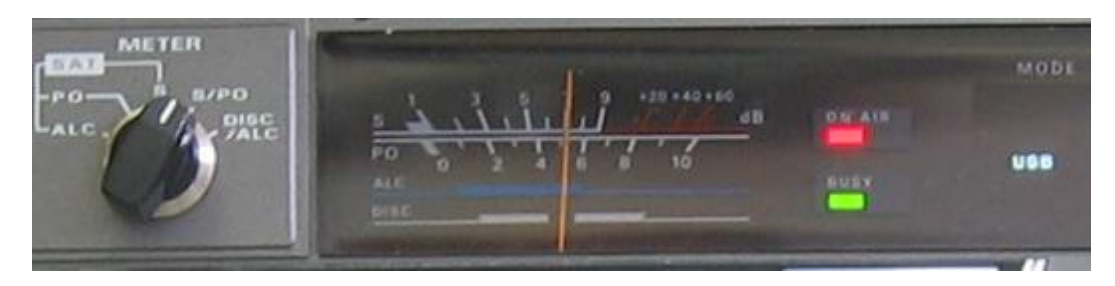

### Medida de Potencia

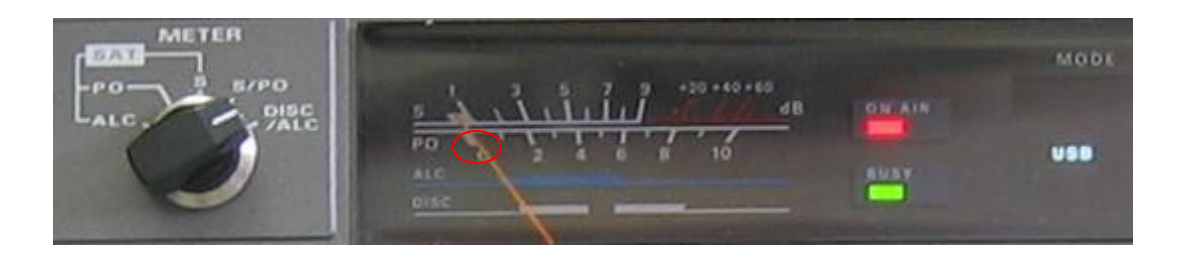

Medida de ALC siempre a cero

#### Después de las primeras pruebas de TX, trata de hacer algún contacto en BPSK31.

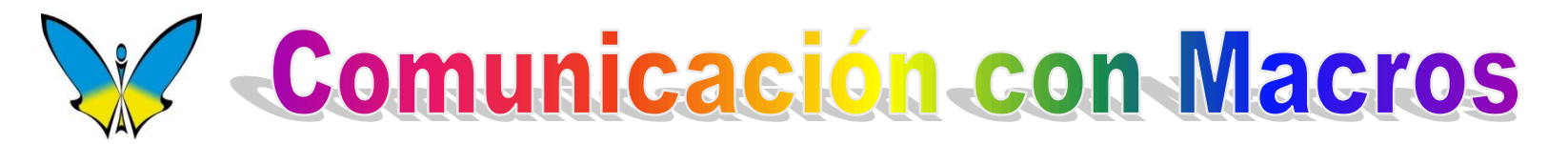

El lector puede pensar que escribir todo el texto es un verdadero "rollo", y que para los menos duchos en escribir con teclado puede ser un martirio.

Para evitar este problema, los programas de comunicaciones disponen de MACROS que pueden ser escritos por el usuario de acuerdo a sus necesidades específicas.

Una MACRO es una secuencia de instrucciones que ejecutará el programa en el mismo orden en que se han escrito.

Dentro del mismo macro se puede escribir también el texto a transmitir.

Las instrucciones estarán escritas en MAYUSCULAS y dentro de los símbolos < >

Ejemplo de Macro :

**<TX>** ; Pone el programa y la emisora en modo TX

cq cq cq de <MYCALL> <MYCALL> pse k ; texto a enviar

; <MYCALL> envía el indicativo que figura en la ventana de DATOS PERSONALES del programa

**<RX>** ; Pone el programa y la emisora en RX
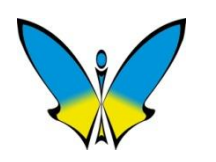

## Barra de Macros

MixW nos proporciona un total de 4 barras diferentes de 12 macros cada una que pueden ser seleccionadas con ayuda de las teclas de CONTROL y MAYUSCULAS.

Los MACROS nos permiten enviar textos completos preestablecidos sin tener que teclearlos una y otra vez.

Cada uno de los botones puede ser programado por el operador con un nombre de etiqueta, color y contenido de texto.

Para programar cualquiera de los botones, lo seleccionaremos con el botón derecho del ratón, con ello se abrirá una ventana que nos permitirá escribir el texto de la etiqueta y del mensaje, así como las instrucciones de ejecución de MACROS que harán que MixW trabaje de una forma automática.

|       |     |      | ×     |
|-------|-----|------|-------|
| START | TNX | RST  | NAME  |
| QTH   | RIG | wx   | QSL   |
| HW?   | BTU | 73SK | TX/RX |

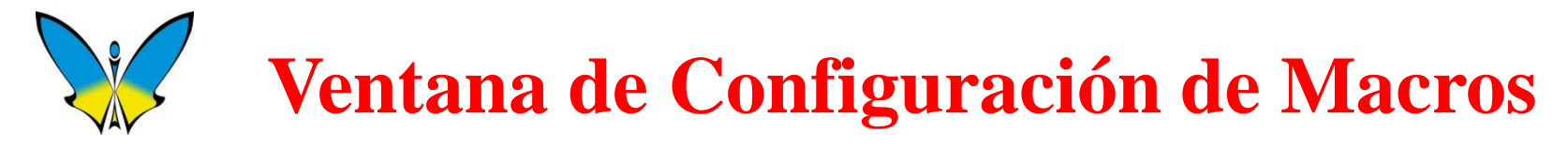

Para editar una tecla de Macro, pinchar en la misma con el botón derecho del ratón.

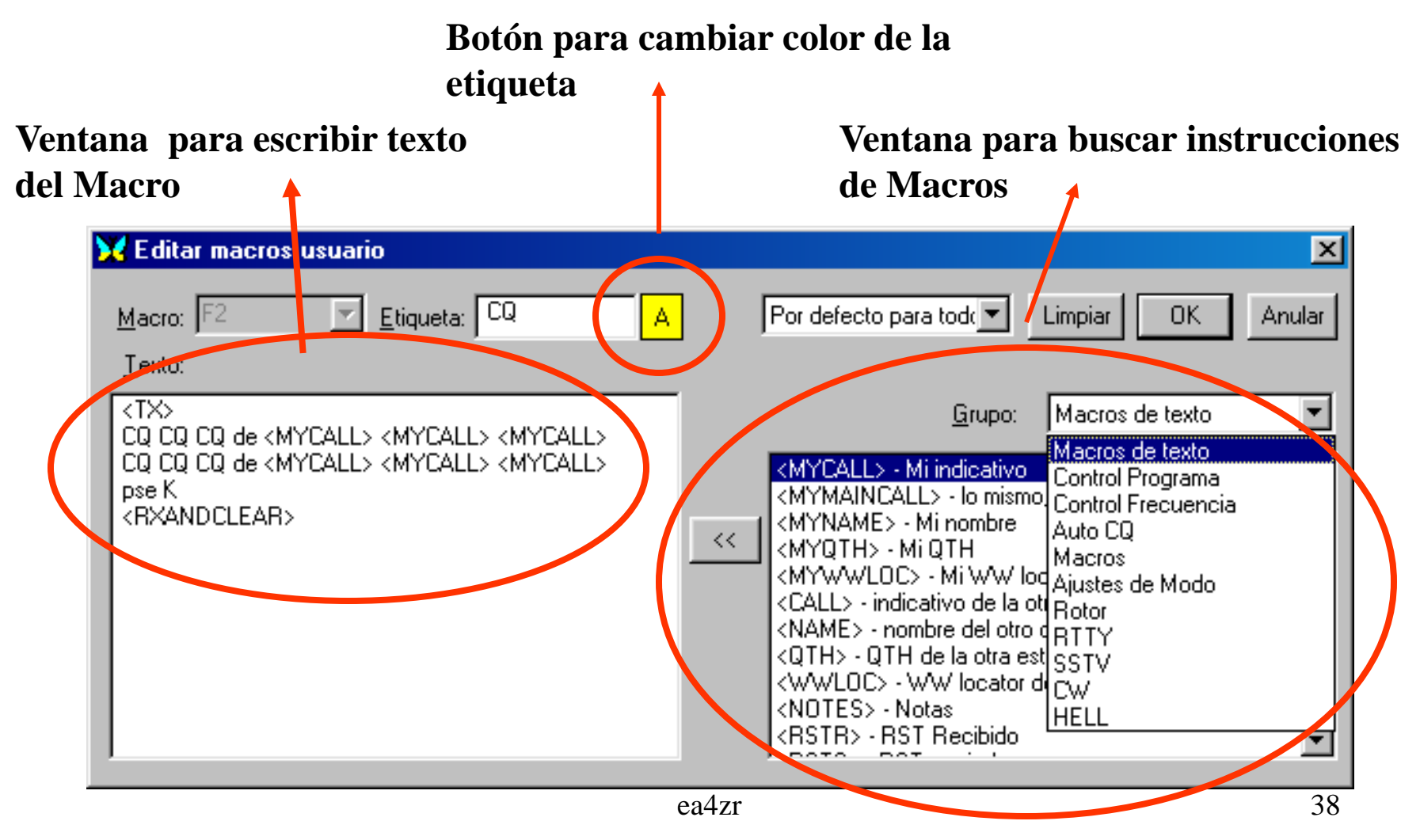

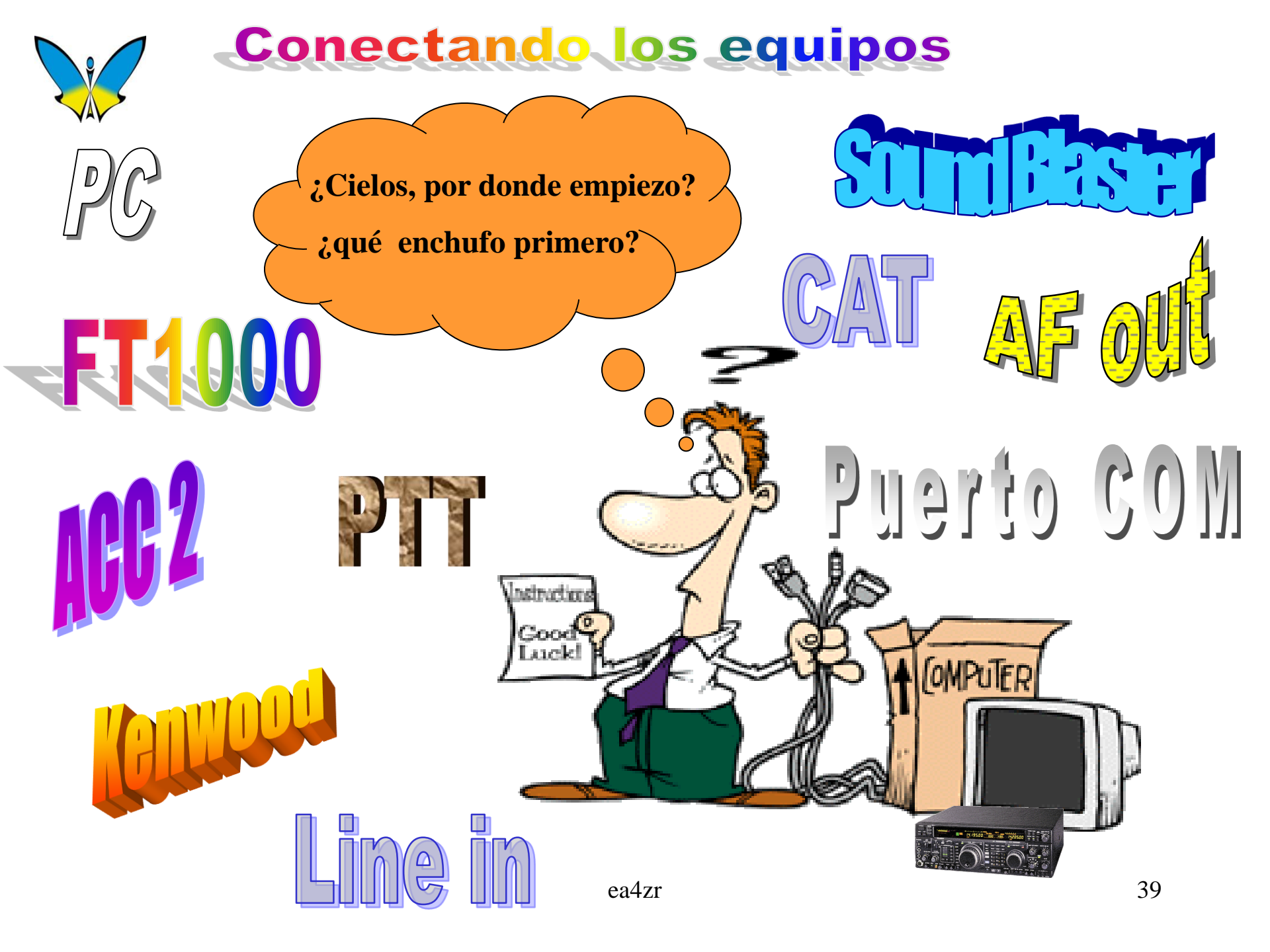

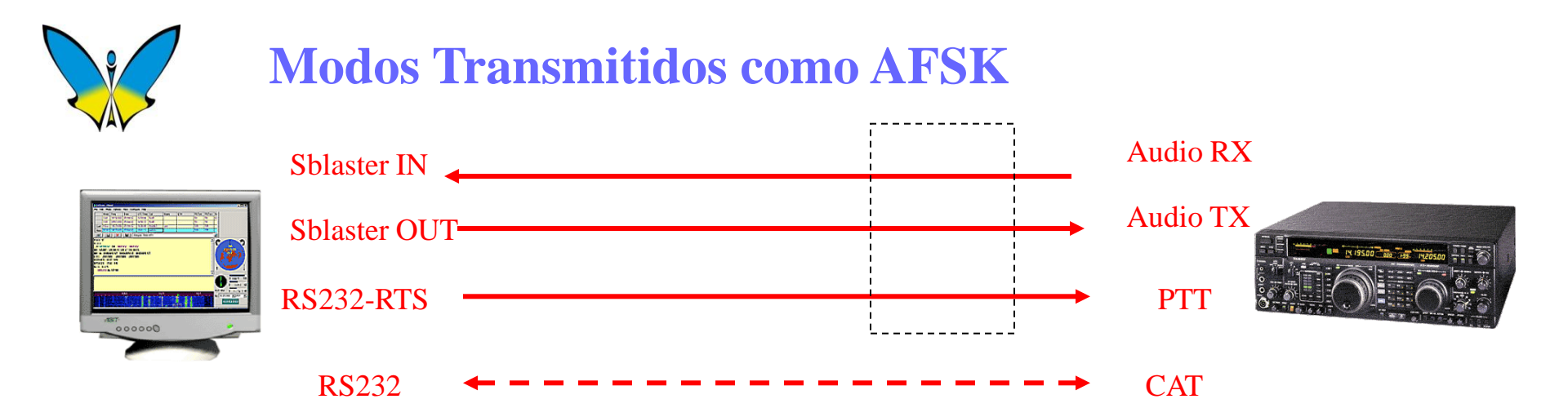

## Modos Transmitidos desde Puerto COM

Solo aplicable a CW y RTTY

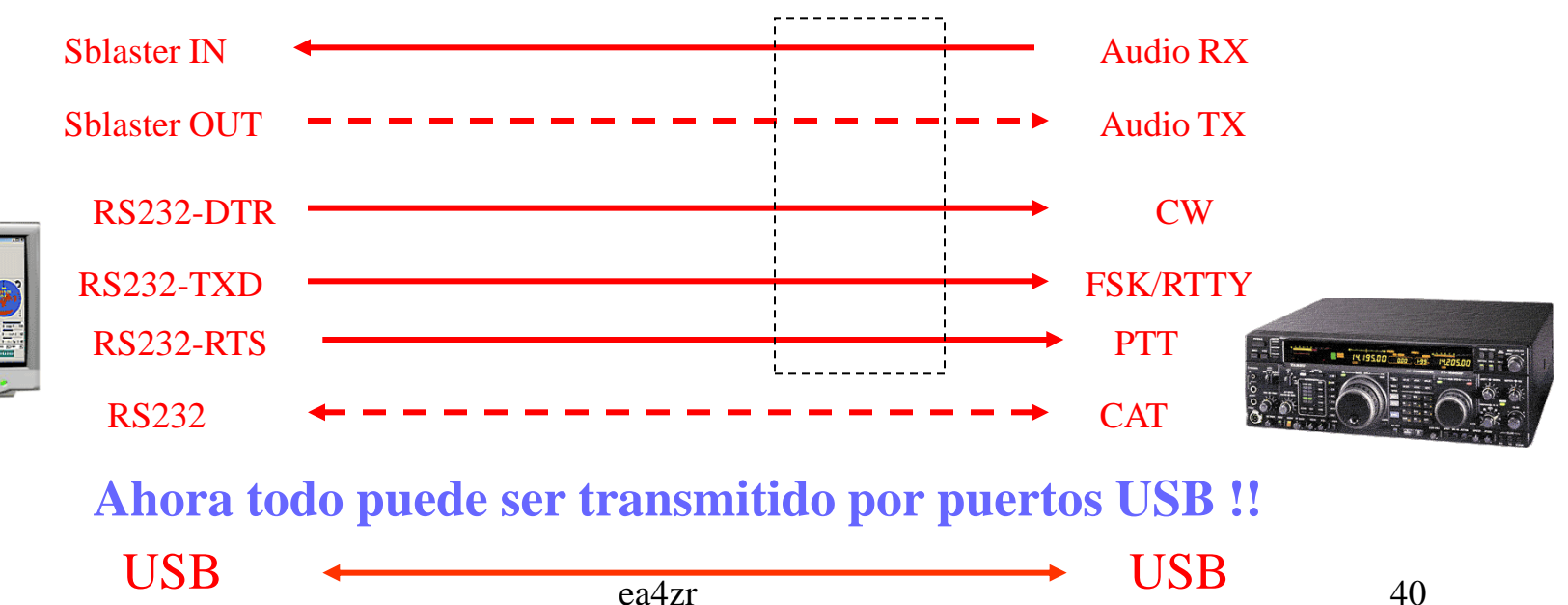

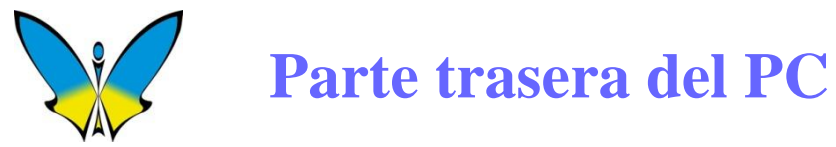

La tarjeta de sonido o SBlaster tiene varios jacks para la señal de audio como se puede ver en la foto, MIC IN, LINE IN y SPK OUT.

Utilizaremos siempre la entrada y salida marcadas, ya que la entrada de micrófono MIC IN tiene demasiada sensibilidad.

Audio

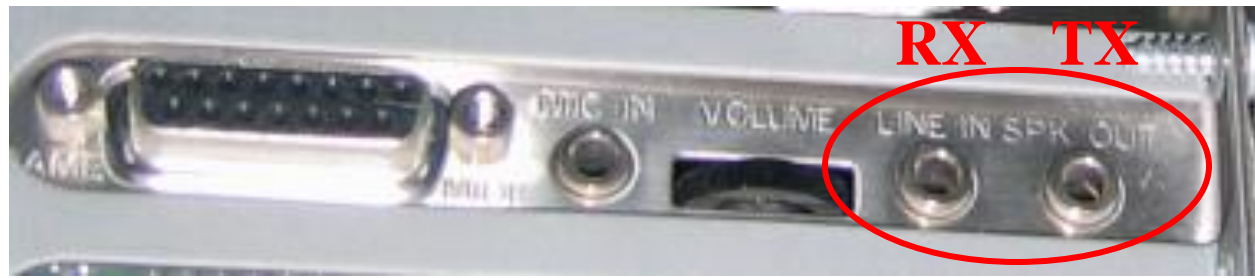

Tarjeta de Sonido con Jacks de 3.5mm

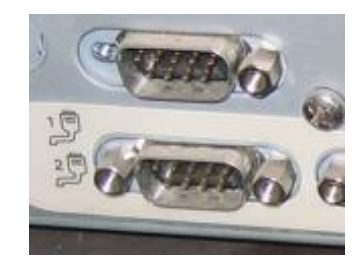

Puertos COM 1 y 2 Con conectores DB9 Conectores DB9 de los Puertos COM 1 y 2 de comunicación serie del PC. De momento solo lo utilizaremos para hacer la función PTT-COM o PTT-CAT. Los puertos COM también nos permitirán más adelante, hacer otras operaciones más avanzadas, como CW, FSK y resto de funciones de CAT.

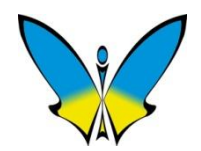

## Parte trasera de un transceptor Yaesu

Una gran mayoría de equipos Yaesu utilizan conectores de tipo RCA para la entrada de audio TX (marcado como PATCH) y también para PTT. Para la salida de audio RX (AF OUT), así como para cascos y altavoz externo, usan jacks de 3.5mm. Los modelos de Yaesu suelen utilizar los conectores mostrados, sin embargo puede haber excepciones en algunos modelos.

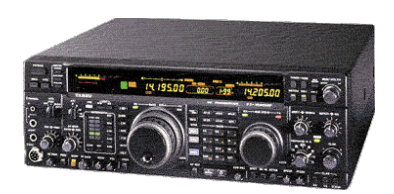

**FT1000MP** 

#### (Ver manual de uso de cada modelo específico).

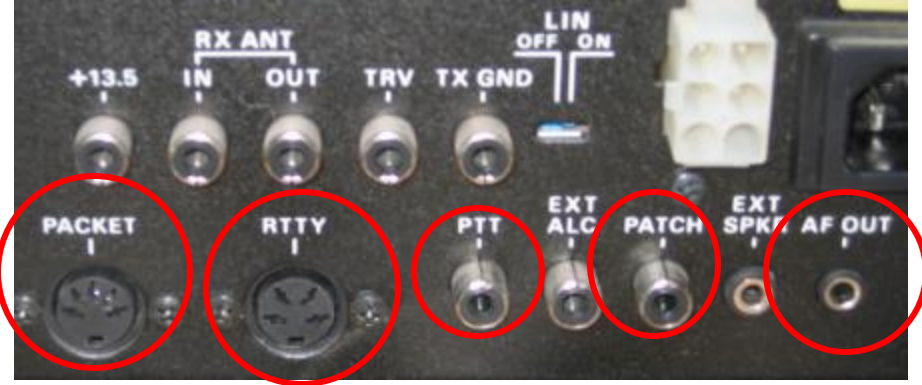

Utilizar siempre que sea posible, la entrada PATCH y la salida AFOUT. Tambien es posible utilizar el conector de PACKET.

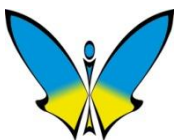

### **Conectando Cables**

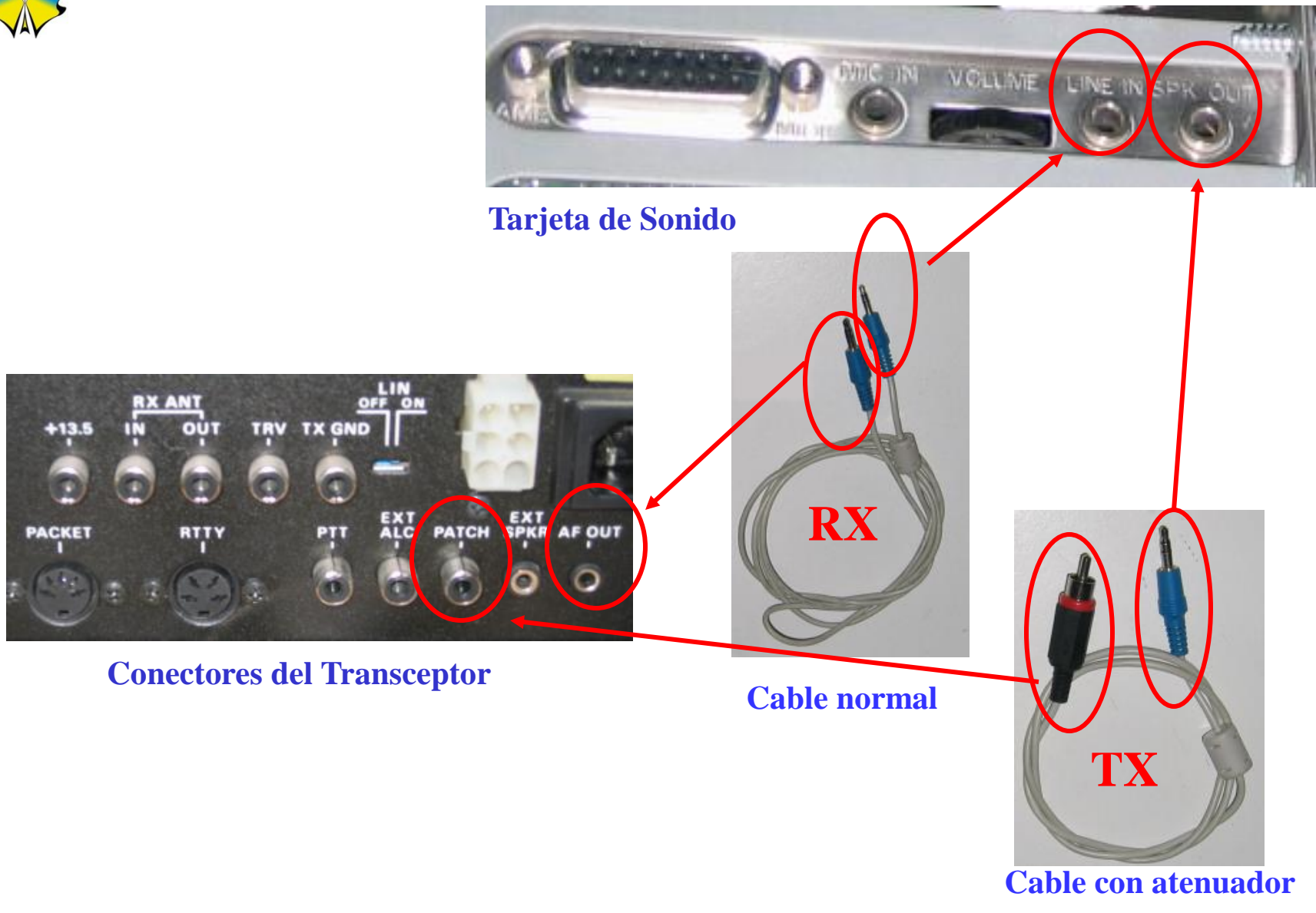

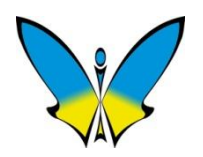

### **Transceptores Yaesu con conector Data Minidin**

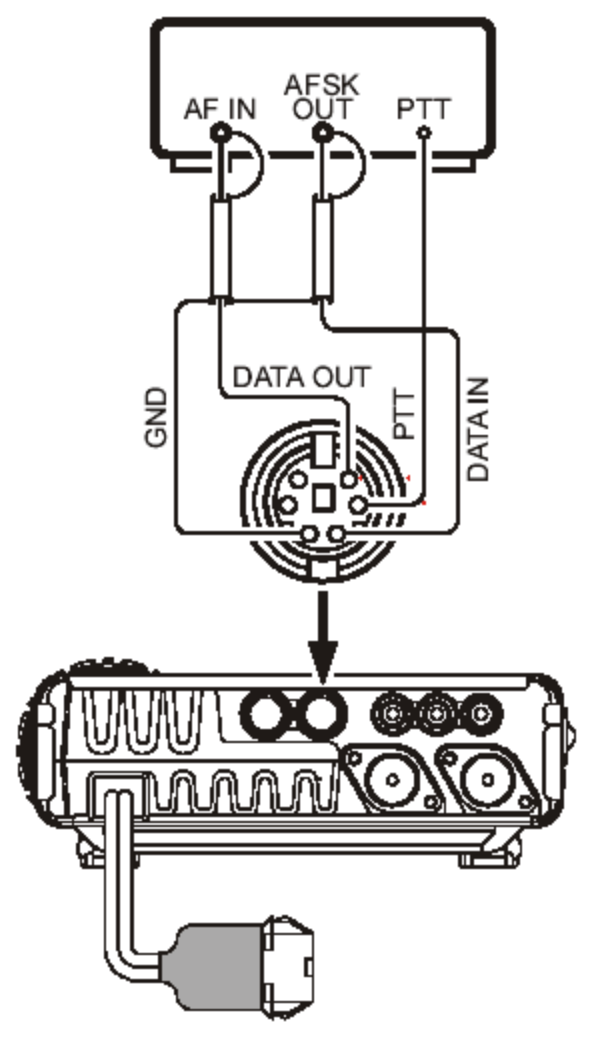

PC o TNC

El conector MINIDIN esta presente en los modelos de Yaesu FT890, FT817, FT857, FT897. FT950, etc.

El conexionado básico para estos modelos es el indicado en la imagen.

**FT857** 

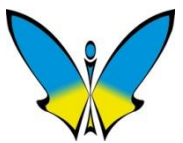

### Parte trasera de un transceptor Kenwood

Los equipos de Kenwood, llevan en la parte trasera un conector para accesorios conocido como ACC2 de 13 pines. En este conector están presentes todas las entradas y salidas del equipo como audio RX, audio TX y PTT. Hay una descripción completa del conector ACC2 más adelante. Como salida de cascos y salida de altavoz externo usa jacks de 3.5 mm.

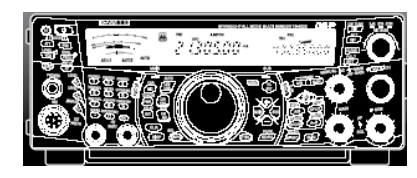

**TS2000** 

(Ver manual de uso de cada modelo específico).

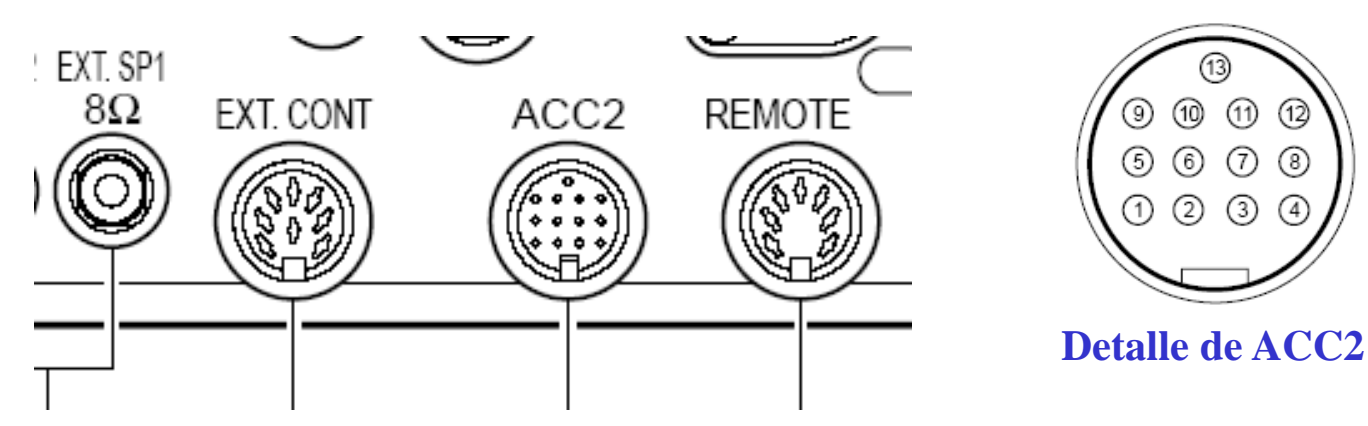

Siempre que sea posible trataremos de utilizar el conector ACC2

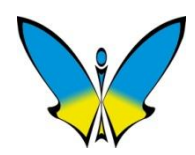

### Kenwood Series TS xxx Descripción del conector ACC2

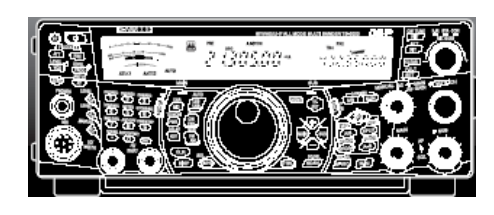

ACC2

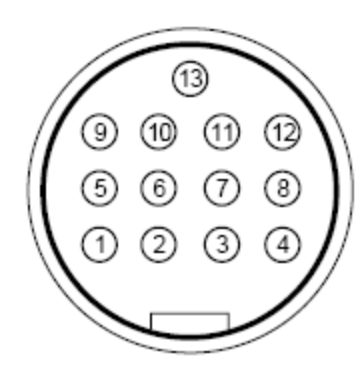

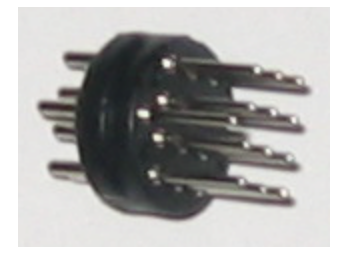

| № de<br>clavija | Nombre<br>de<br>clavija | Función                                                                                                    |  |
|-----------------|-------------------------|----------------------------------------------------------------------------------------------------|--|
|                 |                         | Salida AF por el subreceptor                                                                                                    |  |
| 1               | SANO                    | <ul> <li>Conectar al pin de datos de recepción de TNC o MCP para la operación digital.</li> <li>El nivel de salida AF por el SUB es independiente del ajuste del control AF.</li> <li>El nivel de salida AF puede cambiarse ajustando el valor del Menú Nº 50D.</li> <li>Impedancia de salida: Aprox. 10kΩ.</li> </ul>    |  |
| 2               | RTTY                    | Entrada de tecla RTTY                                                                                                    |  |
|                 |                         | Salida AF por el transceptor principal                                                                                                    |  |
| 3               | MANO                    | <ul> <li>Conectar al pin de datos de recepción de TNC o MCP para la operación digital.</li> <li>El nivel de salida AF por el MAIN es independiente del ajuste del control AF.</li> <li>El nivel de salida AF puede cambiarse ajustando el valor del Menú Nº 50C.</li> <li>Impedancia de salida: Aprox. 10kΩ.</li> </ul>   |  |
| 4               | GND                     | Tierra                                                                                                    |  |
|                 |                         | Control de silenciamiento del transceptor principal                                                                                                    |  |
| 5               | MSQ                     | <ul> <li>Conectar a el pin de control de silenciamiento de TNC o MCP para operación digital.</li> <li>Impide que el TNC transmita mientras el silenciamiento del transceptor esté abierto.</li> <li>Silenciamiento abierto: Impedancia baja</li> <li>Silenciamiento cerrado: Impedancia alta</li> </ul>                   |  |
| 6               | NC                      | Sin conexión                                                                                                    |  |
| 7               | SSQ                     | Control de silenciamiento del subtransceptor<br>• Conectar a el pin de control de silenciamiento de TNC o MCP para operación digital.<br>• Impide que el TNC transmita mientras el silenciamiento del transceptor esté abierto.<br>• Silenciamiento abierto: Impedancia baja<br>• Silenciamiento cerrado: Impedancia alta |  |
| 8               | GND                     | Tierra                                                                                                    |  |
|                 |                         | Control de línea de PTT del transceptor                                                                                                    |  |
| 9               | PKS                     | <ul> <li>Conecte este terminal a tierra para transmitir.</li> <li>Conectar al pin de intercambio de transmisión/ recepción de TNC o MCP para la operación digital.</li> <li>La entrada de audio del micrófono se silencia cuando el transceptor transmite.</li> </ul>                                                     |  |
| 10              | NC                      | Sin conexión                                                                                                    |  |
| 11              | PKD                     | <ul> <li>Entrada de audio del microtono</li> <li>Conectar al pin de datos de transmisión de TNC o MCP para operación digital.</li> </ul>                                                                                                    |  |
| 12              | GND                     | Tierra                                                                                                    |  |
|                 |                         | Control PTT                                                                                                    |  |
| 13              | SS                      | <ul> <li>Conecte este terminal a tierra para transmitir.</li> <li>Para conectar un interruptor de pedal u otro controlador externo (en paralelo con el jack MIC).</li> <li>La entrada de audio del micrófono no se silencia cuando el transceptor transmite.</li> </ul>                                                   |  |

ea4zr

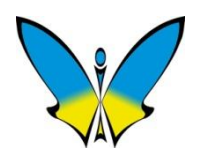

## Construcción de cables para equipos Kenwood

Como ya se mencionó anteriormente, la primera opción es usar el conector ACC2 sólo con los cables de audio RX y TX, o también con el cable de PTT, que puede ser un simple interruptor, o un PTT automático como el descrito en el apartado de Control del PTT.

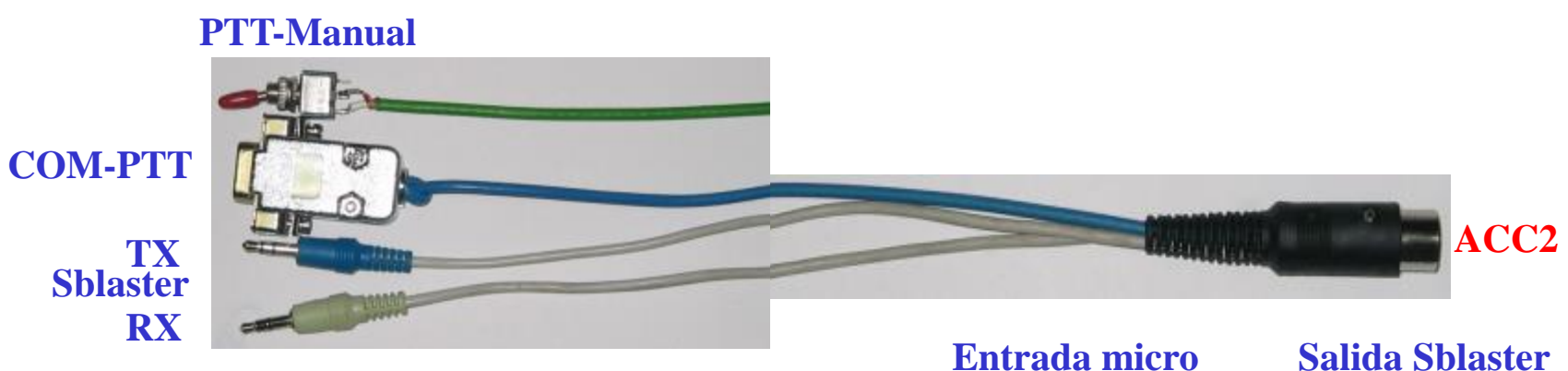

En caso de que queramos utilizar la entrada de micrófono, debemos incluir un atenuador 100:1 dentro del conector.

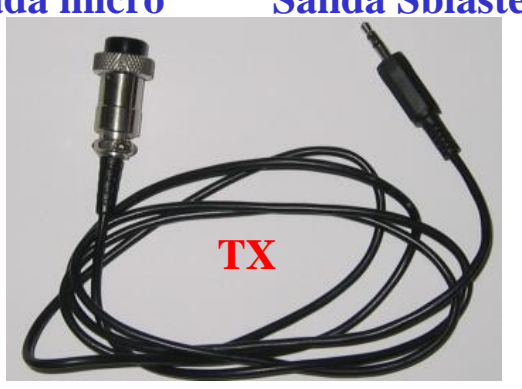

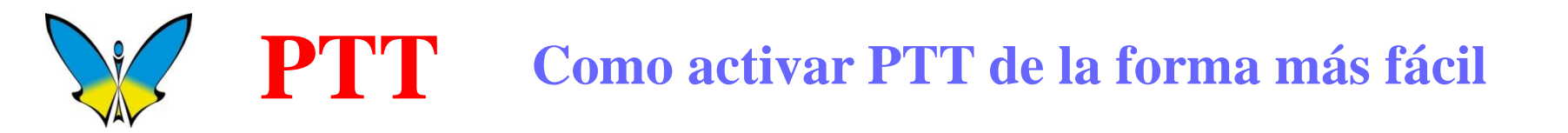

**VOX:** Si el transceptor tiene VOX será la opción mas fácil y cómoda, ya que el PTT se activará de forma automática (ver siguiente transparencia).

**CAT:** Si nuestro transceptor tiene CAT con conector DB9, conéctalo con un cable RS232 al puerto COM serie del PC, en este caso también el PTT funcionará de forma automática.

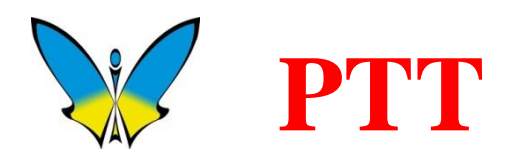

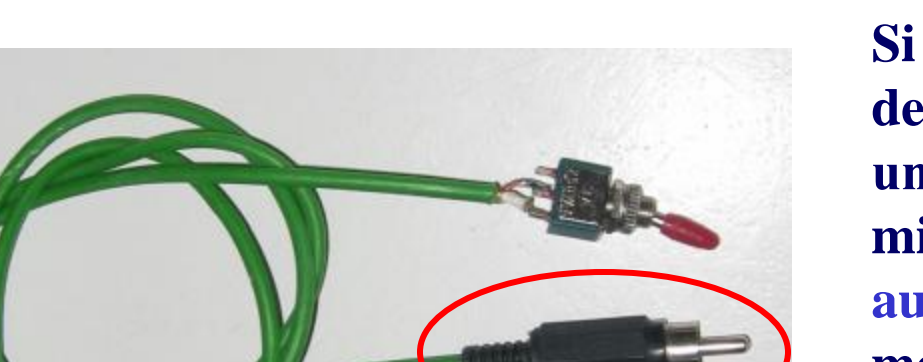

#### **Cable MOX o SEND alternativo**

### **Como activar PTT**

Si no hay otra forma mas cómoda de activar el PTT, esta puede ser una "solución de emergencia" mientras preparamos un interface automático. El conmutador podría montarse dentro de alguna cajita o en algún soporte que nos permita manejarlo fácilmente.

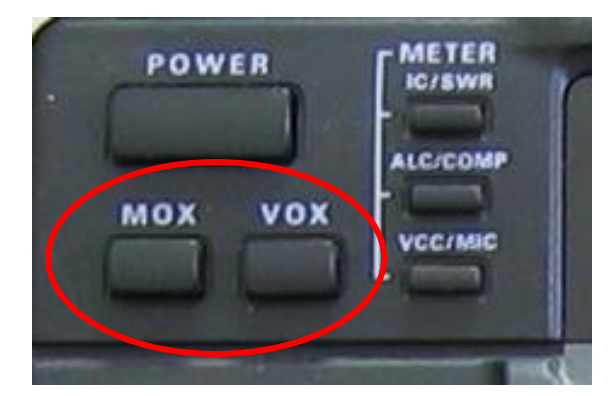

**Funciones MOX y VOX** 

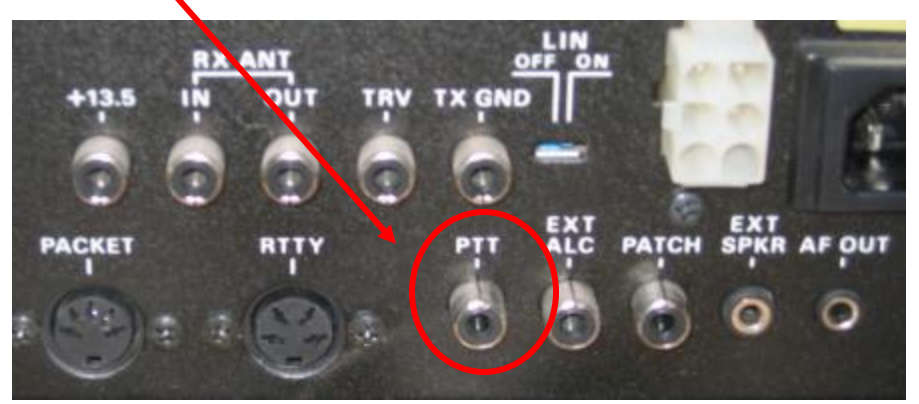

**Panel trasero Transceptor** 

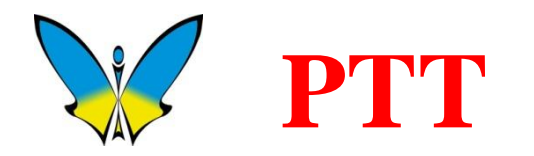

Ya hemos mencionado la configuración de PTT por medio de los puertos COM.

En este caso se trata de utilizar PTT como un comando de CAT, para ello, marcaremos la casilla indicada dentro del circulo rojo.

Con este cambio, la función PTT por el puerto COM quedará desactivada.

| 🗙 PTT & CAT                        |                  | ×              |
|------------------------------------|------------------|----------------|
| CAT YAESU                          |                  | OK             |
| Modelo FT-1000mp 💌                 |                  | Anular         |
|                                    |                  |                |
|                                    |                  |                |
| PTT & CAT-Interface                |                  |                |
| COM1 (4800) Deta                   | alles 🗖          | Desactivar     |
| Salvar frequencia al salir.        |                  | est frequencia |
|                                    |                  | ieat nequencia |
| CW via control CAT                 | - CAT-Corre      | cion (Hz)      |
| Culout via Control CA1             | Global           | 0              |
| I Cw/ es I SB                      | LISB             |                |
| AFSK en lugar de FSK               | 0.00             |                |
|                                    | LSB              | U              |
|                                    | CW               | 0              |
| CW paso (pitch) 800 Hz             | Digi             | 0              |
| FSK-Centro 2210 Hz                 |                  |                |
| Modo x defecto USB 💌               | <u>I</u> X a RX: | 0              |
| 🗖 Rueda raton para sintonizar 🛛 Se | ensibilidad,     | 500            |

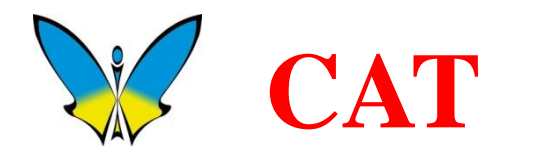

## Configuración del puerto CAT en MixW

|   | X Puerto S | ) erie |          |          | ×                | 1                              |
|---|------------|--------|----------|----------|------------------|--------------------------------|
|   | Puerto     | COM1 * | •        |          | OK               |                                |
|   | Baudios    | 4800   |          |          | Anular           |                                |
| 1 | Data bits  | 8      | •        |          |                  | $\rightarrow$ Stop bits = 2 !! |
|   | Paridad    | None   | •        |          |                  | · ·                            |
|   | Stop bits  | 1      | J        |          |                  |                                |
|   | RTS        | PTT    | <b>T</b> | 🔲 Contro | I flujo Hardware |                                |
|   | DTR        | CW     | •        |          |                  |                                |
|   |            |        |          |          |                  |                                |

#### Ver Manual de Usuario del Transceptor para ajustar los parametros de CAT

# **COM** Descripción del conector DB9 – Puerto COM RS232

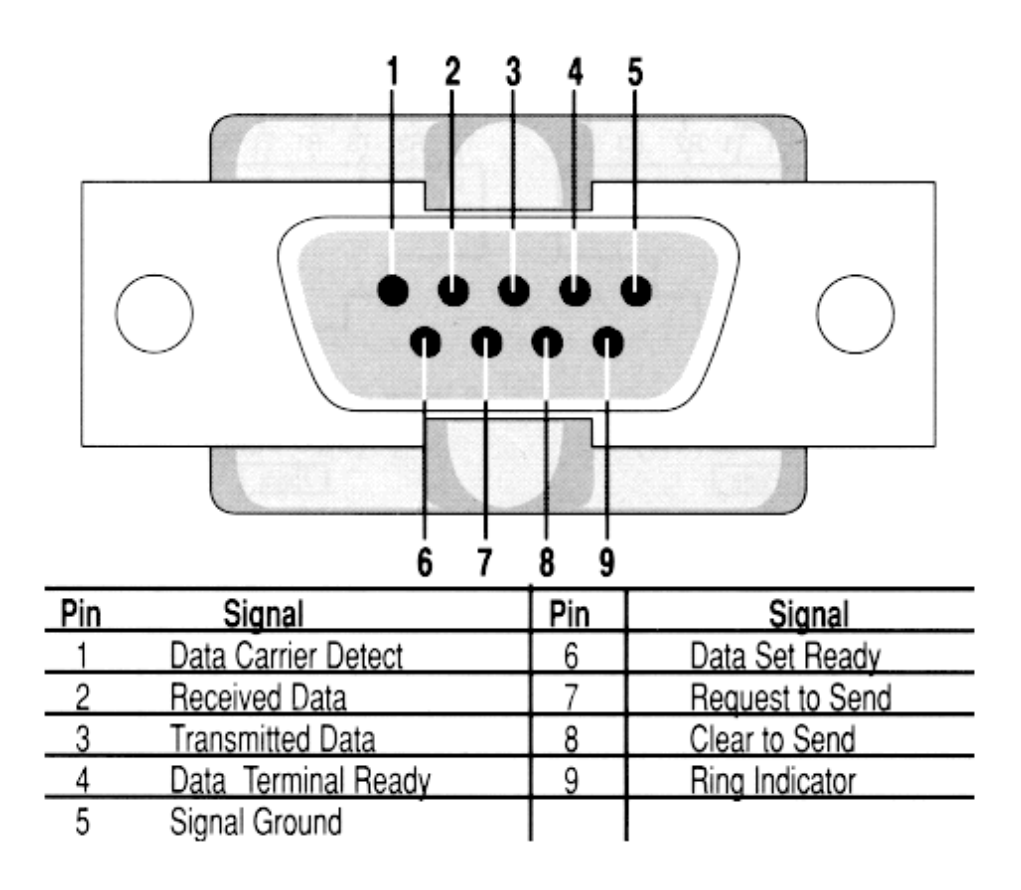

CAT: Utilizar pines 2,3 y 5 FSK: Utilizar pines 3 y 5 CW: Utilizar pines 4 y 5 PTT: Utilizar pines 7 y 5

Para FSK, CW y PTT la conexion debe hacerse siempre a traves de un transistor o mejor de un optoacoplador.

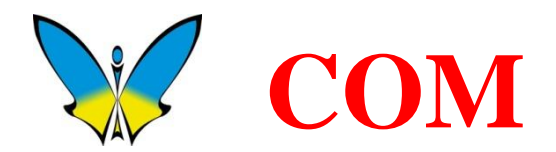

#### Si solo disponemos de USB en el PC, podemos utilizar un adaptador de

#### USB a RS232

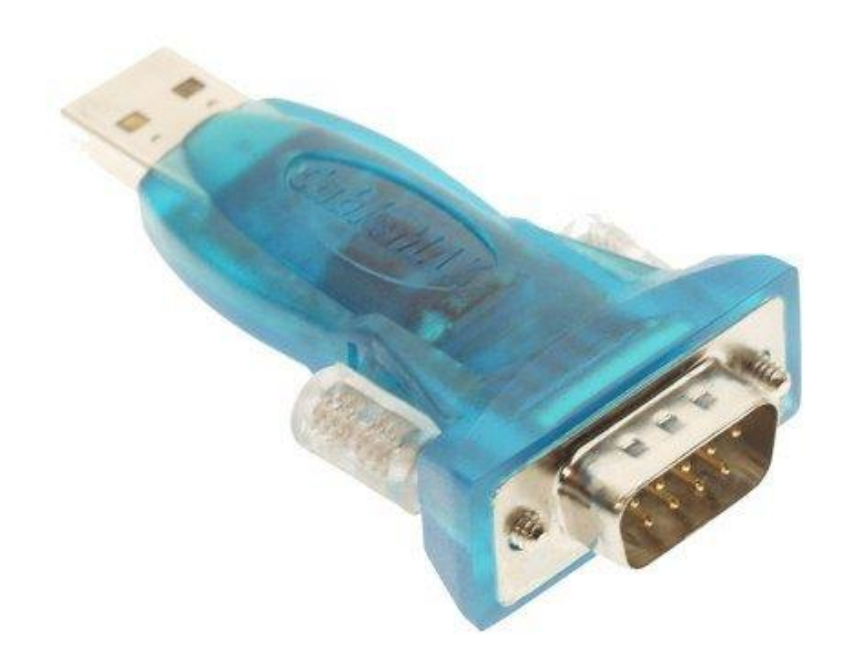

Este tipo de adaptadores no suelen funcionar en FSK a 45 baudios.

Por tanto RTTY hay que hacerlo a partir de la señal de AFSK.

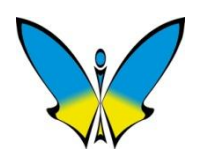

### Circuito sencillo para AFSK y PTT

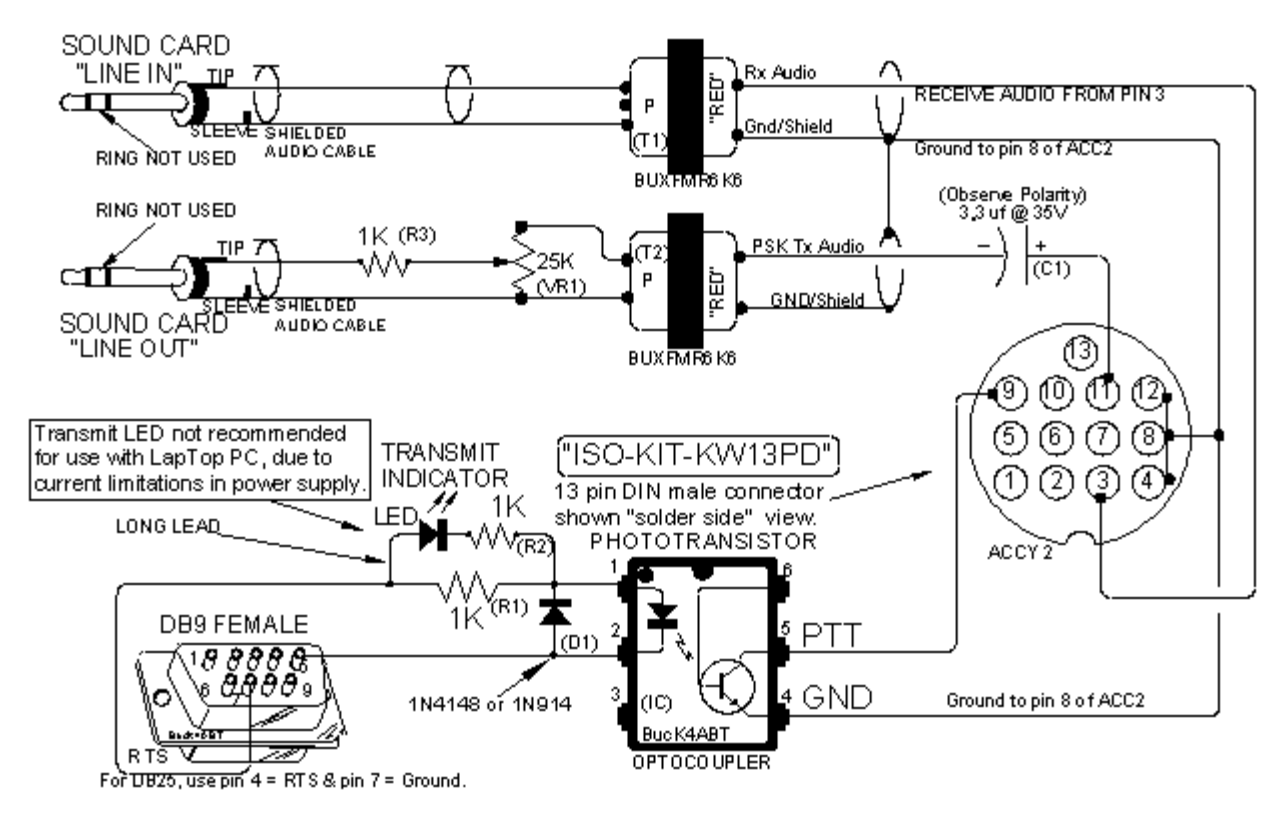

KENWOOD Transceivers with 13 pin DIN ACC2 data I/O port to PC sound card for PSK31 mode. TS-140, 450, 50, 60, 680, 690, 790, 850, 950, and similar Kenwood ACC2 Data I/O jacks.

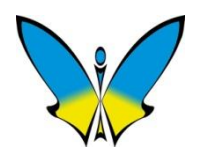

### Circuito sencillo para AFSK y PTT

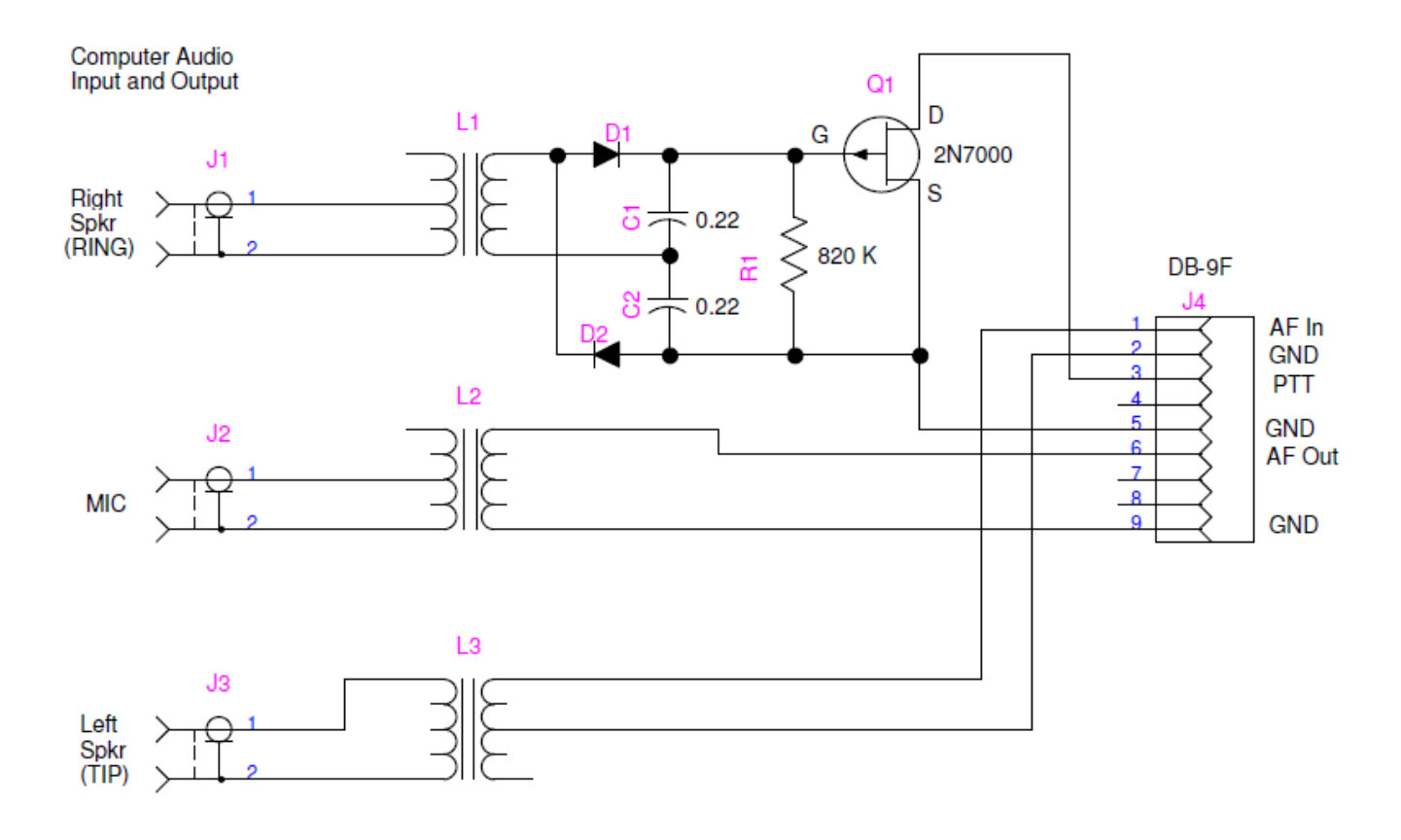

L1, L2, L3 600:600 Ohm CT Audio Transformers D1, D2 1N4148 Small Signal Diode J1 and J3 are a single Stereo Tip-Ring-Sleeve socket J2 can be Stereo or Mono socket

Set FLDigi to send a 1 kHz tone on the Right Speaker output channel for PTT

W5ZIT Jun 2011

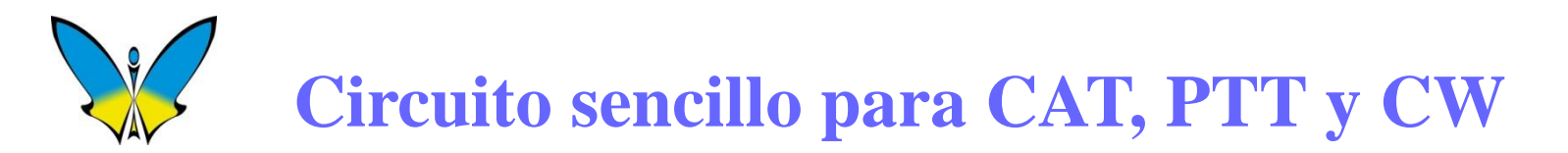

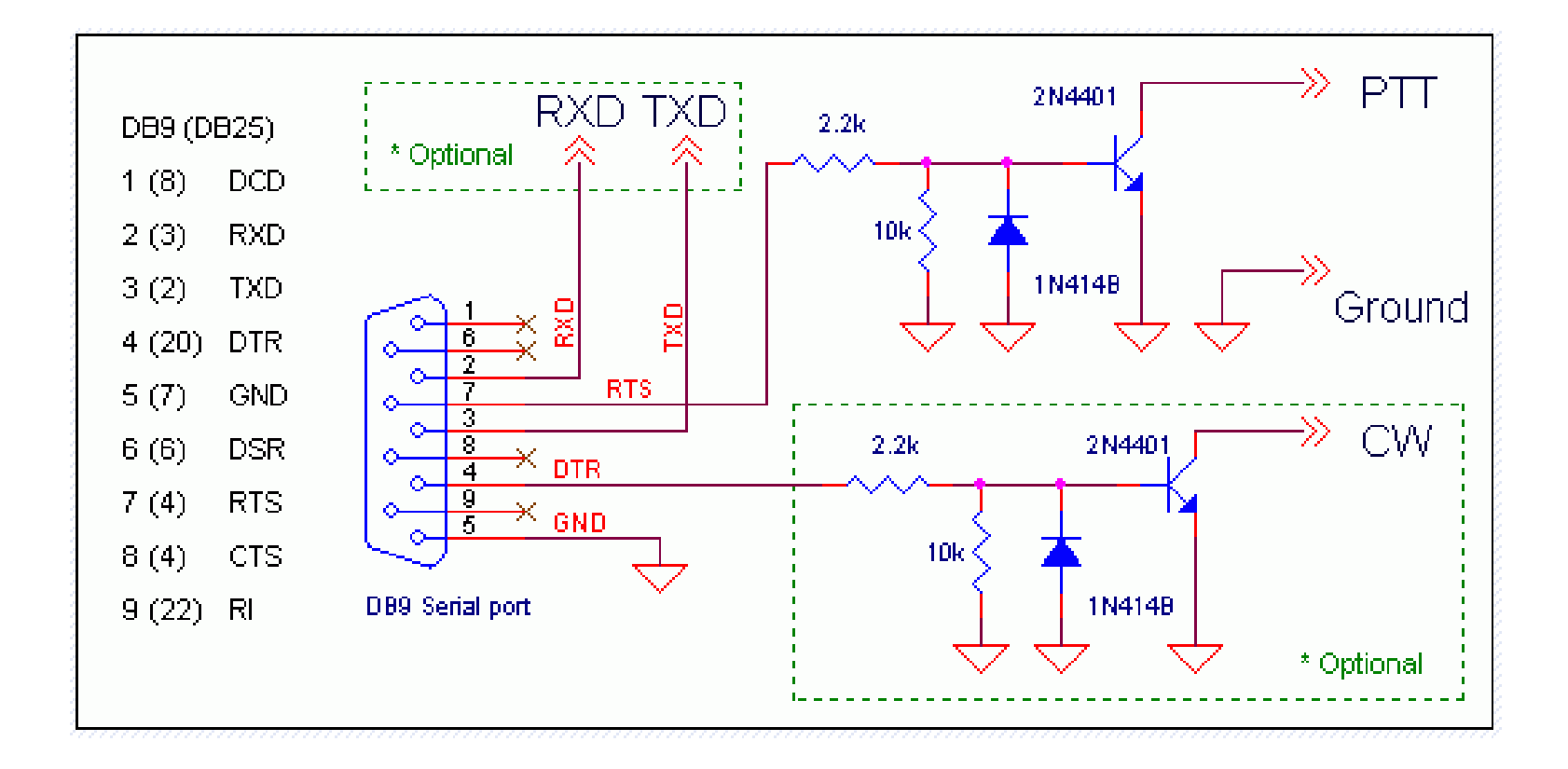

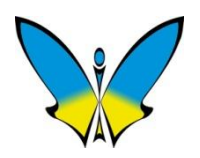

# **Algunos Interfaces comerciales**

Es posible encontrar en el mercado diversos interfaces comerciales que nos ayudarán a interconectar nuestros equipos de forma cómoda y segura.

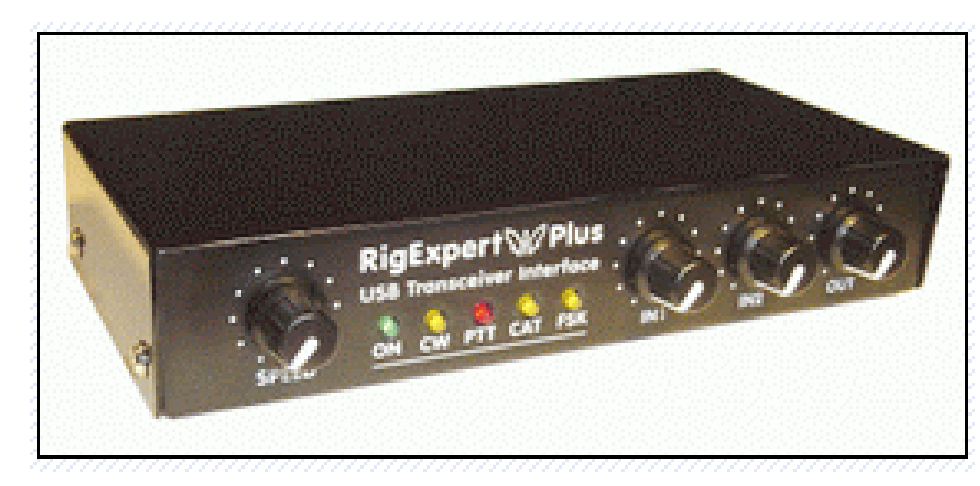

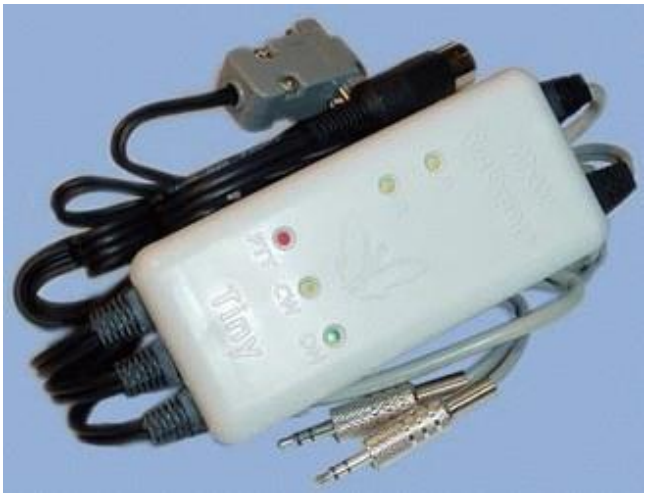

**Rig Blaster Tiny** 

## **Rig Expert**

### Si tu equipo de Radio tiene puerto USB, utilizalo !!

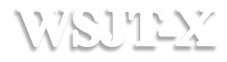

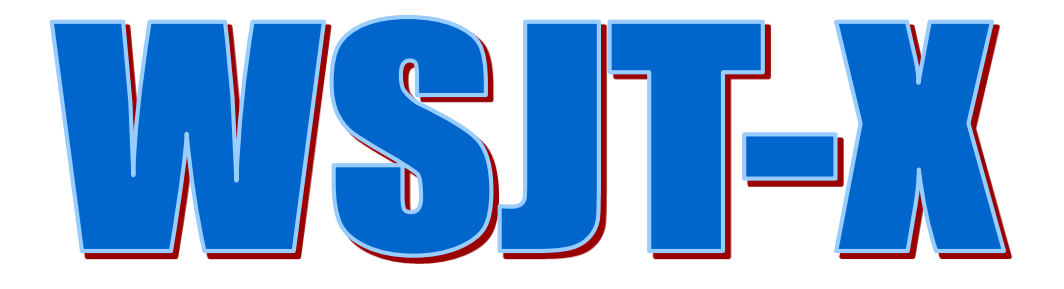

#### Programa de comunicaciones de K1JT Modos lentos para condiciones extremas

## WSULY Modos Digitales en WSJT-X

FT8, modo para hacer QSOs rápidos con señal débil y fading

- JT4, modo particularmente útil para EME en microondas
- JT9 modo para propagación por scatter en bandas de VHF
- JT65, ampliamente utilizado para EME en VHF y bandas mas altas
- **QRA64**, modo para EME usando un codigo "Q-ary Repeat Accumulate" y código (LDPC) con alfabeto de 64-caracteres
- MSK144, modo para meteor scatter usando codigo binario LDPC (OQPSK). También llamado a menudo Minimum Shift Keying (MSK).
- ISCAT, aircraft scatter y otros tipos de propagación por scatter

Echo para detección y medida del propio eco lunar WSPR Weak Signal Propagation Reporter FreqCal Calibración de Frecuencia del receptor

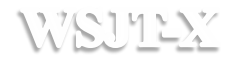

| Mod<br>o   | FEC                               | Modula<br>cion | Baudios | Bandwith |      | Duracion<br>TX | Relación S/R |
|------------|-----------------------------------|----------------|---------|----------|------|----------------|--------------|
| FT8        | LDPC                              | 8-FSK          | 6.25    | 50.0     | 0.27 | 12.6           | -21          |
| JT4        | K=32,<br>r=1/2                    | 4-FSK          | 4.375   | 17.5     | 0.50 | 47.1           | -23          |
| JT9A       | K=32,<br>r=1/2                    | 9-FSK          | 1.736   | 15.6     | 0.19 | 49.0           | -27          |
| JT65A      | Reed<br>Solomon                   | 65-FSK         | 2.692   | 177.6    | 0.50 | 46.8           | -25          |
| QRA6<br>4A | Q-ary<br>Repeat<br>Accumul<br>ate | 64-FSK         | 1.736   | 111.1    | 0.25 | 48.4           | -26          |
| WSPR       | K=32,<br>r=1/2                    | 4-FSK          | 1.465   | 5.9      | 0.50 | 110.6          | -31          |

# WEUTEX Modos Digitales en WSJT-X

# ¿Que se necesita?

Computadora con Windows (XP o posterior), Linux, o OS X

1.5 GHz o CPU más rápida con 200 MB de memoria disponible.

Monitor con resolución al menos de 1024 x 780.

Interface de comunicación entre Computadora y radio.

Tarjeta de Audio que funcione a 48 KHz, 16 bits audio o equivalente USB entre transceptor y computadora.

Software para sincronizar el reloj de la computadora a UTC ±1 segundo. <u>Network Time Protocol Setup</u>

Thinking Man Software

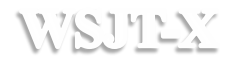

| WSJT-X v1.9.0-rc3 by K1JT                                              | Tona Navier and a difference of the later              |               |                  |                 |
|------------------------------------------------------------------------|--------------------------------------------------------|---------------|------------------|-----------------|
| File Configurations View Mode                                          | Decode Save Tools Help                                 |               |                  |                 |
| Ban                                                                    | d Activity                                             |               | Rx Frequency     | /               |
| UTC dB DT Freq                                                         | Message                                                | UTC dB        | DT Freq          | Message         |
| 123015 -11 0.2 613 ~<br>123030 2 -0.1 711 ~                            | R9MA 9A4ZM JN64<br>C6ADX SP9NLB JO90                   |               |                  | *               |
| 123030 -3 -1.4 893 ~<br>123030 -15 0.2 1093 ~<br>123030 -16 0.1 1407 ~ | CQ E79D JN93<br>C6ADX RA3UAG L006<br>VR2C0 SP9WZ0 R-03 |               |                  |                 |
| 123030 0 0.1 1588 ~<br>123030 -7 0.3 1643 ~                            | C6ADX YU1AB KN04<br>JH5HDA SP7SMF -08                  |               |                  |                 |
| •                                                                      | •                                                      |               |                  | <b>T</b>        |
| CQ only Log QSO Stop                                                   | <u>M</u> onitor <u>E</u> rase <u>D</u> e               | code Enable T | x Halt Tx        | Tune Menus      |
| 40m - 7,074                                                            | 000 Tx even/1st                                        | Ge            | enerate Std Msgs | Next Now Pwr    |
| DX Call                                                                | DX Grid Tx 700 Hz 🖨 Tx 🔶                               | Rx N          |                  | ○ <u>Tx 1</u>   |
|                                                                        | Rx 1500 Hz 🔷 Rx ←                                      | Tx C          |                  | ○ Tx <u>2</u> - |
| -60                                                                    |                                                        |               |                  | ○ Tx <u>3</u>   |
| -40 Lookup                                                             | Add                                                    | Tx Freq       |                  | ◯ <u>Tx 4</u> - |
| <sup>-20</sup> 2018 n                                                  | nar 21                                                 |               | -                | Tx 5            |
| 69 dB 12:3                                                             | 0:54 V Auto Seq Call 1                                 | st CQ E       | EA4ZR IN80       | • <u>Tx 6</u> - |
| Receiving                                                              | r8                                                     |               |                  | 9/15 WD:6m      |

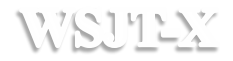

| X-TLSW    | v1.9.0-rc3 by      | Kijt          | -         | lana i        |                |         |           |                                       |       |             | x     |
|-----------|--------------------|---------------|-----------|---------------|----------------|---------|-----------|---------------------------------------|-------|-------------|-------|
| File Conf | urations View      | Mode          | Decode Sa | ive Tools     | Help           |         |           |                                       |       |             |       |
| Open      |                    |               | Ctrl+O    |               |                |         |           | Rx Frequer                            | су    |             |       |
| Open      | ext in directory   |               | F6        |               |                | UTC     | dB        | DT Freq                               | Messa | ge          |       |
| Decod     | remaining files ir | n directory   | Shift+F6  | 27222         | *              |         |           |                                       |       |             | *     |
| Delete    | all *.wav & *.c2   | files in Save | Dir       | 4BK.DY        | ROBK           |         |           |                                       |       |             |       |
| Erase     | ALL.TXT            |               |           |               |                |         |           |                                       |       |             |       |
| Erase     | oxQSO.txt          |               |           |               |                |         |           |                                       |       |             |       |
| Erase     | vsjtx_log.adi      |               |           |               | ~              |         |           |                                       |       |             |       |
| Open      | og directory       |               |           |               | Þ              |         |           |                                       |       |             | Ŧ     |
| Settin    | s                  |               | F2        |               | ase <u>D</u> e | code E  | Enable Tx | Halt Tx                               |       | e 🔽 I       | Menus |
| Evit      |                    |               |           | Tx even       | /1st           | -       |           |                                       |       |             | Dur   |
|           |                    |               |           |               |                | _ >     | Gen       | erate Std Msgs                        | Next  | Now         | F WI  |
| Г         | D)                 | X Call        | DX Grid   | Tx 700 Hz     | : 🗘 🔽 →        | Rx S    |           |                                       | 0     | Tx <u>1</u> | P-    |
| -80       |                    |               |           | Dec. 1500. 11 |                |         |           |                                       | 0 (   | Tx <u>2</u> |       |
| -60       |                    |               |           | KX 1500 H     |                | 1X      |           |                                       |       | Tx <u>3</u> | -     |
| -40       | Lo                 | okup          | Add       | 1             | Hold           | Tx Freq |           |                                       |       | Tx 4        | -     |
| -20       |                    |               |           | Peport -1     |                |         |           |                                       |       | T:: E       | _     |
|           | 2                  | 018 m         | ar 21     | Report -1.    |                |         |           | • • • • • • • • • • • • • • • • • • • |       | 1X 2        | -     |
| 63 dB     |                    | 12:27         | :23       | V Auto Sec    | q 🛛 🔽 Call 1   | st      | CQ EA     | 4ZR IN80                              | ۲     | Tx <u>6</u> | -     |
|           |                    |               |           |               |                |         |           |                                       |       | _           |       |
| Re        | eiving             | FT8           |           |               |                |         |           |                                       |       | 8/15 W      | D:6m  |

#### Entrando en configuración

#### WSU122

# Modos Digitales en WSJT-X

| Settings ? ×                                                                         |
|--------------------------------------------------------------------------------------|
| Genera <u>l</u> Radio Audio Tx Macros Reporting Frequencies Colors Advarite          |
| Station Details                                                                      |
| My Call: EA4ZR My Grid: IN80gi AutoGrid IARU Region: All                             |
| Message generation for type 2 compound callsign holders: Full call in Tx3            |
| Display                                                                              |
| Blank line between decoding periods     Font                                         |
| Display distance in miles                                                            |
| Tx messages to Rx frequency window                                                   |
| Show DXCC entity and worked before status                                            |
| Show principal prefix instead of country name                                        |
| Behavior                                                                             |
| Monitor off at startup Enable VHF/UHF/Microwave features                             |
| Monitor returns to last used frequency Allow Tx frequency changes while transmitting |
| Double-click on call sets Tx enable     Single decode                                |
| Disable Tx after sending 73     Decode after EME delay                               |
| Tx watchdog: 5 minutes 🗢                                                             |
| CW ID after 73 Periodic CW ID Interval: 0 荣                                          |
|                                                                                      |
|                                                                                      |
| OK Cancel                                                                            |

#### **Configuración General**

WSU122

# Modos Digitales en WSJT-X

| Settings                                                      | ? <mark>×</mark>                      |
|---------------------------------------------------------------|---------------------------------------|
| General Radio Audio Tx Macros                                 | Reporting Frequencies Colors Advarile |
| Rig: Yaesu FT-1000MP                                          | ▼ Poll Interval: 1s 🚔                 |
| CAT Control                                                   | PTT Method                            |
| Serial Port: COM1 -                                           | © VOX © DTR                           |
| Serial Port Parameters                                        |                                       |
| Baud Rate: 4800 🔻                                             | Port: USB 👻                           |
| Data Bits                                                     | Transmit Audio Source                 |
| Stop Bits<br>© Default © On <u>e</u>                          | Mode<br>● None                        |
| Handshake<br>Default <u>None</u><br>XON/XOFF <u>H</u> ardware | Split Operation<br>None Rig Fake It   |
| Force Control Lines DTR:  RTS:                                | Test CAT Test PTT                     |
|                                                               | OK Cancel                             |

Configuración Puertos de Radio

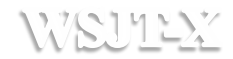

| 🔵 WSJT-X                                         | Settings                                                                                                    |                                                                                                    |
|--------------------------------------------------|----------------------------------------------------------------------------------------------------|----------------------------------------------------------------------------------------------------|
| File Confi<br>Open                               | General         Radio         Audio         Tx Macros         Reporting         Frequencies         Colors         Advariation           Soundcard         Soundcard                                                                                                    | ency                                                                                                    |
| Open r<br>Decode                                 | Input: Micrófono (Dispositivo de High   Mono  Mono Mono  Mono Mono  Mono Mono Mono Mono Mono Mono Mono Mono Mono Mono Mono Mono Mono Mono Mono Mono Mono Mon | Message                                                                                                    |
| Delete<br>Erase                                  | Save Directory                                                                                                    |                                                                                                    |
| Erase I<br>Erase                                 | Location: C:/Users/Mariano/AppData/Local/WSJT-X/save     Select       AzEl Directory     Select                                                                                                    |                                                                                                    |
| Open I<br>Setting                                | Location: C:/Users/Mariano/AppData/Local/WSJT-X Select                                                                                                    | Tune Menus                                                                                                    |
|                                                  | Remember power settings by band                                                                                                    |                                                                                                    |
| Exit                                             | ✓ Transmit ✓ Tune                                                                                                    | Next Now Pwr                                                                                                    |
| Exit                                             | Image: Transmit     Image: Transmit       Image: Select tab to change configuration parameters.                                                                                                    | Next Now Pwr                                                                                                    |
| Exit                                             | Transmit Tune Select tab to change configuration parameters.                                                                                                    | Next         Now         Pwr           Image: Constraint of the state of the state of the stat |
| Exit<br>-80<br>-60<br>-40<br>-20<br>-0<br>63 dB  | Transmit Tune<br>Select tab to change configuration parameters.<br>Control de potencia por banda !!                                                                                                    | Next         Now         Pwr           ○         1x 1         -           ○         Tx 2         -           ○         Tx 3         -           ○         Tx 4         -           ○         Tx 5         -           ○         Tx 6         -                                                                                                    |
| Exit<br>-80<br>-60<br>-40<br>-20<br>-0<br>-63 dB | Transmit Tune<br>Select tab to change configuration parameters.<br>Control de potencia por banda !!                                                                                                    | Next     Now     Pwr       □     Ix 1       □     Ix 2       □     Tx 2       □     Tx 3       □     Tx 4       □     Tx 5       □     Tx 6       8/15     WD:6m                                                                                                    |

Ajustes de Audio

WSU112X

# Modos Digitales en WSJT-X

| WSJT-X v1.9.0-rc3 by K1JT    | 1. 1. 1. 1. 1. 1. 1. 1. 1. 1. 1. 1. 1. 1 | Anna + B +                 |                   | 1.8       |                |                   | 3  |
|------------------------------|------------------------------------------|----------------------------|-------------------|-----------|----------------|-------------------|----|
| File Configurations View Mod | le Decode S                              | Save Tools Help            |                   |           |                |                   |    |
| •                            | FT8                                      | 1                          |                   |           | Rx Frequen     | cy                |    |
| UTC dB DT F1                 | JT4                                      |                            | UTC               | dB        | DT Freq        | Message           |    |
| 123430 -19 0.1 10            | JT9                                      | 5AM R-18                   | * 123400          | ) -10 (   | ).1 1497 ~     | VESEJ RASOS KO9   | ~  |
| 123430 6 1.3 11              | JT9+JT65                                 | OK7MA JN69                 | 123430            | ) -12 (   | .2 1497 ~      | VE3EJ RA3OS KO9   |    |
| 123430 -9 0.3 14             | JT65                                     | 50952N 3090<br>MF 3091     |                   |           |                |                   |    |
| 123430 -10 -0.7 11           | QRA64                                    | O JO43                     |                   |           |                |                   |    |
| 123430 -9 0.4 18             | TOCAT                                    | 71AM -06                   |                   |           |                |                   |    |
| 123430 -14 0.5 10            | ISCAT                                    | SP8KBZ KO00                | *                 |           |                |                   | T  |
| •                            | MSK144                                   |                            | •                 |           |                |                   |    |
| CQ only Log QSO              | WSPR                                     | n <mark>itor E</mark> rase | <u>D</u> ecode    | Enable Tx | Halt Tx        | <u>T</u> une Menu | s  |
| 40m 🗸 😑                      | Echo                                     | Tx even/1st                | (                 | Ger       | erate Std Msgs | Next Now Pv       | vr |
| DX DX                        | FreqCal                                  | Тх 700 Hz 🚔 🗍              | ĸ←Rx              | 7 2       |                | ○ <u>Tx 1</u>     | >- |
| -80                          |                                          |                            | (                 | m         |                | ◯ <u>Tx 2</u>     | -  |
| -60                          |                                          |                            | x <del>~</del> 1x |           |                | ◯ <u>Tx 3</u>     | -  |
| -40 Lookup                   | Add                                      | H                          | old Tx Freq       |           |                | ◯ <u>Tx 4</u>     | -  |
| -20 - 2018                   | mar 21                                   | Report -15 🚔               |                   |           | -              | ○ Tx <u>5</u>     | -  |
| 74 dB 12                     | :34:48                                   | Auto Seq 🛛 🗸 C             | all 1st           | CQ EA     | 4ZR IN80       | • Tx <u>6</u>     | -  |
| Receiving                    | FT8                                      |                            |                   |           |                | 3/15 WD:6m        |    |

#### Elección de modo digital

# WEUTEX Modos Digitales en WSJT-X

#### Función de Teclas y Marcas de Selección en Pantalla Principal

| Log QSO      | Guarda QSO actual                                      |
|--------------|--------------------------------------------------------|
| Stop         | Stop Monitor                                           |
| Monitor      | Monitor Si/No                                          |
| Erase        | 1 click borra pantalla dcha, doble click borra las dos |
| Decode       | Decodifica el periodo de RX                            |
| Enable TX    | Habilita Auto TX                                       |
| Halt TX      | Stop TX inmediato                                      |
| Tune         | Tono de TX Si/No                                       |
| Tx even/1st  | TX en periodo par o impar                              |
| Hold Tx Freq | Mantener Freq de TX                                    |
| Auto Seq     | Habilita Autosecuencia de los mensajes                 |
| Call 1st     | Responde al primer decodificado en responder a mi CQ   |

# WEUTEX Modos Digitales en WSJT-X

| WSJT-X v1.9.0-rc3 by K1JT          | Tools Help     | -            | _              |              |                                          | 201                                   |                                         |
|------------------------------------|----------------|--------------|----------------|--------------|------------------------------------------|---------------------------------------|-----------------------------------------|
| Band Activity                      |                |              |                | Rx Frequency |                                          |                                       |                                         |
| UTC dB DT Freg Message             |                |              | UTC dB         | DT Freq      | Message                                  |                                       |                                         |
| 114415 0 U.U 1552 ~ UEOKUD LAMA    | AI INGU        | _            |                | •            |                                          |                                       |                                         |
| 114415 -10 0.2 568 ~ 7L2MDI 9A9T   | -13            | <u>^</u>     | 114345 4       | 0.0 1552     | ~ OE6KOD EA4AAI                          | I IN80                                | <u>^</u>                                |
| 114415 -4 -0.1 610 ~ MIOOBC YU1A   | B R-11         |              | 114400 -8      | 0.2 1552     | ~ DS2JJV OH7S P                          | KP32                                  |                                         |
| 114415 0 0.0 652 ~ VP2EGO S52D     | -15            |              | 114415 6       | 0.0 1552     | OE6KOD EA4AAI                            | I IN80<br>ZD22                        |                                         |
| 114415 -11 0.5 823 ~ CQ SP1TJ JO   | 74             |              | 114430 -7      | 0.2 1552     | ~ D5200V OH/5 P                          | NF32                                  |                                         |
| 114415 -16 -0.1 1132 ~ EA1IYK SP5H | QZ 73          |              |                |              |                                          |                                       |                                         |
| 114415 -6 0.1 1454 ~ A71AM SP6NI   | K J081         |              |                |              |                                          |                                       |                                         |
| 114430 -/ 0.2 1552 ~ D5200V OH/S   | KP3Z           |              |                |              |                                          |                                       |                                         |
| 114430 -19 0 2 809 ~ JH3GCN PD1F   | VP .TO21       |              |                |              |                                          |                                       |                                         |
| 114430 -9 -0.0 944 ~ CO II8ICN J   | N 0021         |              |                |              |                                          |                                       |                                         |
| 114430 -15 0.6 1150 ~ JI3DST PD1A  | C J022         |              |                |              |                                          |                                       |                                         |
| 114430 -4 0.1 1213 ~ JI3DST OK2B   | Z 73           |              |                |              |                                          |                                       |                                         |
| 114430 -8 0.5 1476 ~ CQ SP8KBZ K   | 000            |              |                |              |                                          |                                       |                                         |
| 114430 -4 0.1 1712 ~ JA2HOL DH2L   | AB JO54        |              |                |              |                                          |                                       |                                         |
| 114430 -15 0.1 1258 ~ K3WW SP9RA   | R-22           | -            |                |              |                                          |                                       | Ŧ                                       |
| CQ only Log QSO Stop               | Monitor        | Erase        | Decode         | Enable       | e Tx Halt Tx                             | Tune                                  | Menus                                   |
| 20m - 14,074                       | 000            | Tx even/1st  |                | 5            | Calling CQ                               | Answering CQ                          | Pwr                                     |
| DX Call                            | DX Grid        | Tx 1500 Hz 🚔 | Tx ← Rx        |              | CQ                                       | Grid                                  |                                         |
| -60                                |                | Rx 1552 Hz 🚔 | Rx ← Tx        |              | dB                                       | R+dB                                  |                                         |
| -40 <u>L</u> ookup                 | Add            |              | Hold Tx Freq   |              | RRR                                      | 73                                    |                                         |
| -20                                | 20             | Report -15 🌲 |                |              |                                          | Ger                                   | n msg –                                 |
| 2018 m                             | ar 20          |              |                |              |                                          |                                       | -                                       |
| 66 dB 11:44                        | :52            | Auto Seq     | Call 1st       | TNX 73 GL    |                                          | ▼ ● Fre                               | emsg -                                  |
|                                    |                |              |                |              |                                          |                                       |                                         |
| Receiving FT8                      |                |              |                |              |                                          |                                       | 7/15 WD:6m                              |
| WSIT-X - Wide Graph                | _              |              |                |              |                                          |                                       | - 0 X                                   |
| Controls 400 600                   | 800            |              | 1000           | 120          | 0 14                                     | 100                                   | 1600                                    |
|                                    |                | -            | 1000           | 120          |                                          |                                       | 1000                                    |
|                                    |                | 1            | and the second |              | A                                        |                                       |                                         |
| 20102 20m                          |                |              |                |              | an an an an an an an an an an an an an a |                                       | * · · · · · · · · · · · · · · · · · · · |
| 11:46:00 20m                       |                |              | and the second |              |                                          | 1 1 1 1 1 1 1 1 1 1 1 1 1 1 1 1 1 1 1 | i india 115                             |
| 11:45:45 20m                       |                |              |                |              | Lissier .                                |                                       |                                         |
| Bins/Pixel 2 🛓 Start 200 Hz        | Palette Adjust | Flatten      | Ref Spec       | 0            |                                          | Spec 0 % 🚔                            |                                         |
| лб5 2500 лт9 🛬 N Avg 2             | Default ·      | Cumulative   | <b>•</b>       |              |                                          | Smooth 3 🛓                            |                                         |

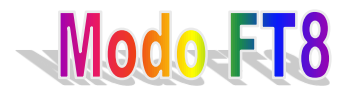

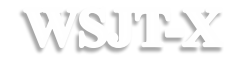

#### Estructura de los mensajes

CQ K1ABC FN42 K1ABC G0XYZ IO91 G0XYZ K1ABC –19 K1ABC G0XYZ R-22 G0XYZ K1ABC RRR K1ABC G0XYZ 73 #K1ABC calls CQ
#G0XYZ answers
#K1ABC sends report
#G0XYZ sends R+report
#K1ABC sends RRR
#G0XYZ sends 73

CQ ZA/K1ABC CQ K1ABC/4 ZA/K1ABC G0XYZ G0XYZ K1ABC/4

#Mensajes válidos

ZA/K1ABC G0XYZ -22 G0XYZ K1ABC/4 73 #Estos mensajes son invalidos, deben ser #enviados sin la tercera palabra.

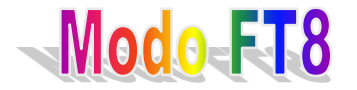

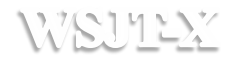

| WSJT-X                               | v1.9.0-rc3                                       | by K1JT                                       | -                                                        | _                                                         |                            | _                             |                        |                       |                      | _                                            | -                                     |                      | • X                                         |
|--------------------------------------|--------------------------------------------------|-----------------------------------------------|----------------------------------------------------------|-----------------------------------------------------------|----------------------------|-------------------------------|------------------------|-----------------------|----------------------|----------------------------------------------|---------------------------------------|----------------------|---------------------------------------------|
| File Con                             | figurations V                                    | iew Mod                                       | e Decode                                                 | Save Too                                                  | s Help                     |                               |                        |                       |                      |                                              |                                       |                      |                                             |
|                                      |                                                  |                                               | Band                                                     | Activity                                                  |                            |                               |                        |                       |                      | Rx F                                         | requency                              |                      |                                             |
| UTC                                  | dB DT I                                          | Freq                                          | Message                                                  |                                                           |                            |                               | UTC                    | dB                    | DT Fr                | eq Message                                   |                                       |                      |                                             |
| 1149 -<br>1150 -<br>1150             | -11 0.0 .<br>-21 0.5 :<br>-3 0.1                 | 1312 #<br>939 #                               | OKIAUZ U<br>CQ SP3AM                                     | JESTW -21<br>JR5GKD KI<br>IZ J081                         | 166                        |                               | 11434<br>11440         | 45 4<br>00 -8         | 0.0                  | 1552 ~ OE6KO<br>1552 ~ DS2JJ                 | D EA4AAI IN<br>V OH7S KP32            | 180                  | *                                           |
| 1150 ·<br>1150<br>1151 ·             | -22 0.0 1<br>-6 -0.0 1<br>-17 -0.8 1             | 1132 #<br>1672 #<br>1702 #                    | JL1OWF F<br>JJ0TIK U<br>EA7AVM I                         | Y5WH KO9<br>JA4HY RR<br>JF1HK JO4                         | 91<br>73<br>13             |                               | 11441<br>11443<br>1149 | 15 6<br>30 -7<br>-3 0 | 0.0<br>0.2<br>0.1 13 | 1552 ~ OE6KO<br>1552 ~ DS2JJ<br>14 # CQ OK1A | D EA4AAI IN<br>V OH7S KP32<br>UZ JO70 | 180                  |                                             |
| 1151 ·<br>1152 ·<br>1152 ·<br>1154 · | -22 -0.0<br>-11 -0.0 1<br>-16 0.1 1<br>-14 0.1 1 | 734 #<br>1672 #<br>1611 #<br>1131 #<br>1328 # | CQ DX UN<br>UN7TK UA<br>RT6DO ES<br>JL10WF S<br>CO RY5WH | 17TK MN73<br>14HY -01<br>32HV KO29<br>3P3AMZ J0<br>1 KO91 | )<br>)81                   |                               | 1155                   | -17 (                 | 0.0 14               | 38 # JK3HFN                                  | DB5FW RR73                            | ,                    |                                             |
| 1154<br>1154 -<br>1154 -             | -9 0.1<br>-10 -0.0                               | 1611 #<br>1672 #<br>1809 #                    | RT6DO ES<br>UN7TK UA<br>CQ SV1ON                         | 2HV KO29<br>4HY -01<br>U KM18                             | )                          |                               |                        |                       |                      |                                              |                                       |                      |                                             |
| 1155 -                               | -17 0.0 :                                        | 1438 #<br>1327 #                              | RY5WH SM                                                 | 16BWH JO                                                  | 73<br>57                   |                               | -                      |                       |                      |                                              |                                       |                      | ~                                           |
| CQ on                                | ly Log (                                         | QSO                                           | Stop                                                     |                                                           | <u>M</u> onitor            | Erase                         |                        | ecode                 |                      | Enable Tx                                    | Halt Tx                               | Tune                 | Menus                                       |
| 20m                                  | •                                                |                                               | 14                                                       | <b>1,</b> 076 0                                           | 00                         | Tx even/1                     | st                     |                       |                      | Calling CQ                                   |                                       | Answering CQ         | Pwr                                         |
|                                      | 80                                               |                                               | DX Call                                                  |                                                           | DX Grid                    | Tx 1500 Hz                    | ÷ Tx •                 | -Rx                   |                      | CQ<br>dB                                     |                                       | Grid<br>R+dB         |                                             |
|                                      | -60<br>-<br>-40                                  |                                               | <u>L</u> ookup                                           |                                                           | Add                        | Rx 1438 Hz                    | Rx -                   | – Tx                  |                      | RRR                                          |                                       | 73                   |                                             |
|                                      | -20                                              |                                               | 20                                                       | 18 mar                                                    | 20                         |                               | Hole                   | d Tx Freq             |                      |                                              |                                       | Gen msg              | -                                           |
| 66 dB                                |                                                  |                                               | i                                                        | 1:56:0                                                    | 7                          | Report -15                    | <b>T</b>               |                       |                      | NX 73 GL                                     |                                       | ▼ ○ Free msg         |                                             |
| R                                    | leceiving                                        |                                               | JT65                                                     |                                                           |                            |                               |                        |                       |                      |                                              |                                       | 7/60                 | WD:6m                                       |
| O WSJT-X -                           | Wide Graph                                       |                                               |                                                          |                                                           |                            | -                             |                        | -                     | -                    | -                                            | -                                     |                      |                                             |
| Controls                             | 400                                              |                                               | 600                                                      |                                                           | 800                        | 1000                          |                        | 1200                  |                      | 1400                                         | 1600                                  | 1800                 |                                             |
|                                      |                                                  |                                               |                                                          | ing stages for the                                        |                            |                               | 1 AL                   | 100                   |                      |                                              |                                       |                      | -1032                                       |
| 11:55 20m                            |                                                  |                                               |                                                          |                                                           |                            |                               | s<br>No be             |                       |                      |                                              |                                       | <b>46.2</b>          | a francisco<br>no francisco<br>no francisco |
|                                      |                                                  | Bins/Pixel                                    | 2 🔹 Start<br>0 JT9 🔄 N Avg                               | 200 Hz 🔹                                                  | Palette Adjust.<br>Default | Flatten     Re     Cumulative | f Spec                 |                       |                      |                                              |                                       | ec 0 % 🚖<br>ooth 3 🜩 |                                             |

Modo JT

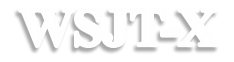

| File       Configurations       View       Mode       Decode       Save       Tools       Help         1158       -10       -0.1       14.037083       -1       PDS/VD       J032       37       1551         1158       2       5.1       14.037093       0       DEXVD       J032       37       1551         1158       0       -0.0       14.097093       0       DEXVD       J032       37       1551         1200       -8       0.2       14.097187       0       OELRWD       XNR       23       1559         1200       -2.6       1.0       14.097147       0       DEAUL       J050       17       1596         1200       -2.6       1.0       14.097147       0       DEAUL       DNBD       23       1647         1200       -2.0       0.1       14.097166       -1       DLOPES       J033       23       1571         1202       -1.0       0.4       14.097085       D       DLSUPF       J033       23       1571         1202       -1.0       0.1       14.097085       D       OX187       J1723       1226         1204       -1.6       0.1                                                                                                    | O WSJT- | X v1.9.      | 0-rc3 by | кіјт       |        |            | -    |        |           |               |            |                  | 1.64         |       |
|----------------------------------------------------------------------------------------------------|---------|--------------|----------|------------|--------|------------|------|--------|-----------|---------------|------------|------------------|--------------|-------|
| UTC       dB       DT       Freq       Drift       Call       Grid       dBm       km         1158       -10       -0.1       14.097083       -1       PESJVD       7032       37       1571         1158       25.1       14.097083       0       CELNU       JNBS       37       1559         1200       -26       1.0       14.097183       0       LZUBO       FN12       37       2219         1200       -26       1.0       14.097147       0       DDOED       3030       23       1394         1200       -22       0.1       14.097147       0       DDOED       3030       23       1394         1200       -22       0.1       14.097164       0       DOEDED       3033       23       1664         1202       -21       1.0       14.097065       0       DEATURE       JNS9       27       1226         1202       -21       1.0       14.097085       0       DEATURE       JNS9       23       1527         1202       -11       0.0       14.097085       0       OKIREL       JNS9       20       1647         1204       -16       4.9                                                                                                    | File Co | nfiguratio   | ns View  | Mode Decod | e Save | Tools Help |      |        |           |               |            |                  |              |       |
| 1158       -10       -0.1       14.097083       -1       PEDS.VVD       J032       37       1571         1158       2       5.1       14.097193       0       OEIRWU       JN88       37       1551         1200       -8       0.2       14.097193       0       DLZIUBO       RN12       37       2219         1200       -8       0.2       14.097113       0       DLENU       JOS0       17       1596         1200       -2       0.1       14.097147       0       DDOPD       JO30       23       1394         1200       -22       0.1       14.097147       0       DAVAL       EN94       27       6147         1200       -12       0.0       14.097041       1       DLORES       JO33       23       1644         1202       -29       0.1       14.097081       -1       DLORES       JO33       23       1557         1202       -19       0.0       14.097081       -1       PDS/VD       JO32       37       1571         1204       -16       4.9       14.097147       0       DAVER       JO30       23       194         1204       -16 <th>UTC</th> <th>dB</th> <th>DT</th> <th>Freq</th> <th>Drift</th> <th>Call</th> <th>Grid</th> <th>dBm</th> <th>km</th> <th></th> <th></th> <th></th> <th></th> <th></th>                                                                                                    | UTC     | dB           | DT       | Freq       | Drift  | Call       | Grid | dBm    | km        |               |            |                  |              |       |
| 1158       2       5.1       14.097093       0       DELRWU       JN88       37       1259         1200       -8       0.2       14.097112       -3       OMIAI       JN88       23       1259         1200       -26       1.0       14.097112       -3       OMIAI       JN88       23       1259         1200       -22       0.1       14.097147       0       DDOPD       JOS0       123       1394         1200       -22       0.1       14.097147       0       DDOPD       JOS0       23       1394         1200       -22       0.0       14.097167       0       VAJUAL       EN94       27       6147         1202       -17       -0.0       14.097066       -1       DLOPES       JOS3       23       1527         1202       -11       0.1       14.097081       -1       PDSJVD       JOS3       23       1527         1204       -16       4.9       14.097085       0       OKIREL       JN89       20       1647         1204       -16       4.19.09708       O       OKIREL       JN89       23       1394         1204       -16       14.0                                                                                                    | 1158    | -10          | -0.1     | 14.097083  | -1     | PD5JVD     | J032 | 37     | 1571      |               |            |                  |              |       |
| 1158       0       -0.0       14.0971193       0       LZUBO       KN12       37       2219         1200       -26       1.0       14.097118       0       DL6NL       JN88       23       1859         1200       -26       1.0       14.097118       0       DL6NL       JN50       17       1596         1200       -22       0.1       14.097147       0       DD0PD       JJ30       23       1394         1200       -22       0.1       14.097167       V X3ULL       EN94       27       6147         1202       -29       0.1       14.097032       0       DEAVINL       INS9       23       1664         1202       -29       0.1       14.097069       1       DGTNFX       JNS9       23       1527         1202       -11       0.0       14.097080       -1       PDSVDVD       JO32       37       127         1204       -16       4.9       14.097080       -4       SP2NBH       JO94       33       2206       -         1204       -26       0.1       14.097149       0       DD0PD       JO30       23       1394       -       Tx 1500 Hz       H                                                                                                    | 1158    | 2            | 5.1      | 14.097093  | 0      | OE1RWU     | JN88 | 37     | 1859      |               |            |                  |              |       |
| 1200       -8       0.2       14.097112       -3       OMLAI       JN88       23       1659         1200       -22       0.1       14.097147       0       DD0PD       JO30       23       1394         1200       -22       0.1       14.097167       0       VD0PD       JO30       23       1394         1200       -22       0.0       14.097167       0       VD0PD       JO33       23       1664         1202       -21       0.0       14.097016       -1       DD0PDS       JO33       23       1566         1202       -21       1.0       14.097016       -1       DD7NFX       JN59       23       1527         1202       -21       1.0       14.097069       1       DOTNFX       JN59       23       1527         1202       -21       1.0       14.097085       0       ORIFEL       JN69       20       1647         1204       -16       4.9       14.097085       0       ORIFEL       JN69       20       1647         1204       -16       4.9       14.097117       0       LAVGA       JO48       33       2206       VEV       VEV       VEV                                                                                                    | 1158    | 0            | -0.0     | 14.097193  | 0      | LZ1UBO     | KN12 | 37     | 2219      |               |            |                  |              |       |
| 1200       -26       1.0       14.097118       0       DDERU       JOSO       17       1596         1200       -22       0.1       14.097167       0       VASUAL       EN94       27       6147         1200       -12       0.0       14.097167       0       VASUAL       EN94       27       6147         1200       -12       0.0       14.09706       -1       DLOBES       JOS3       23       1664         1202       -17       -0.0       14.097081       -1       DLOBES       JOS3       27       1326         1202       -10       14.097081       -1       DDEBS       JOS3       237       1571         1202       -11       -0.4       14.097081       -1       PDSJVD       JO32       37       1571         1202       -11       -0.4       14.097081       -1       PDSJVD       JO33       238       2297         1204       -16       4.9       14.097080       O       OKIREL       JN69       20       1647         1204       -26       0.1       14.097190       DDOPD       JO30       23       1394       Fuelt       Tx       Tube       Menus                                                                                                    | 1200    | -8           | 0.2      | 14.097112  | -3     | OM1AI      | JN88 | 23     | 1859      |               |            |                  |              |       |
| 1200       -22       0.1       14.097147       0       DDOPD       √030       23       1394         1200       -25       0.0       14.097167       0       VX3ULL       EN94       27       6147         1200       -12       0.0       14.097167       0       VX3ULL       EN94       27       6147         1202       -29       0.1       14.097069       1       DLOPES       JO33       23       1664         1202       -27       -0.0       14.097069       1       DGFNFX       JN59       23       1527         1202       -11       -0.4       14.097069       1       DFNFX       JN59       23       1527         1202       -11       -0.4       14.097085       0       OKIRFL       JN69       20       1647         1204       -10       0.1       14.097147       0       LAYGA       JO48       33       2206         1204       -10       0.1       14.097149       0       DDOPD       JO30       23       1394         Stop       Bontor       Erase       Decode       Enable Tx       Halt Tx       Tune       Menus         20m       0                                                                                                    | 1200    | -26          | 1.0      | 14.097118  | 0      | DL6NL      | J050 | 17     | 1596      |               |            |                  |              |       |
| 1200       -25       0.0       14.097167       0       VA3UAL       EN94       27       6147         1200       -12       0.0       14.097205       0       EA4URL       IN80       23       46         1202       -29       0.1       14.097032       0       DLOPES       JO33       23       1664         1202       -17       -0.0       14.097061       -1       DLOPES       JO33       27       1571         1202       -11       -0.0       14.097081       -1       PD5JVD       JO32       37       1571         1202       -11       -0.4       14.097085       0       OKIRPL       JN78       37       1723         1204       -16       4.9       14.097085       0       OKIRPL       JN68       33       2297         1204       -10       0.1       14.097199       O       DA98       33       2296         1204       -10       0.1       14.097197       D LA4YGA       JO48       33       2297         1204       -26       0.1       14.097197       D LA4YGA       JO48       32       1591         1204       -26       0.1       14.09705                                                                                                    | 1200    | -22          | 0.1      | 14.097147  | 0      | DDOPD      | J030 | 23     | 1394      |               |            |                  |              |       |
| 1200       -12       0.0       14.097205       0       EA4URL       INE0       23       46         1202       -29       0.1       14.097032       0       DL9UPJ       JOS3       23       1664         1202       -21       1.0       14.097081       -1       DFDSJVD       JOS3       23       1664         1202       -21       1.0       14.097081       -1       PDSJVD       JOS3       23       1671         1202       -11       -0.4       14.097081       -1       PDSJVD       JOS3       23       1671         1204       -19       0.0       14.097081       0       OS3KFB       JN78       37       1723         1204       -10       0.1       14.097080       -4       SENH       JO49       33       2297         1204       -10       0.1       14.097149       0       DDOPD       JO30       23       1394        Tx       June       Ø Menus         20m       14,0955       600        Frase       Decode       Enable Tx       Halt Tx       June       Prov         20m       2018       mar 20       Schedule       37 dBm 5 W • <td< th=""><th>1200</th><th>-25</th><th>0.0</th><th>14.097167</th><th>0</th><th>VA3UAL</th><th>EN94</th><th>27</th><th>6147</th><th></th><th></th><th></th><th></th><th></th></td<>                                                                                                    | 1200    | -25          | 0.0      | 14.097167  | 0      | VA3UAL     | EN94 | 27     | 6147      |               |            |                  |              |       |
| 1202       -29       0.1       14.097016       -1       DLOPBS       J033       23       1664         1202       -17       -0.0       14.097032       0       DL9UPJ       J053       27       1826         1202       -11       0.0       14.097081       -1       PD5VD       J032       37       1571         1202       -11       0.0       14.097081       -1       PD5VD       J032       37       1723         1202       -11       -0.4       14.097085       0       OKIRPL       JN69       20       1647         1204       -16       4.9       14.097085       0       OKIRPL       JN69       33       2206         1204       -26       0.1       14.097149       0       DD0PD       JO30       23       1394       +         Stop       Mantor       Erase       Decode       Enable Tx       Halt Tx       Tune       Por         20ml       -14,095       600       -14,095       Band Hopping       Tx Next       -       -       -       -       -       -       -       -       -       -       -       -       -       -       -       -       - </th <th>1200</th> <th>-12</th> <th>0.0</th> <th>14.097205</th> <th>0</th> <th>EA4URL</th> <th>IN80</th> <th>23</th> <th>46</th> <th></th> <th></th> <th></th> <th></th> <th></th>                                                                                                    | 1200    | -12          | 0.0      | 14.097205  | 0      | EA4URL     | IN80 | 23     | 46        |               |            |                  |              |       |
| 1202       -17       -0.0       14.097032       0       DLSUFJ       JOS3       27       1826         1202       -21       1.0       14.097081       -1       PDSJVD       JOS2       37       1571         1202       -11       -0.4       14.097081       -1       PDSJVD       JO32       37       1571         1202       -11       -0.4       14.097085       0       OK1RPL       JN69       20       1647         1204       -19       0.0       14.097090       -4       S2287       1204       -10       0.1       14.097149       0       DDOPD       JO30       23       1394       •         1204       -10       0.1       14.097149       0       DDOPD       JO30       23       1394       •         Stop       Montor       Erase       Pecode       Enable Tx       Halt Tx       Tune       Menus         20ml       •       14,095       600       •       •       •       •       •       •       •       •       •       •       •       •       •       •       •       •       •       •       •       •       •       •       • <td< th=""><th>1202</th><th>-29</th><th>0.1</th><th>14.097016</th><th>-1</th><th>DLOPBS</th><th>J033</th><th>23</th><th>1664</th><th></th><th></th><th></th><th></th><th></th></td<>                                                                                                    | 1202    | -29          | 0.1      | 14.097016  | -1     | DLOPBS     | J033 | 23     | 1664      |               |            |                  |              |       |
| 1202       -21       1.0       14.097069       1       DC7NFX       JN59       23       1527         1202       -11       0.0       14.097081       -1       PD5JVD       JO32       37       1571         1202       -11       -0.0       14.097081       -1       PD5JVD       JO32       37       1571         1202       -11       -0.0       14.097081       -1       PD5JVD       JO32       37       1571         1204       -16       4.9       14.097085       0       OK1REL       JN69       20       1647         1204       -16       4.9       14.097117       0       LA4YGA       JO48       33       2206         1204       -26       0.1       14.097149       0       DD0PD       JO30       23       1394         Stop       Menus       Erase       Decode       Enable Tx       Hait Tx       Tune       Menus         20ml       0       14.0955       600       14.09516       Tx 1500 Hz       Tx 1500 Hz       Tx Next       1         -0       -0       0       12.06:06       2018 mar 20       12.06:06       1       1       1       1       1 <t< th=""><th>1202</th><th>-17</th><th>-0.0</th><th>14.097032</th><th>0</th><th>DL9UPJ</th><th>J053</th><th>27</th><th>1826</th><th></th><th></th><th></th><th></th><th></th></t<>                                                                                                    | 1202    | -17          | -0.0     | 14.097032  | 0      | DL9UPJ     | J053 | 27     | 1826      |               |            |                  |              |       |
| 1202       -11       0.0       14.097081       -1       PD5/VD       J032       37       1571         1202       -11       -0.4       14.097114       0       OE3KFB       JN78       37       1723         1204       -19       0.0       14.097085       0       OK1RFL       JN69       20       1647         1204       -16       4.9       14.097090       -4       SP2NBH       J094       33       2297         1204       -10       0.1       14.097149       0       D407B       J030       23       1394       •         Stop       Menus       Erase       Decode       Enable Tx       Halt Tx       Tune       Menus         20n        0       14,0955       600       Frase       Decode       Enable Tx       Halt Tx       Iune       Menus         20n        0       14,0955       600       Frase       Decode       Frase       Decode       Enable Tx       Halt Tx       Tune       Menus         20n        0       12,065:06       12,06:06       Frase       Frase       Frase       Frase       Frase       Frase       Frase       Frase       Frase       Frase       Frase <th>1202</th> <th>-21</th> <th>1.0</th> <th>14.097069</th> <th>1</th> <th>DG7NFX</th> <th>JN59</th> <th>23</th> <th>1527</th> <th></th> <th></th> <th></th> <th></th> <th></th>                                                                                                    | 1202    | -21          | 1.0      | 14.097069  | 1      | DG7NFX     | JN59 | 23     | 1527      |               |            |                  |              |       |
| 1202       -11       -0.4       14.097114       0       OE3KFB       JN78       37       1723         1204       -19       0.0       14.097085       0       OKIRPL       JN69       20       1647         1204       -16       4.9       14.097080       -4       SPZNBH       JO48       33       2297         1204       -10       0.1       14.097190       -4       SPZNBH       JO48       33       2206         1204       -26       0.1       14.097149       0       DD0PD       JO30       23       1394         Stop       Monitor       Erase       Decode       Enable Tx       Halt Tx       Tune       Menus         20ml       14,095       600       Frase       Decode       Enable Tx       Halt Tx       Tune       Pwr         1204       -20       0       14,095       600       Frase       Decode       Enable Tx       Halt Tx       Tune       Pwr         1204       -20       0       12.06:06       Schedule       37 dBm 5 W       Frase       -1       -1         20       0       12:06:06       12:06:06       55 dB       57 dBm 5 W       57 dBm 5 W       -                                                                                                    | 1202    | -11          | 0.0      | 14.097081  | -1     | PD5JVD     | J032 | 37     | 1571      |               |            |                  |              |       |
| 1204       -19       0.0       14.097085       0       OKIRPL       JN69       20       1647         1204       -16       4.9       14.097090       -4       SP2NBH       JO94       33       2297         1204       -10       0.1       14.097117       0       LA4YGA       JO48       33       2206         1204       -26       0.1       14.097149       0       DD0PD       JO30       23       1394         Stop       Montor       Erase       Decode       Enable Tx       Halt Tx       Tune       V       Menus         20n       14,095       600       Frase       Decode       Enable Tx       Halt Tx       Tune       V       Menus         20n       0       14,095       600       Frase       Decode       Enable Tx       Halt Tx       Tune       V       Menus         20n       0       14,095       600       Frase       Decode       Enable Tx       Halt Tx       Iune       V         20       60       14,095       600       Frase       Band Hopping       Tx Next       Schedule       37 dBm S W ▼       -       -       -       -       -       -       - <th>1202</th> <th>-11</th> <th>-0.4</th> <th>14.097114</th> <th>0</th> <th>OE3KFB</th> <th>JN78</th> <th>37</th> <th>1723</th> <th></th> <th></th> <th></th> <th></th> <th></th>                                                                                                    | 1202    | -11          | -0.4     | 14.097114  | 0      | OE3KFB     | JN78 | 37     | 1723      |               |            |                  |              |       |
| 1204       -16       4.9       14.097090       -4       SP2NBH       J094       33       2297         1204       -10       0.1       14.097117       0       LA4YGA       J048       33       2206         1204       -26       0.1       14.097149       0       DD0PD       J030       23       1394         Stop       Monitor       Erase       Decode       Enable Tx       Halt Tx       Tune       ✓ Menus         20ml       14,095       600       Frase       Decode       Enable Tx       Halt Tx       Tune       ✓ Menus         20ml       14,095       600       Frase       Decode       Enable Tx       Halt Tx       Tune       ✓ Menus         20ml       2018 mar 20       Schedule       37 dBm 5 W       Image: Schedule       37 dBm 5 W       Image: Schedule       Schedule       Schedu                                                                                                    | 1204    | -19          | 0.0      | 14.097085  | 0      | OK1RPL     | JN69 | 20     | 1647      |               |            |                  |              |       |
| 1204       -10       0.1       14.097117       0       LA4YGA       J048       33       2206         1204       -26       0.1       14.097149       0       DD0PD       J030       23       1394         Stop       Monitor       Erase       Decode       Enable Tx       Halt Tx       Tune       Ø Menus         20ml       0       14,095       600       Tx       1500 Hz       Upload spots       Pvr         1       -40       -20       0       2018 mar 20       12:06:06       97 dBm 5 W       -       -         8       2018 mar 20       12:06:06       0       97 dBm 5 W       -       -       -         8       660       60       65 dB       WSPR       660       -       -       -       -       -       -       -       -       -       -       -       -       -       -       -       -       -       -       -       -       -       -       -       -       -       -       -       -       -       -       -       -       -       -       -       -       -       -       -       -       -       -       -       -                                                                                                    | 1204    | -16          | 4.9      | 14.097090  | -4     | SP2NBH     | J094 | 33     | 2297      |               |            |                  |              |       |
| 1204       -26       0.1       14.097149       0       DD0PD       J030       23       1394         Stop       Monitor       Erase       Decode       Enable Tx       Halt Tx       Tune       Menus         20ml       14,095       600       Image: Stop for the stop of the stop of the stop o                                                                                                    | 1204    | -10          | 0.1      | 14.097117  | 0      | LA4YGA     | J048 | 33     | 2206      |               |            |                  |              |       |
| Stop       Monitor       Erase       Decode       Enable Tx       Hait Tx       Tune       Menus         20m       14,095 600       Pwr                                                                                                    | 1204    | -26          | 0.1      | 14.097149  | 0      | DDOPD      | J030 | 23     | 1394      | -             |            |                  |              |       |
| 20m 14,095 600<br>Tx 1500 Hz Upload spots<br>Tx Pct 20 % Prefer type 1 messages<br>Band Hopping<br>Schedule 37 dBm 5 W (12:06:06)<br>Receiving WSPR                                                                                                    |         | Stop         |          | Monitor    |        | Frace      |      | Decode |           | Enable Ty     |            | Halt Ty          | Tupe         | Menus |
| 20ml       14,095 600       Pwr         Image: Constraint of the state of the state of                                             |         | <u>3</u> top |          | Monitor    |        | Elase      |      | Decode |           | Enable 1X     |            | <u>n</u> ait i x | <u>r</u> une | Menus |
| Image: Schedule                                                                                                    | 20m     |              |          | 14,095 6   | 600    |            |      |        |           |               |            |                  |              | Pwr   |
| 80       60       12:06:06       12:06:06       12:06:06       12:06:06       12:06:06       12:06:06       12:06:06       12:06:06       12:06:06       12:06:06       12:06:06       12:06:06       12:06:06       12:06:06       12:06:06       12:06:06       12:06:06       12:06:06       12:06:06       12:06:06       12:06:06       12:06:06       12:06:06       12:06:06       12:06:06       12:06:06       12:06:06       12:06:06       12:06:06       12:06:06       12:06:06       12:06:06       12:06:06       12:06:06       12:06:06       12:06:06       12:06:06       12:06:06       12:06:06       12:06:06       12:06:06       12:06:06       12:06:06       12:06:06       12:06:06       12:06:06       12:06:06       12:06:06       12:06:06       12:06:06       12:06:06       12:06:06       12:06:06       12:06:06       12:06:06       12:06:06       12:06:06       12:06:06       12:06:06       12:06:06       12:06:06       12:06:06       12:06:06       12:06:06       12:06:06       12:06:06       12:06:06       12:06:06       12:06:06       12:06:06       12:06:06       12:06:06       12:06:06       12:06:06       12:06:06       12:06:06       12:06:06       12:06:06       12:06:06       12:06:06       12:06:06       12:06:06       12:06:06 <th></th> <th></th> <th>_</th> <th></th> <th></th> <th></th> <th></th> <th></th> <th></th> <th></th> <th></th> <th></th> <th></th> <th>□-</th>                                                                                                    |         |              | _        |            |        |            |      |        |           |               |            |                  |              | □-    |
| Image: Constraint of the state of the state of the s |         | -80          |          |            |        |            |      |        | Tx 1500   | Hz 🗦 🔲 Uploa  | d spots    |                  |              | -     |
| Band Hopping Tx Next -<br>-40<br>-20<br>-20<br>-20<br>-20<br>-20<br>-20<br>-20<br>-20<br>-20<br>-2                                                                                                    |         | -60          |          |            |        |            |      |        | Tx Pct 20 | % 🚔 🔽 Prefe   | type i mes | sages            |              | -     |
| Schedule       37 dBm 5 W       -         20       2018 mar 20       -         65 dB       12:06:06       -         Keceiving                                                                                                    |         | 240          |          |            |        |            |      |        | Band H    | lopping Tx Ne | xt         |                  |              | -     |
| 2016       2018 mar 20         65 dB       12:06:06                                                                                                    |         | -            | _        |            |        |            |      |        | Schedu    | le 37 dBm     | 5 W 🔻      | -                |              | -     |
| 65 dB 12:06:06                                                                                                    |         | -20          |          | 2018 mai   | 20     |            |      |        |           |               |            | _                |              | _     |
| 65 dB         12400100           Receiving         6/120                                                                                                    | CT do   | L0           |          | 12.06.0    | 6      |            |      |        |           |               |            |                  |              | -     |
| Receiving WSPR 6/120                                                                                                    | 65 dB   |              |          | 12.00.0    |        |            |      |        |           |               |            |                  |              | _     |
|                                                                                                    |         | Receiving    | )        | WSPR       |        |            |      |        |           |               |            |                  |              | 6/120 |

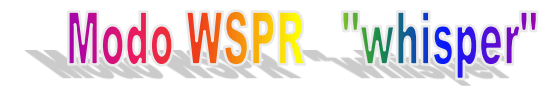
## WEUTEX Modos Digitales en WSJT-X

| _ | New Tab 🗙 😪                                | MyWay                             | ×              | Database   WS | PRnet  | ×       |                | en.      | WS.           | X-TL         | ۵l                                                                                                    |            | X     |
|---|--------------------------------------------|-----------------------------------|----------------|---------------|--------|---------|----------------|----------|---------------|--------------|----------------------------------------------------------------------------------------------------|------------|-------|
|   | · → C ① No es seguro   ws                  | prnet.org/drupal/wsp              | rnet/spots     |               |        |         |                |          |               |              | *                                                                                                    | <b>0</b> Q | :     |
|   | Aplicaciones G Google DX Rad               | io DXEUN Cluster 🛛 M              | Aovistar, AD   | SI Fibra М    | Correo | Movista | ar 🎆 Ra        | dio Club | Henares       | >>           | Ot                                                                                                    | os marca   | dores |
|   |                                            |                                   |                |               |        | MUSHE   |                |          | Minimum and a |              |                                                                                                    |            |       |
|   | WSPRnet                                    |                                   |                |               | 2      | Ac      | tivity   🔇     | ap   D   | atabase   S   | Stas   Forum | Down                                                                                                    | nloads     |       |
|   | Welcome to the Weak Signal Pro             | ppagation Reporter No<br>Database | etwo <b>rk</b> |               |        |         |                |          |               |              |                                                                                                    |            |       |
|   | Username *                                 | Specify query para                | meters         |               |        |         |                |          |               |              |                                                                                                    |            |       |
|   | Password *                                 | 50 spots:                         |                |               |        |         |                | _        | _             |              |                                                                                                    |            |       |
|   |                                            | Timestamp                         | Call           | MHz           | SNR    | Drift   | Grid           | Pwr      | Reporter      | RGrid        | km                                                                                                    | az         |       |
|   | Cranta new account                         | 2018-03-20 12:10                  | DL4XJ          | 14.097064     | -27    | 0       | JO42un         | 2        | KA3JIJ        | EM84cj       | 7261                                                                                                    | 295        |       |
|   | Create new account<br>Request new password | 2018-03-20 12:10                  | ZEUDVV         | 14.097095     | -18    | 0       | 1084           | 0.2      | KC2STA1       | FN22VX       | 5138                                                                                                    | 286        |       |
|   | request new password                       | 2010-03-20 12:10                  |                | 10.140200     | -25    | 1       | JNS6SU         | 0.0      | COMUN         | EIVI04CJ     | 1392                                                                                                    | 290        |       |
|   | Log in                                     | 2010-03-20 12.10                  |                | 7.040151      | -20    | -1      | JU69<br>ENE4br | 0.2      | GOWUN         | EM94ei       | 1240                                                                                                    | 231        |       |
|   |                                            | 2010-03-20 12:10                  | ES2ADE         | 1/ 007000     | -27    | 0       | KO18uw         | 0.2      | EEQ706        | IN04cj       | 1040                                                                                                    | 231        |       |
|   |                                            | 2018-03-20 12:10                  | VENEXP         | 7 040095      | -17    | -1      | FN74ui         | 0.2      | KA3.ILI       | EM84ci       | 2003                                                                                                    | 230        |       |
|   | Frequencies                                | 2018-03-20 12:10                  | 12GPG          | 14 097079     | -16    | 0       | JN45kg         | 1        | KC2STA1       | EN22vx       | IO91         1248         231           EM84cj         1646         231           JN07th         1944         238           EM84cj         2003         243           FN22vx         6325         300 |            |       |
|   | USB dial (MHz): 0.136, 0.4742.             | 2018-03-20 12:10                  | WB4CSD         | 14.097163     | -20    | -2      | FM08pp         | 0.5      | F6VKT         | JN23         | 6729                                                                                                    | 56         |       |
|   | 1.8366, 3.5926, 5.2872, 7.0386,            | 2018-03-20 12:10                  | PE1BYW         | 7.040004      | -13    | 0       | JO22is         | 0.5      | G4GCI         | IO90au       | 479                                                                                                    | 246        |       |
|   | 10.1387, 14.0956, 18.1046,                 | 2018-03-20 12:10                  | VK3NT          | 7.040028      | -25    | -1      | QF33ql         | 10       | KA3JIJ        | EM84cj       | 15430                                                                                                    | 77         |       |
|   | 21.0946, 24.9246, 28.1246,                 | 2018-03-20 12:10                  | VK3NT          | 7.040042      | -21    | -1      | QF33ql         | 10       | KN8DMK        | EM8900       | 15667                                                                                                    | 70         |       |
|   | 50.293, 70.091, 144.489,                   | 2018-03-20 12:10                  | SA6FUN         | 14.097117     | -23    | 0       | JO67           | 0.2      | R8CHR         | MO06ls       | 2837                                                                                                    | 71         |       |
|   | 432.300, 1290.300                          | 2018-03-20 12:10                  | OH8GKP         | 14.097158     | +3     | 0       | KP24rt         | 2        | F59706        | JN07th       | 2413                                                                                                    | 228        |       |
|   |                                            | 2018-03-20 12:10                  | EA6ALL         | 14.097099     | -12    | 0       | JM19fn         | 0.2      | SMOBRF        | JO89xg       | 2448                                                                                                    | 21         |       |
|   | Spot Count                                 | 2018-03-20 12:10                  | DM2PE          | 7.040061      | -23    | 0       | JO44           | 1        | G4GCI         | IO90gu       | 809                                                                                                    | 244        | -     |

#### Página de internet de WSPRnet

ea4zr

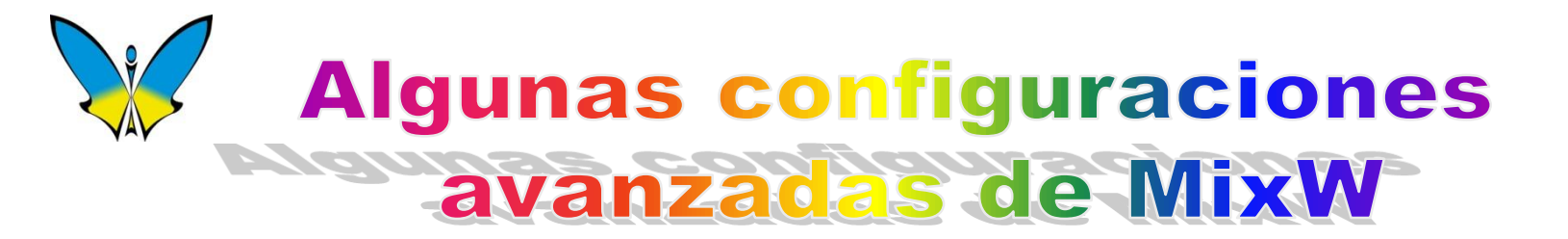

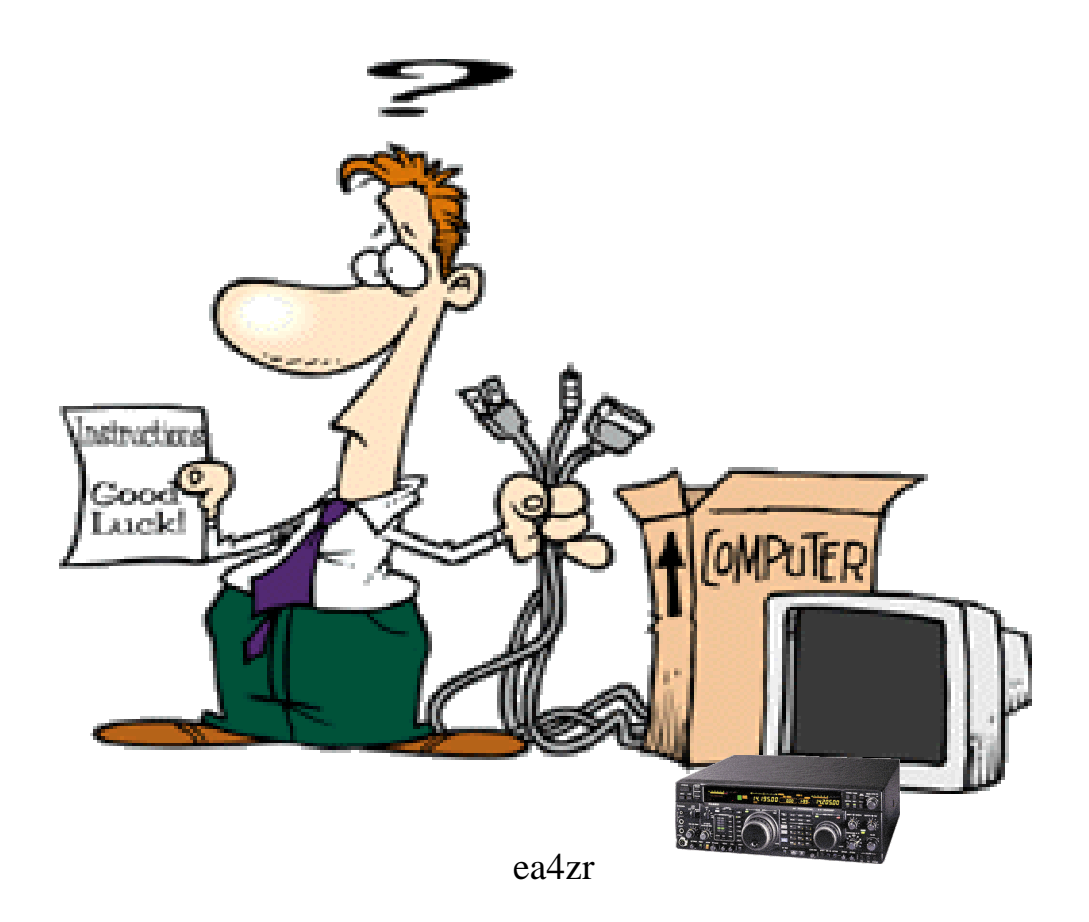

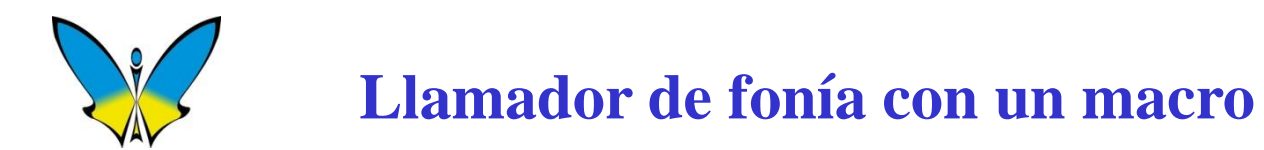

| 🔀 Editar macros usuario                                                                                                    |                                                                                                    |
|----------------------------------------------------------------------------------------------------|----------------------------------------------------------------------------------------------------|
| Macro: Shift-F8 Etiqueta: CQ EA4ZR A<br><u>I</u> exto:<br><tx><br/><wave:d: cqea4zr.wav="" radio=""><br/><rx></rx></wave:d:></tx> | For this mode       Limpiar       OK       Anular <u>G</u> rupo:       Control Programa          STATUSBAR, DXCLUSTER,<br>CALLBOOK, TNC)           CALLBOOK, TNC)       CALLBOOK, BEACONS,<br>TNC, TELNET, CONTESTSTATS,<br>QUICKSEARCHJ          WAVE:filename> - reproduce fichero *.WAV          STATRECORD> - inicia grabación <startrecord:filename> - inicia grabación al fiche</startrecord:filename> |
|                                                                                                    | <pre><stoprecord> - para grabación <filter:name> - activa filtro DSP</filter:name></stoprecord></pre>                                                                                                    |

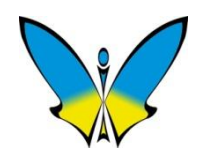

## **MixW con Doble Waterfall**

| 🔀 EA4ZR - L                 | .og actual: MixW2.I                      | og - MixW                            |                       | -          | _           |         |       |          |       |                                    |                                                          |
|-----------------------------|------------------------------------------|--------------------------------------|-----------------------|------------|-------------|---------|-------|----------|-------|------------------------------------|----------------------------------------------------------|
| Fichero Ed                  | litar Modo Opc                           | iones Ver Conf                       | igurar Ayuda          |            |             |         |       |          |       |                                    |                                                          |
| QSO                         | Modo                                     | Frecuencia                           | Fecha                 | UTC        | Indicativo  | Nombre  | QTH   | RST_e    | RST_R | Notas                              |                                                          |
| 7426                        | CW                                       | 7040,800                             | 22/03/2014            | 09:38:04   | EA1MI       |         |       | 599      | 599   |                                    |                                                          |
| 7427                        | CW                                       | 7040,800                             | 22/03/2014            | 09:59:31   | EA5BY       |         |       | 599      | 599   | fin concurso 4 estaciones CW       |                                                          |
| 7428                        | RTTY                                     | 7040,800                             | 24/08/2014            | 08:49:21   | EA2EEK/7    | Itziar  |       | 599      | 599   |                                    |                                                          |
| 7429                        | CW                                       | 7040,800                             | 24/08/2014            | 09:08:30   | EA4IF/P     |         |       | 599      | 599   |                                    |                                                          |
| 7430                        | RTTY                                     | 7040,800                             | 24/08/2014            | 09:57:57   | EA4IF/P     | Ignacio |       | 599      | 599   |                                    |                                                          |
| 7431                        | BPSK31                                   | 7040,800                             | 16/02/2015            | 18:26:43   |             |         |       | 599      | 599   |                                    |                                                          |
| 66                          |                                          |                                      |                       |            |             |         |       |          |       |                                    | <u>• P</u>                                               |
| eetpe<br>te te              | paeeo et                                 | O o ee                               | th U oot ttie         |            |             |         |       |          |       | ^                                  | Eq: 7.040.800 		 USB                                     |
| t<br>ees<br>eeiti<br>18tteo | e tealeple<br>le e e <b>c1s</b><br>b tih | Bo eer eie<br>tareoft e<br>et ioa ce | rB/etteed<br>eooetese | et oe oe o | oeOi me     |         |       |          |       |                                    | 0 Copia % 100<br>0 Is/n   60<br>RST: 111 0   i   m   -40 |
|                             |                                          |                                      | e a egi ai e          |            |             |         |       |          |       | -                                  | -                                                        |
|                             |                                          |                                      |                       |            |             |         |       |          |       |                                    |                                                          |
|                             |                                          |                                      |                       |            |             |         |       |          |       |                                    |                                                          |
|                             |                                          |                                      | 1000                  |            | •<br>•<br>• |         | 2000  |          |       |                                    |                                                          |
|                             |                                          |                                      |                       |            |             |         | 2000  |          |       |                                    |                                                          |
|                             | Gra                                      | bCall                                |                       |            | CQ 6        |         |       | QRZ?     |       | CALL                               |                                                          |
|                             | ac                                       | lios                                 |                       |            | Bye         |         |       | Ciao     |       | do sw                              |                                                          |
|                             | С                                        | LR                                   |                       |            | <<          |         |       | >>       |       | Español                            |                                                          |
|                             |                                          |                                      |                       |            |             |         |       |          |       | RX Sq AFC Lock Snap 1552,5 Hz IMD: | BPSK31 16/02/2015 18:26:43 z                             |
|                             | Dirección                                |                                      | <b>- </b>             | 🖸 🖑        | · 📋 🤇       | 9 🔽     | 3 🖊 👌 | <b>i</b> |       | ES 🕐 📮 📃 🐂 🍯 🚜 🕪 🔕 😭 📚             | 19:26 16/02/2015                                         |

#### Modificar en archivo Mixw2.ini la linea IQ-IN2=1

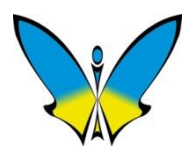

## **Conexión a Telnet para el Cluster (Internet)**

| VAV |                                                                                                    | 🔜 💥 DxCluster - waiting - 5s                                                                                                    | 🕱 DxCluster - waiting - 5s                                          |  |  |  |  |  |
|-----|----------------------------------------------------------------------------------------------------|----------------------------------------------------------------------------------------------------|---------------------------------------------------------------------|--|--|--|--|--|
|     | Menú Ver                                                                                                    |                                                                                                    |                                                                     |  |  |  |  |  |
|     | Wentana DXClusterVentana CallbookBarra EstadoEstadísticasEstadísticasBusqueda rapidaNCDXF/IARU BalizasBúsqueda (scanner)Modo concurso (contest)EspectroSubrayar texto enviadoModo palabra a palabraSOLO MAYUSCULASVer Ø rayados, no 0UTCParpadeo de 'TX'Ver linea vertical en cursorVer doble linea en RTTYVer siempre IMDUsar RST por defecto | Connect to     Connect to     C | spx?count=50&, v<br>mew<br>xments.aspx v<br>iduca 4 min<br>Cancelar |  |  |  |  |  |
|     | Segunda ventana TNC<br>Ventana Telnet<br>Nueva ventana RX (recepción)                                                                                                    |                                                                                                    |                                                                     |  |  |  |  |  |

ea4zr

Ventana Telnet

- - X

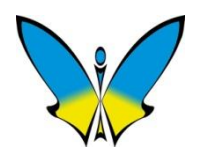

## **Envío de e-QSL (Internet)**

#### Edición de QSO

| Macro: Shift-F11 ▼ Labet: SEND EQSL A For this mode ▼ Clear OK Cancel  Iext  SENDEQSL> Subset: Program control  Subset: Program control  Cancel  Subset: Program control  Cancel  Subset: Program control  Cancel  Cancel Cancel Cancel  Cancel Cancel  Cancel Cancel Cancel Cancel Cancel Cancel Cancel Cancel Cancel Cancel Cancel Cancel Cancel Cancel Cancel Cancel Cancel Cancel Cancel Cancel Cancel Cancel Cancel Cancel Cancel Cancel Cancel Cancel Cancel Cancel Cancel Cancel Cancel Cancel Cancel Cancel Cancel Cancel Cancel Cancel Cance | Edit user macro                                                         |                                                                                                    |
|----------------------------------------------------------------------------------------------------|-------------------------------------------------------------------------|----------------------------------------------------------------------------------------------------|
| on specified audio frequency and mode<br>(SAVEQSO) - save QSO data<br>(CLEARQSO) - erase QSO data<br>(CLEARQSO) - erase QSO data<br>(SENDEQSLNP) - send EQSL<br>(SENDEQSLNP) - send EQSL, no prompt<br>(QSLPRINT) - add current QSO to the print queue<br>Use QSLPRINT program to print cards or labels<br>(EXEC:command) - run program or command<br>(ASSCRIPT) script - run script<br>(SCRIPT) filename> - run script from file                                                                                                    | Macro: Shift-F11 🔽 Label: SEND EQSL 🖌<br>Text:<br><sendeqsl></sendeqsl> | A For this mode ▼ Clear OK Cancel                                                                                                    |
| <tncscript:filename> - script for 2nd TNC</tncscript:filename>                                                                                                    |                                                                         | <ul> <li>on specified audio frequency and mode</li> <li><saveqso> - save QSO data</saveqso></li> <li><clearqso> - erase QSO data</clearqso></li> <li><sendeqsl> - send EQSL</sendeqsl></li> <li><sendeqslnp> - send EQSL, no prompt</sendeqslnp></li> <li><qslprint> - add current QSO to the print queue<br/>Use QSLPRINT program to print cards or labels</qslprint></li> <li><exec:command> - run program or command</exec:command></li> <li><asscript>script - run script</asscript></li> <li><script:filename> - script from file</script:filename></li> <li><tncscript:filename> - script for 2nd TNC</tncscript:filename></li> </ul> |

Cancel

| 💥 Edit QSO 📃 💌                              |  |  |  |  |  |  |  |  |
|---------------------------------------------|--|--|--|--|--|--|--|--|
| Start date & time: 22/03/2014 08:55:08 OK   |  |  |  |  |  |  |  |  |
| End date & time: 22/03/2014 08:55:10 Cancel |  |  |  |  |  |  |  |  |
| FqRx: 7040,8 kHz Your call: EA4ZR           |  |  |  |  |  |  |  |  |
| FqTx: 7040,8 kHz Mode: CW                   |  |  |  |  |  |  |  |  |
| Call: EA5SW QTH:                            |  |  |  |  |  |  |  |  |
| Name: Domain: County:                       |  |  |  |  |  |  |  |  |
| Manager: IOTA: Loc.:                        |  |  |  |  |  |  |  |  |
| RST sent: 599 recvd: 599 Exch sent: recvd:  |  |  |  |  |  |  |  |  |
| Custom:                                     |  |  |  |  |  |  |  |  |
| Notes:                                      |  |  |  |  |  |  |  |  |
| QSL msg:                                    |  |  |  |  |  |  |  |  |
| Q Spain (EA)                                |  |  |  |  |  |  |  |  |
| S CQ zone: 14                               |  |  |  |  |  |  |  |  |
|                                             |  |  |  |  |  |  |  |  |
| eQSL: Sent Rovd Send eQSL!                  |  |  |  |  |  |  |  |  |
|                                             |  |  |  |  |  |  |  |  |

### eQSL pide password

Password

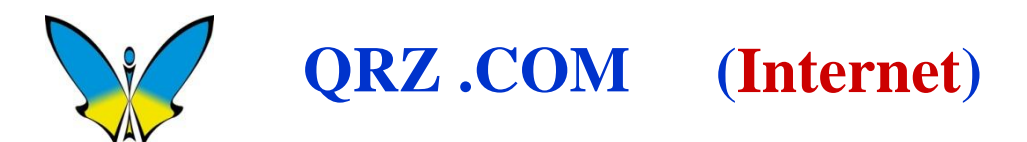

#### Menú Ver

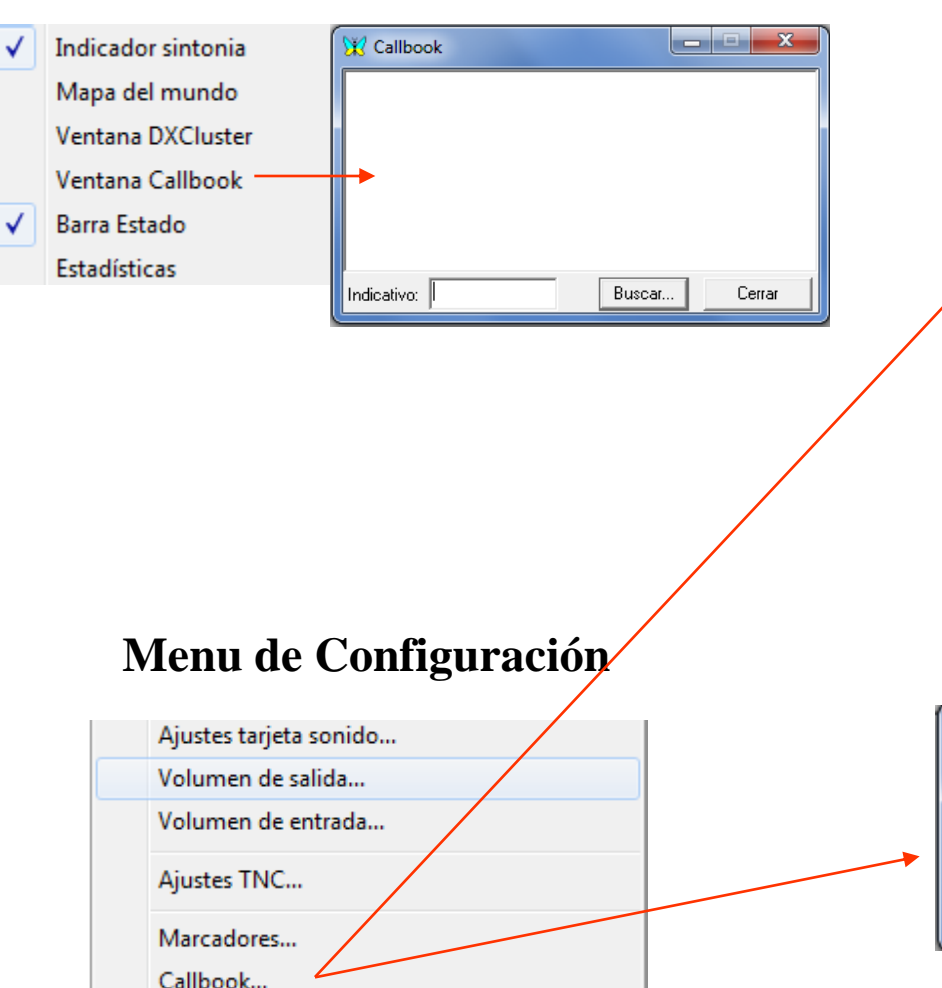

Usar lista paises WAE

#### Menu de Opciones

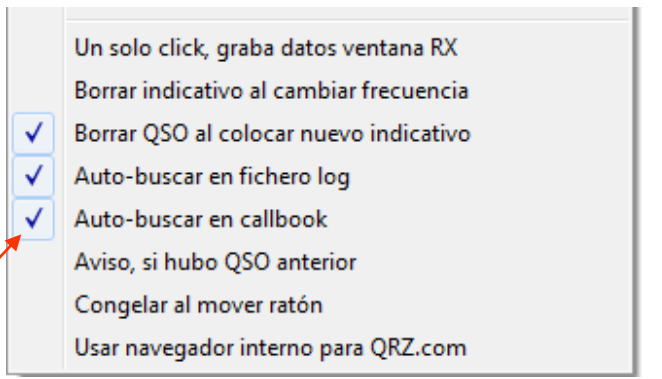

#### Bajar DLL de: http://www.k1pgv.com/cbdll.html

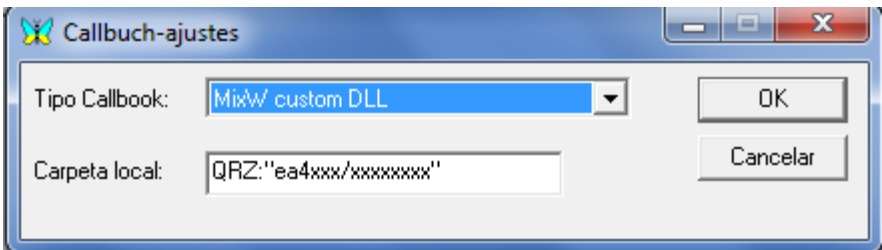

#### QRZ:"indicativo/password"

ea4zr

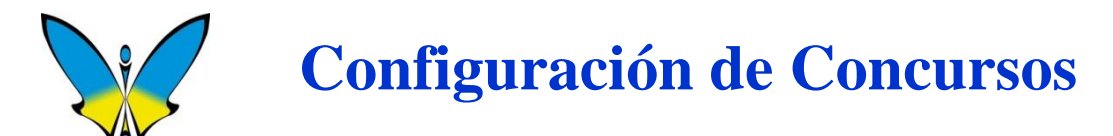

#### Menú Ver / Modo Concurso

| 💥 List of | contests   | 245   | 23                                                        | X Contest settings                                                                                                    | ×                                                   |
|-----------|------------|-------|-----------------------------------------------------------|----------------------------------------------------------------------------------------------------|-----------------------------------------------------|
| Active    | Name       | Notes | ]                                                         | Name Your call EA4ZR                                                                                                    | ОК                                                  |
| →         | No contest |       |                                                           | Start 07/02/2015 17:02:31 NR Sent 🔽 AutoInc                                                                                                    | Cancel                                              |
|           |            |       | -                                                         | End 07/02/2015 17:02:31                                                                                                    | Load                                                |
|           |            |       |                                                           | Auto grab Suggest                                                                                                    | Save                                                |
|           |            |       |                                                           | □ Number O Serial □ CQ zone Statistics:                                                                                                    |                                                     |
|           |            |       | Edit                                                      |                                                                                                    | cking                                               |
|           |            |       | Delete                                                    | Domain DXCC prefix                                                                                                    | rdless of band                                      |
|           |            |       |                                                           | Domains listed in                                                                                                    | rdless of mode                                      |
|           |            |       | Calaat                                                    |                                                                                                    |                                                     |
|           |            |       |                                                           | Macros Edit V Merge                                                                                                    | macros                                              |
|           |            |       | Close                                                     | Notes                                                                                                    |                                                     |
|           |            |       | Edit<br>Delete<br>Add new <del>.</del><br>Select<br>Close | □ Time       ○ CQ       □ Domain       □ Dupe che         □ Domain       □ DXCC prefix       □ Rega         □ Domains listed in        □ Rega         Macros        Edit       ☑ Merge         Notes       □       □       □ | cking<br>rdless of band<br>rdless of mode<br>macros |

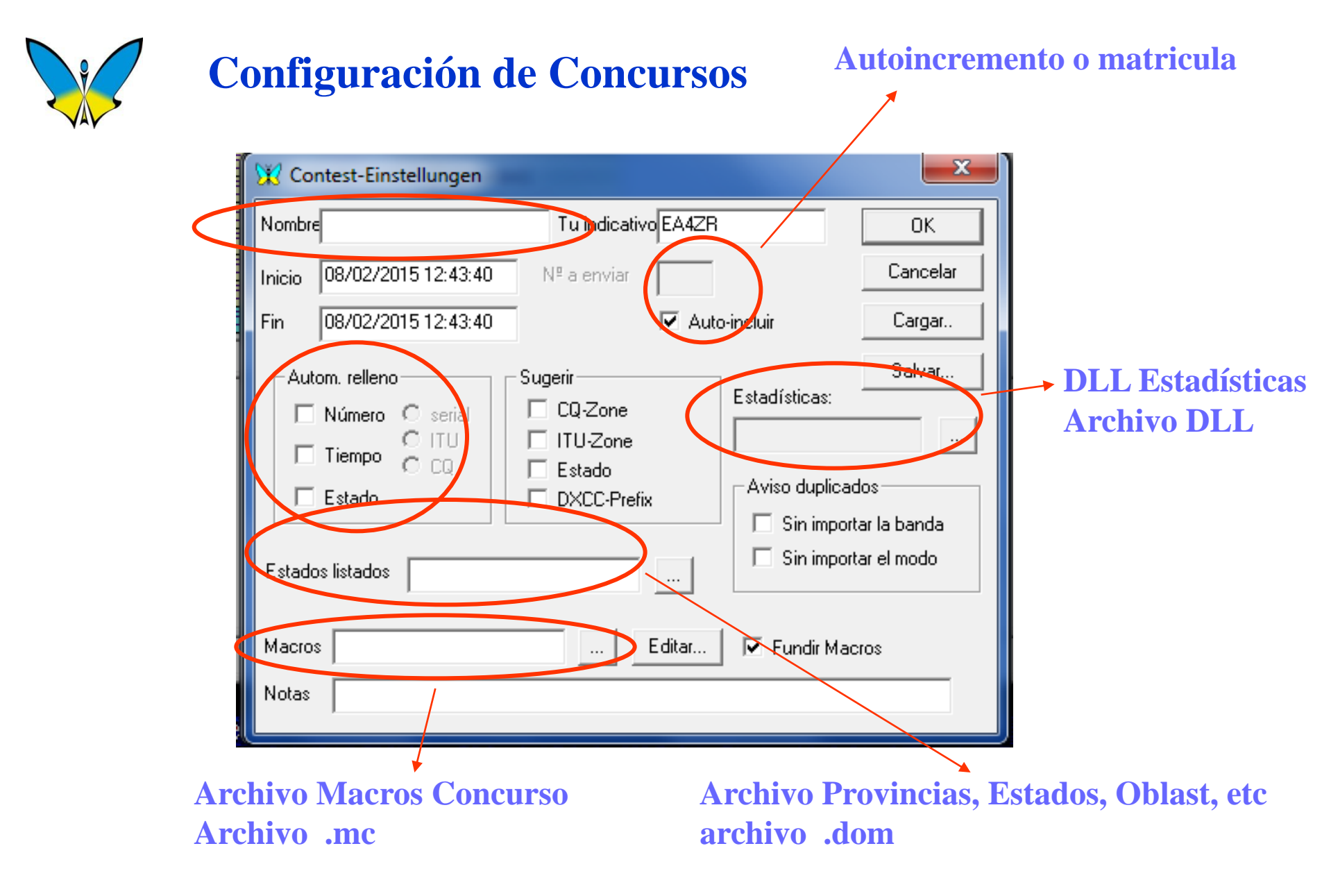

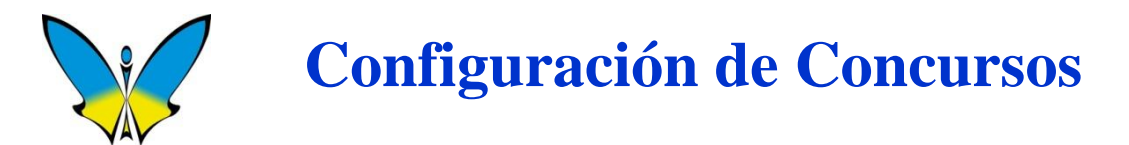

**NOMBRE:** Nombre del Concurso.

**RELLENO AUTOMATICO:** Al marcar Numero, tambien hay que marcar si es Serial, ITU o CQ. Marcando Tiempo, el programa captura la hora del QSO. Marcando Estado, el programa captura el Estado, la Provincia o el Oblast.

**SUGGEST o SUGERIR:** El programa puede sugerir alguna de las posibilidades indicadas.

**AUTO-INC:** Esta casilla sirve para generar un numero progresivo empezando con 001. También se puede utilizar para poner la matricula utilizada en concursos.

**ESTADISTICAS:** Elegir Archivo **DLL** para la **estadística** del concurso que vamos a programar. Los archivos **DLL** deben de estar en la subcarpeta de **PLUGGINS**.

LISTA DE ESTADOS: Archivos con extensión DOM que contienen la identificación de Provincia, Estado, Oblast, etc. Están en la carpeta raíz de MixW.

MACROS : Archivos con extensión .MC con la información de Macros para los concursos. Están situados en la carpeta raíz de MixW.

Los Archivos DLL y DOM mencionados se pueden bajar de la página <u>WWW.MixW.net</u> También de la página de R3BB.

## Configuración de Concursos Log de Concurso y Ventana de Estadísticas

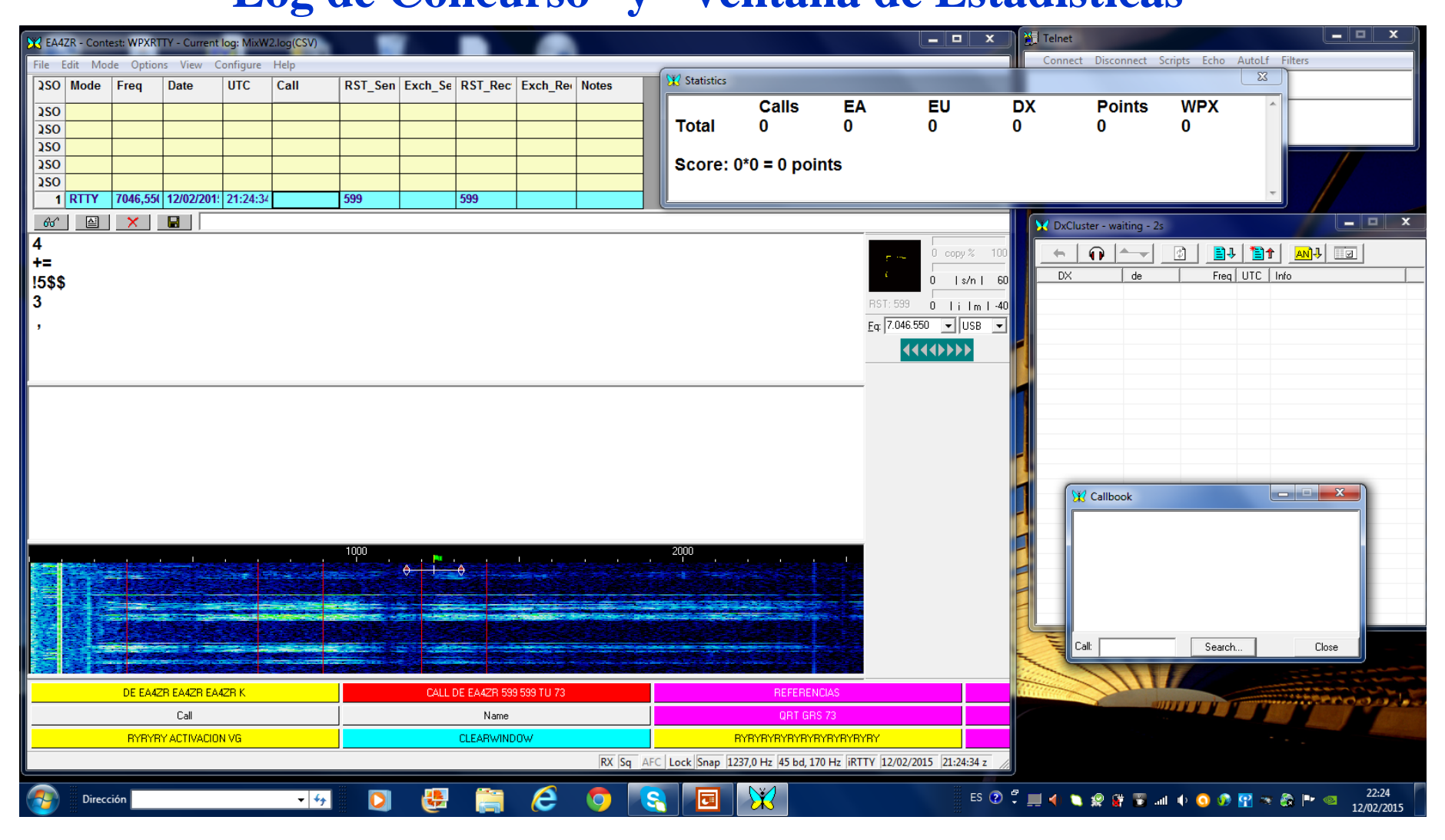

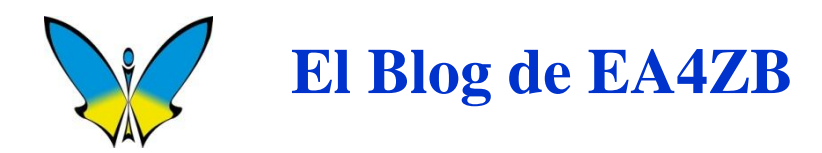

#### WWW.EA4ZB.COM

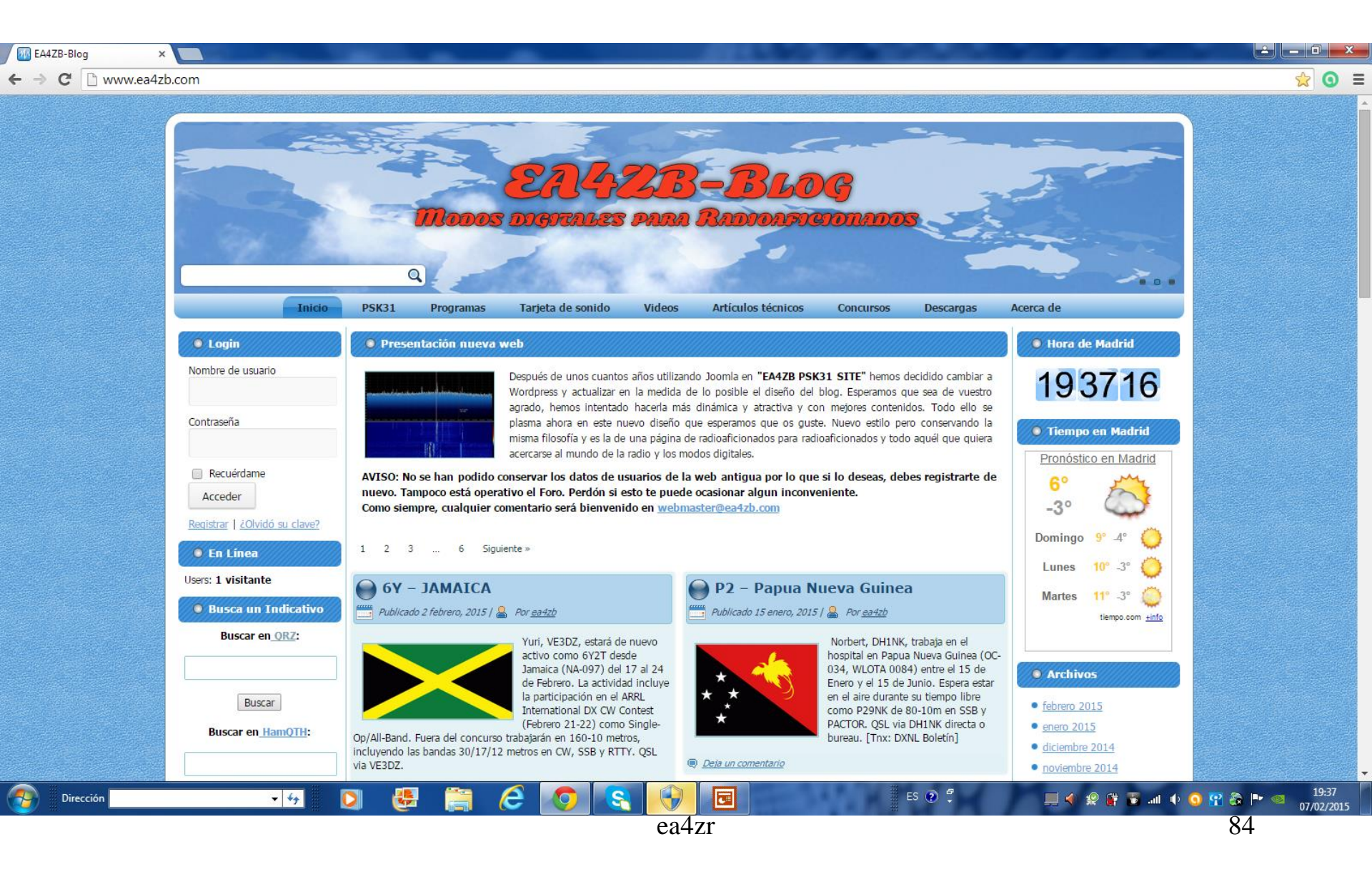

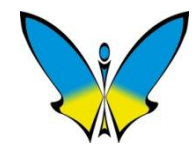

# **Jo, que deseanso !**

¿Y yo qué hago ahora con estos cables que me sobran?

struction Good  $\bigcirc$ 

**COMPUTER** 

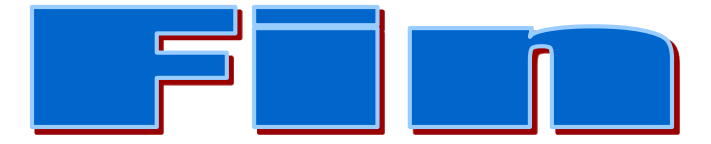